# N E C

Express5800シリーズ

ESMPRO®/AC Enterprise

Ver5.2

UL1046-B02 UL1046-HB02 UL1046-JB02

セットアップカード(05版)

このたびは ESMPRO/AC Enterprise Ver5.2をお買い上げ頂き、誠にありがとうございます。

本書は、お買い上げ頂きましたセットの内容確認、セットアップの内容、注意事項を中心に 構成されています。 ESMPRO/AC Enterprise Ver5.2をお使いになる前に、必ずお読みください。

Microsoft、Windows、Windows Server、Hyper-V は、米国 Microsoft Corporation の 米国およびその 他の国における登録商標です。

CLUSTERPRO、ESMPRO は、日本電気株式会社の登録商標です。

Smart-UPS、PowerChute、APC は、Schneider Electric Industries SAS またはその関連会社の登録商 標または商標です。

VMware ESX、VMware ESXi は VMware, Inc の登録商標もしくは商標です。

その他の会社および製品の名称は、総てそれぞれの所有する登録商標または商標です。

# 目次

| 目次         |                                      | 3  |
|------------|--------------------------------------|----|
| 第1章        | 製品内容                                 | 5  |
| 第2章        | セットアップの準備                            | 6  |
| 2.1        | ESMPRO/AC Enterprise のセットアップ環境       | 6  |
| 第3章        | セットアップの方法                            | 9  |
| 3.1        | ESMPRO/AC Enterprise のインストール         | 9  |
| 3.2        | SNMP カードの設定                          |    |
| 3.2        | 2.1 SNMPカードのネットワーク設定                 |    |
| 3. 2       | 2.2 Nebによる設定                         |    |
| 3.         | 22.1 Web 画面による設定(A)                  |    |
| 3.         | 2.2.2 Web 画面による設定(B)                 |    |
| 33         | 223 Web 画面による設定(C)                   |    |
| ರ.ರ<br>೧_4 |                                      |    |
| 3.4        |                                      |    |
| 3.4<br>2.4 | H.1 間勿政と又按(マルフリーン/确切)                |    |
| 5.4<br>2 / | 1.2 <i>間勿</i> 成足又後(し <u>に</u> 定起所用以) |    |
| 35         | AC Managament Consolo の設定            |    |
| 3.5        | A management console $\sqrt{\pi}$    |    |
| 3.5        | 5.2 - 新御瑞士社サーンが書籍の編集                 |    |
| 3.5        | 1.2 「新学校版/(ソーン)/Fife                 |    |
| 3.5        | 5.4 <i>電院装置/連動装置(UPS)の編集</i>         |    |
| 3.5        | 5.5 コントロールコンセントグループの編集               |    |
| 3.6        | ESMPRO/AC Enterprise のアンインストール       | 74 |
| 第4章        | 電源異常の設定/スケジュール運転の設定                  |    |
| 4.1        | 電源異常の設定                              |    |
| 4          | 1.1 制御端末と連動端末を同じUPSに接続した場合の処理概要      |    |
| 4          | 1.2 制御端末と連動端末を異なるUPSに接続した場合の処理概要     |    |
| 4.2        | 制御端末のスケジュール設定                        |    |
| 4.3        | 連動端末のスケジュール設定                        |    |
| 4. 3       | 3.1 Windows 連動端末~の直接役定               |    |
| 4. 3       | 3. 2 Windows 連動端末へ設定ファイルを送信          |    |
| 4. 3       | 3. 3 スケジュールシャットダウン時の動作について           |    |
| 第5章        | コントロールコンセントグループの制御                   | 96 |
| 5.1        | コントロールコンセントグループの種類                   |    |
| 5.2        | 確認方法                                 |    |
| 5.3        | コントロールコンセントグループの構成例                  |    |
| 5.3        | 3.1 メイングループを保有する UPS の場合             |    |
| 5.3        | 3.2 メイングループを保有しないUPSの場合              |    |
| 第6章        | 注意事項                                 |    |
| 6.1        | セットアップ関連                             |    |
| 6.2        | AMC 機指與車                             |    |

| 第7章 | 各種資料1          | 31 |
|-----|----------------|----|
| 6.6 | 計画停電について1:     | 30 |
| 6.5 | Storage ~レプ関連1 | 29 |
| 6.4 | 電源異常関連1        | 27 |
| 6.3 | スケジュール関連1      | 25 |

# 第1章 製品内容

ESMPRO/AC Enterprise Ver5.2のパッケージの内容は、製品に同梱されている「構成品表」 に記載されています。

添付品が全部そろっているかどうか、確認してください。

# 第2章 セットアップの準備

ESMPRO/AC Enterprise をご使用になるためには、ESMPRO/AutomaticRunningController Ver5.2 がインストールされているサーバにインストールしていただく必要があります。

### 2.1 ESMPRO/AC Enterprise のセットアップ環境

ESMPRO/AC Enterpriseをセットアップするためには、次の環境が必要です。

① ハードウェア

<サーバ>

- ・対象機種 : Express5800シリーズ、iStorage NSシリーズ
- ・メモリ: 12.0MB以上 ※1
  - (ESMPRO/AutomaticRunningControllerと合計すると35.0MB以上)
- ・固定ディスクの空き容量 : 12.0MB以上

(ESMPRO/AutomaticRunningControllerと合計すると30.0MB以上)

※1 連動端末にVMware ESXiを登録した場合、12MB+55MB以上のメモリが必要となります。

<UPS>

Smart-UPS相当無停電電源装置を使用してUPSをLANで制御する場合、SNMPカードが必要です。

- ・N型番で販売されているNEC 製Smart-UPS相当無停電電源装置
- ・N型番で販売されているNEC 製SNMP カード

LCDパネル付きSmart-UPS装置を使用してコントロールコンセントグループの制御を行 う場合、SNMPカード(N8180-60)を、FW rev 6.0.6 以上でご使用ください。 次のホームページからダウンロードを行い、SNMP カードの FW アップデートを行っ てください。

http://support.express.nec.co.jp/pcserver/

コントロールコンセントグループの制御については、「第5章コントロールコンセントグ ループの制御 を参照してください。

<クライアント>

- ・対象機種 : PC98-NXシリーズ、PC-AT互換機、Express5800シリーズ
- ・メモリ: 3 3. 0MB以上
- ・固定ディスクの空き容量:11.0MB以上

② ソフトウェア

<サーバ>

Windows Server 2016 Standard/Datacenter Windows Server 2012 R2 Standard/Datacenter Windows Server 2012 Standard/Datacenter Windows Server 2008 R2 Standard/Enterprise Windows Server 2008 Standard/Enterprise Windows 10 Pro Windows 8.1 Pro Windows 8 Pro Windows 7 Professional \*仮想化ソフトウェアに関して

ESMPRO/AC Enterpriseをインストールしてマルチサーバ構成で電源管理/自動運転を行う場合、仮想化ソフトウェア(VMware ESXi 5/6)の仮想マシン上でも動作させることが可能です。

\*AMC(AC Management Console)機能に関して

- ・Smart-UPS相当無停電電源装置にSNMPカードを使用して、AMC(AC Management Console)機能によるマルチサーバ構成を構築する場合、ネットワークプロトコルにSNMPがインストールされている必要があります。
- ・マルチサーバ構成で管理される被管理サーバには、ESMPRO/AC Enterprise マル チサーバオプションがセットアップされている必要があります。
- \*クラスタ構成に関して

クラスタを構成するすべてのサーバにESMPRO/AutomaticRunningControllerおよび ESMPRO/AC Enterpriseがセットアップされている必要があります。

\*VMware ESXi機能に関して

連動端末としてVMware ESXi(以下、ESXi)を登録・運用する場合、以下の注意事項があ ります。

 VMware ESXi の電源制御を行う際、VMware ESXi に使用するライセンスに条件が発 生します。ESXi Hypervisor エディション等の無償版ライセンス製品では、電源制 御が行えません。Standardエディションなど有償ライセンス製品をご利用ください。

2. 制御端末上に. NET Frameworkがインストールされている必要があります。

(Windows Server 2016)

.NET Framework 3.5 (.NETバージョン2.0および3.0を含む)

- (Windows Server 2012 R2, Windows Server 2012, Windows Server 2008 R2) .NET Framework 3.5 Service Pack 1
- ※. NET Framework 4.0 のバージョンだけでは、本機能は利用できません。
   必ず「. Net Framework 3.5」をインストールしてください。

(Windows Server 2008)

.NET Framework 3.0 Service Pack 1

- 3. 仮想サーバ(ESXi)および(ESXi上で動作する)仮想マシンには、電源制御ソフトウェ アのインストールは不要です。
- ESXi上で動作する仮想マシンは、VMware Tools をインストールして、VMware ESXi のシャットダウンの際に仮想マシンのシャットダウンも行われるように、予め設定 しておく必要があります。

※設定手順の詳細はVMware ESXi のドキュメントを参照してください。

\*Windows Storage Server 2016/2012 R2/2012/2008 R2/2008は、iStorage NSシリーズのみに対応しています。

http://jpn.nec.com/istorage/product/nas/ns/lineup.html?

#### <クライアント>

Windows Server 2016 Standard/Datacenter Windows Server 2012 R2 Standard/Datacenter Windows Server 2012 Standard/Datacenter Windows Server 2008 R2 Standard/Enterprise Windows Server 2008 Standard/Enterprise Windows 10 Pro Windows 8.1 Pro Windows 8 Pro Windows 7 Professional

最新の動作環境については、本製品のご紹介サイトでご確認ください。サイトの URL情報は製品添付品をご確認ください。

ESMPRO/AutomaticRunningControllerおよび各オプションパッケージ製品のアップ デートを下記サイトに公開しています。未適用のアップデートがございましたら、 ダウンロードし適用してください。

https://www.support.nec.co.jp/PSHome.aspx

- → 修正物件ダウンロード
- → 製品名・カテゴリから探す
- $\rightarrow$  ESMPRO/AutomaticRunningController

# 第3章 セットアップの方法

## 3.1 ESMPRO/AC Enterprise のインストール

- AdministratorもしくはAdministrator権限のあるユーザでコンピュータにログオンし、 『ESMPRO/AutomaticRunningController CD 2.2』のCD-ROMをCD-ROMドライブにセットします。
- (2) CD-ROMドライブの『Setupac.exe』を起動します。

| 🗞 ESMPRO/AutomaticRunningController関連製品                                                                                      | セットアップ      | 2                 |
|----------------------------------------------------------------------------------------------------|-------------|-------------------|
| -動作を選択<br>● インストール                                                                                                    | 0 72        | インストール            |
| インストール/アンインストールを実施する製品を選択し、                                                                                                  | チェックをつけてくださ | <br><i>ځ</i> ل اه |
| なお、インストール済に表示されている情報は以下のとおりで                                                                                                 | す。          |                   |
| <ul> <li>○…同じバージョンの製品がインストール済</li> <li>△…異なるバージョンの製品がインストール済(インストールさ<br/>×…未インストール</li> <li>サーバ系製品群   クライアント系製品  </li> </ul> | れているバージョンを  | 併記〉               |
| 製品名                                                                                                    | バージョン       | インストール済           |
| ESMPRO/AutomaticRunningController                                                                                            | 5.2         | ○(5.2)            |
| ESMPRO/AC Enterprise                                                                                                    | 5.2         | ×                 |
| ESMPRO/AC Advance                                                                                                    | 5.2         | ×                 |
| □ESMPRO/ACBlade 管理オブション                                                                                                    | 5.2         | ×                 |
| ■ESMPRO/AC MSCSオプション                                                                                                    | 5.2         | ×                 |
| ESMPRO/AC Enterprise マルチサーバオブション                                                                                             | 5.2         | ×                 |
| ■ESMPRO/AC Advance マルチサーバオブション                                                                                               | 5.2         | ×                 |
| ■ESMPRO/ACBlade マルチサーバオプション                                                                                                  | 5.2         | ×                 |
|                                                                                                    |             | 終了                |

異なるバージョンの製品がインストールされている場合、インストール済の欄に△(バージョン)が表示されています。

下位バージョンからのバージョンアップインストールを実施される場合は、通常のインス トールと同様に行ってください。その際、設定内容はそのまま引き継がれます。

- (3)「ESMPRO/AC Enterprise」のセットアップには「サーバ系製品」と「クライアント系製品」が あります。
  - ◆ ESMPRO/AC Enterpriseのサーバ系製品をインストールする場合、「動作を選択」のラジオボ タンで「インストール」を選択したあと、サーバ系製品群タブの中からESMPRO/AC Enterpriseを選択し、チェックを有効にします。

| 🏘 ESMPRO/AutomaticRunningController関連製品 | セットアップ      | X        |
|-----------------------------------------|-------------|----------|
|                                         |             |          |
|                                         | 0.77        |          |
| • 17XF=1/                               | 0 r.        | 717Xr=1/ |
| -<br>インストール/アンインストールを実施する製品を選択し、        | 、チェックをつけてくだ | さい。      |
| なお、インストール剤に表示されている情報は以下のとおりで            | ੇਰ.         |          |
| ○                                       |             |          |
| ム其なるバージョンの製品がイリストール済(インストールる            | きれているバージョン? | を併記)     |
| ~··· <del>*</del> 172r=//               |             |          |
| サーバ系製品群(クライアント系製品)                      |             |          |
| 製品名                                     | バージョン       | インストール済  |
| ESMPRO/AutomaticRunningController       | 5.2         | O(5.2)   |
| ✓ESMPRO/AC Enterprise                   | 5.2         | ×        |
| ESMPRO/AC Advance                       | 5.2         | ×        |
| □ ESMPRO/ACBlade 管理オブション                | 5.2         | ×        |
| ESMPRO/AC MSCSオブション                     | 5.2         | ×        |
| ESMPRO/AC Enterprise マルチサーバオプション        | 5.2         | ×        |
| ESMPRO/AC Advance マルチサーバオブション           | 5.2         | ×        |
| □ESMPRO/ACBlade マルチサーバオプション             | 5.2         | ×        |
|                                         |             |          |
|                                         |             |          |
| 実行                                      |             | 終了       |

◆ ESMPRO/AC Enterpriseのクライアント系製品をインストールする場合、「動作を選択」のラ ジオボタンで「インストール」を選択したあと、クライアント系製品群タブの中から ESMPRO/AC Enterpriseを選択し、チェックを有効にします。

| 🐼 ESMPRO/AutomaticRunningController                          | 目連製品セットアップ        |            | × |
|--------------------------------------------------------------|-------------------|------------|---|
| ■動作を選択                                                       |                   |            | _ |
| ◎ インストール                                                     | 0 7241            | リストール      |   |
| インストール/アンインストールを実施する製品で                                      | を選択し、チェックをつけてください | 0          |   |
| なお、インストール済に表示されている情報は以下の                                     | とおりです。            |            |   |
| ○…同じバージョンの製品がインストール済<br>△…異なるバージョンの製品がインストール済(イ<br>×…未インストール | ソストールされているバージョンを併 | 2)         |   |
| サーバ系製品群 クライアント系製品                                            |                   |            | _ |
| 製品名                                                          | バージョン             | インストール済    |   |
| ESMPRO/AC Enterprise                                         | 5.2               | ×          |   |
|                                                              |                   |            |   |
|                                                              |                   |            |   |
|                                                              |                   |            |   |
| 1                                                            |                   |            |   |
|                                                              |                   | - 1        |   |
|                                                              | ñă                | ۲ <u>۲</u> |   |

- (4) 「実行」ボタンを選択します。
- (5) 選択した製品のインストール確認メッセージが表示されますので、「はい」を選択します。

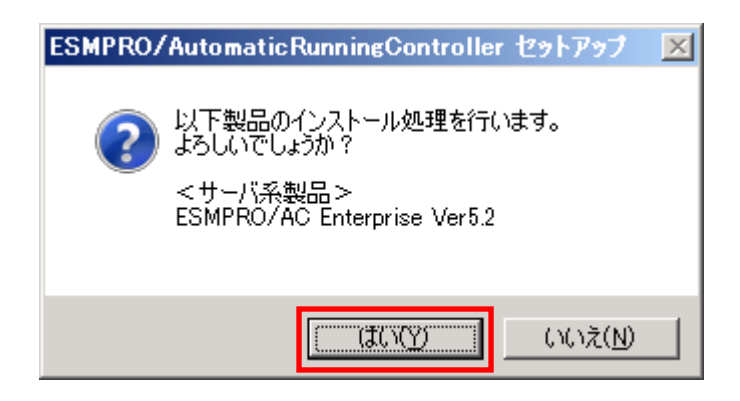

(6) サーバ系製品を選択した場合、ライセンスキーの入力が促されますので、ライセンスキーを入力し、「OK」ボタンを選択します。

| ESMPRO/AC関連製品セットアップ X                           |
|-------------------------------------------------|
| 次の製品のソフトウェアライセンスキーに記載されているライセンスキーを入力し<br>てください。 |
| ESMPRO/AC Enterprise Ver5.2                     |
|                                                 |
| <u>ок</u><br>*+>セル                              |

- (7) ファイルの転送が開始されます。
- (8)次の画面が表示されたら、インストールの完了です。「完了」ボタンを選択します。

| ESMPRO/AC Enterprise セットアップ | 2*                                                                                                    |
|-----------------------------|----------------------------------------------------------------------------------------------------|
|                             | InstallShield Wizard の完了<br>セットアップは、コンピュータへのESMPRO/AC Enterpriseのインストールを完了し<br>ました。フログラムを使用する前に、コンピュータを再起動してください。 |
|                             | < 戻る(B) <b>完了</b> キャンセル                                                                                           |

(9)最初の画面に戻り、ESMPRO/AC Enterpriseのインストール済欄に○およびバージョンが表示されていることを確認します。

<サーバ系製品インストール後の画面>

| ESMPRO/AutomaticRunningController関連製品も      | ミットアップ      |         |
|---------------------------------------------|-------------|---------|
| 動作を選択                                       |             |         |
|                                             | 0 アン        | インストール  |
| ンストール/アンインストールを実施する製品を選択し、                  | チェックをつけてくださ | K 10    |
| お、インストール済に表示されている情報は以下のとおりです                | t.          |         |
| ○…同じバージョンの製品がインストール済                        |             |         |
| △…異なるバージョンの製品がインストール済(インストールされ<br>×…未インストール | れているバージョンを  | 併記〉     |
|                                             |             |         |
| ケーハ糸製品群 クライアント系製品                           |             |         |
| 製品名                                         | バージョン       | インストール済 |
| ESMPRO/AutomaticRunningController           | 5.2         | ○(5.2)  |
| ESMPRO/AC Enterprise                        | 5.2         | ○(5.2)  |
| ESMPRO/AC Advance                           | 5.2         | ×       |
| □ ESMPRO/ACBlade 管理オブション                    | 5.2         | ×       |
| ■ESMPRO/AC MSCSオブション                        | 5.2         | ×       |
| ■ESMPRO/AC Enterprise マルチサーバオブション           | 5.2         | ×       |
| □ESMPRO/AC Advance マルチサーバオプション              | 5.2         | ×       |
| □ESMPRO/ACBlade マルチサーバオブション                 | 5.2         | ×       |
|                                             |             |         |
|                                             |             |         |
| 実行                                          |             | 終了      |

<クライアント系製品インストール後の画面>

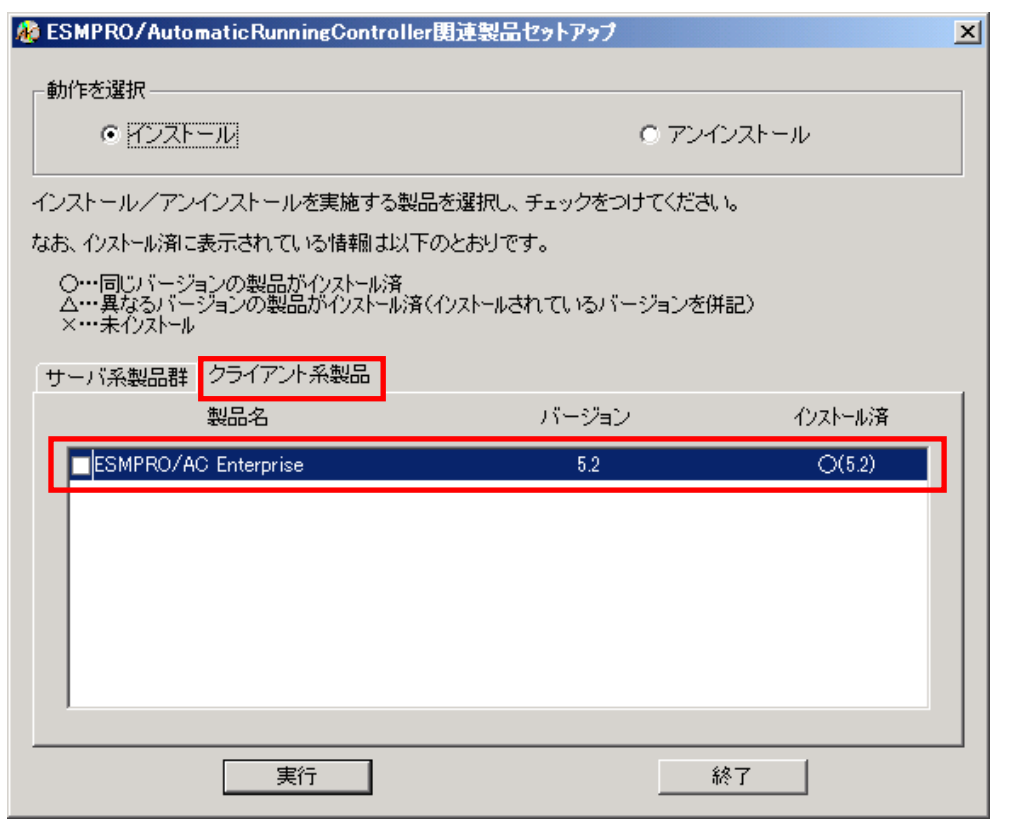

ESMPRO/AC Enterpriseクライアントツールの使用方法については、スタートメニューの [ESMPRO\_AC\_E Client]  $\rightarrow$  [マルチサーバ構成データ編集]を起動した後の「ヘルプ」にてご確認 ください。

(10)最新のアップデートを適用してください。アップデートの適用方法につきましては、ダウ ンロードしたアップデートモジュールに付属のREADME. TXTをご参照ください。

#### 注意

- ESMPRO/AutomaticRunningController Ver5.2 セットアップされていない場合は、 セットアッ プを一度終了して、ESMPRO/AutomaticRunningController Ver5.2のセットアップを行った後、 再度本セットアップを実行してください。
- ・ 他のオプション製品をインストールする場合は、Setupac.exe からインストール作業を続行し てください。インストール後は、Setupac.exe を終了してシステムを再起動してください。
- バージョンアップセットアップでは、これまでの運用で設定した情報を保持したまま、モジュールのコピーを行います。
- セットアップの実行中に<終了>及び<キャンセル>ボタンを押すと、セットアップ中止の確認の メッセージが表示されます。そのメッセージボックスで<終了>ボタンを押すと、セットアッ プは中止されます。その場合、途中まで転送されたファイルの削除は行われませんのでご注意 ください。

## 3.2 SNMP カードの設定

AMC機能(マルチサーバ・冗長電源環境の管理機能)を使用する場合は、Smart-UPS相当無停電電源 装置 に SNMPカード を実装し制御する必要があります。

以下に、このSNMPカードのネットワーク設定、及び、Webによる設定手順を記載します。

#### 3.2.1 SNMP カードのネットワーク設定

UPS の電源を入れ、Network Management Card が使用する IP アドレスなどのネットワーク設定を行います。 SMP カードの IP アドレス設定方法の詳細については、SMP カードの製品に同梱されたドキュメントを参照して、設定を行ってください。 SMP カードの IP アドレスを設定後、ping コマンド等にて対象の SMP カードと通信可能かどうか確認し、通信可能と

なりましたら「3.2.2 Webによる設定」 へ進んでください。

SNMPカードのIPアドレス設定終了後、設定が正常であれば、サーバからUPSのIPアドレスに Internet Explorer等でアクセスすると以下のようなログイン画面が表示されます。

(A)のログイン画面が表示された場合は「3.2.2.1 Web画面による設定(A)」を参照してください。 (B)のログイン画面が表示された場合は「3.2.2.2 Web画面による設定(B)」を参照してください。 (C)のログイン画面が表示された場合は「3.2.2.3 Web画面による設定(C)」を参照してください。

#### ※注意

Windows OSによっては「6.1 セットアップ関連」の(5)に記載されているInternet Explorerのセ キュリティ設定を行わないとログイン画面が表示されません。

|  | Login                |  |
|--|----------------------|--|
|  | Language             |  |
|  | Use Current Language |  |
|  | User Name            |  |
|  | 0                    |  |
|  | Password             |  |
|  | 22                   |  |
|  | Log On               |  |
|  | Reset                |  |
|  |                      |  |

| Conc I | rog on - windows n                   | reentee explore   |               |                     |               |
|--------|--------------------------------------|-------------------|---------------|---------------------|---------------|
| 00     | <ul> <li>If http://172.16</li> </ul> | 5.1.162/NMC/hhhs  | sCN6ral673jc0 | )XyUwwg/logon. 💌    | - <b>*7</b> 🗙 |
| ファイル(E | 編集( <u>E</u> ) 表示(⊻)                 | お気に入り( <u>A</u> ) | ツール(I)        | ヘルプ(出)              |               |
| 🚖 🎄    | 🝠 APC   Log On                       |                   |               |                     | 🟠 • 6         |
|        |                                      |                   |               |                     |               |
|        |                                      |                   |               |                     |               |
|        |                                      |                   |               |                     |               |
|        |                                      |                   |               |                     |               |
|        | 1 and a                              |                   |               |                     |               |
|        | Login                                |                   |               |                     |               |
|        |                                      |                   |               |                     | E             |
|        |                                      |                   |               |                     |               |
|        |                                      |                   |               |                     |               |
|        |                                      |                   |               |                     |               |
|        |                                      |                   |               | Liser Nam           | •             |
|        | 6                                    |                   |               | User Nam<br>Rasswor | e:            |

(B)

| ファイル(A) 編集(E) 表示(Y) お気に入り(A) ツール(D) ヘルドブ(B)         ▲ ● ● APC [Log On         ▲ ● ● ● ● ● ● ● ● ● ● ● ● ● ● ● ● ● ● ●                                                                                                    | $\sim$  |                      |               |                      |                     |
|----------------------------------------------------------------------------------------------------|---------|----------------------|---------------|----------------------|---------------------|
| Accilogon<br>Cogin<br>Login<br>User Name:<br>Password:<br>Log On Reset<br>Scipicicer<br>English<br>Log On Reset<br>Scipicicer<br>English<br>Log On Reset<br>Scipicicer<br>English<br>Log On Reset<br>Scipicicer<br>English<br>Cogin<br>Cogin | ファイル(E) | 編集(E) 表示(V) お気に入り(A) | ツール(エ) ヘルプ(出) |                      |                     |
| Login  Login User Name: Password:  Dog On Reset  Scipicación  Log On Reset  V 0-304-42453494  V 100%  V                                                                                                    | 🚖 🎄     | 🝠 APC   Log On       | 🙆 • 🖬         | 3 - 🖶 • 📴 K-Y® • 🎯 1 | ソール( <u>0</u> ) • " |
| Login  English User Name: Password: Log On Reset  Scipicación  Control de la control de la control d                                                                                                    |         |                      |               |                      | <u>^</u>            |
| Login  User Name: Password: Log On Reset  Scipicación  Control de la control de la con                                                                                                    |         |                      |               |                      |                     |
| Login                                                                                                    |         |                      |               |                      |                     |
| Login  Login  User Name: Password:  Log On Reset  Scpreider  Electric  * 100% - //                                                                                                    |         |                      |               |                      |                     |
| Login                                                                                                    |         |                      |               |                      |                     |
| English                                                                                                    |         | Login                |               |                      |                     |
| User Name:<br>Password<br>Log On Reset<br>Schreider<br>Electric                                                                                                    |         |                      | Er            | nglish               |                     |
| User Name:<br>Password<br>Log On Reset<br>Schreider<br>Electric                                                                                                    |         |                      |               |                      |                     |
| UserName:<br>Password:<br>Log On Reset<br>Schreider<br>Electric                                                                                                    |         |                      |               |                      |                     |
| Password:<br>Log On Reset<br>Schreider<br>Electric                                                                                                    |         |                      | User Name:    |                      |                     |
| Log On Reset                                                                                                    |         |                      | Password:     |                      |                     |
| Lug Un reser<br>Schneider<br>Electric                                                                                                    |         | 1 N S                | L             | Las On L Breat       |                     |
| <b>Scheider</b><br>Electric<br>۵-۵ル/12/53/۶۰ ۴. 100% - //                                                                                                    |         |                      |               | Log On Reset         |                     |
| <u>ج</u><br>Electric<br>المحالية (12/57-20)<br>المحالية (12/57-20)<br>المحاليم (12/57-20)<br>المحاليم (12/57-20)<br>المحاليم (12/5                                           |         |                      |               |                      |                     |
| <u>۲</u><br>۲<br>۲<br>۲<br>۲<br>۲<br>۲<br>۲<br>۲<br>۲<br>۲<br>۲<br>۲<br>۲                                                                                                    |         |                      | -             |                      |                     |
| ערייגעראנגעראנגעראנגעראנגעראנגעראנגעראנגעראנ                                                                                                    |         |                      | 5             | chneider             |                     |
| ענגענען איז איז איז איז איז איז איז איז איז איז                                                                                                    |         |                      |               | Electric             |                     |
| <u>אין 100% די אוגר 100% די אוגר 100% די</u>                                                                                                    |         |                      |               |                      |                     |
| עד 100%, אין אוגר-ם אין אינג-פואט אין אינג-פואט אין אינג-פואט אין אינג-פואט אין אינג-פואט אין אינג-פואט אין אינג-<br>אין אינג-פואט אינג-פואט אינג-פואט אינג-פואט אין אינג-פואט אין אינג-פואט אינג-פואט אינג-פואט אינג-פואט אינג-פואט                                                                                                    |         |                      |               |                      |                     |
| 📃 🚺 🔂 🕄 🕄 🕄 🕄 🕄 🕄 🕄 🕄 🕄 🕄 🕄                                                                                                    |         |                      |               |                      | <b>_</b>            |
|                                                                                                    |         |                      |               | ローカル イントラネット         | 100% • //.          |

<u>- 0 ×</u>

(C)

| APC   Log On - Microsoft Internet Explorer | _ <b>_</b> ×                                     |
|--------------------------------------------|--------------------------------------------------|
| ファイル(E) 編集(E) 表示(V) お気に入り(A) ツール(T) ヘルブ(H) | 2                                                |
| 😮 戻る 🔹 🕞 🔨 🔎 検索 🧙 お気に入り 🤣 🍙 🗟              |                                                  |
| アドレス(1) (1) http://172.16.1.145/logon.htm  | <ul> <li>              秋動 リンク ※      </li> </ul> |
|                                            |                                                  |
|                                            | ▲ (計画)次五廿/人                                      |

#### 3.2.2.1 Web 画面による設定(A)

(A)のログイン画面にてログインすると、次のようなWeb画面になります。

| Schn                                                                                                    | eide                                                                                                    | UPS Network Management Card 2 Voo Alarms                                                                                                    |
|----------------------------------------------------------------------------------------------------|----------------------------------------------------------------------------------------------------|----------------------------------------------------------------------------------------------------|
| JE                                                                                                    | lectri                                                                                                    | C 9 apc   English   🗓 Log Off   Help   🖈                                                                                                    |
| Home                                                                                                    | Status 👻                                                                                                    | Control - Configuration - Tests - Logs - About -                                                                                                    |
| Home                                                                                                    |                                                                                                    |                                                                                                    |
| Model                                                                                                    |                                                                                                    | 7                                                                                                    |
| Smart-UPS 1                                                                                                   | 500                                                                                                    |                                                                                                    |
| Location 👇                                                                                                    |                                                                                                    |                                                                                                    |
| Linknown                                                                                                    |                                                                                                    |                                                                                                    |
| Unknown                                                                                                    | s Present                                                                                                    |                                                                                                    |
| Unknown<br>Vo Alarn<br>UPS is                                                                                 | s Present<br>online.                                                                                                    |                                                                                                    |
| Unknown Vno Alarn UPS k Recent D                                                                              | s Present<br>online.                                                                                                    | ents                                                                                                    |
| Unknown<br>No Alarn<br>• UPS k<br>Recent D<br>Date                                                            | s Present<br>online.<br>Device Ev                                                                                         | ents<br>Event                                                                                                    |
| Unknown<br>Vo Alarn<br>· UPS k<br>Recent D<br>Date<br>08/10/2017                                              | s Present<br>online.<br>Jevice Ev<br>Time                                                                                 | ents<br>Event<br>UPS: Self-Test passed.                                                                                                    |
| Unknown Vo Alarn UPS k Recent D Date 08/10/2017 08/10/2017                                                    | s Present<br>online.<br>Vevice Ev<br>Time<br>12:12:39<br>12:12:32                                                         | ents<br>Event<br>UPS: Self-Test passed.<br>UPS: Self-Test started by automatic timer.                                                                                                    |
| Unknown<br>Vo Alarn<br>• UPS is<br>Recent D<br>Date<br>08/10/2017<br>08/10/2017<br>08/10/2017                 | s Present<br>online.<br>Device Ev<br>Time<br>12:12:39<br>12:12:32<br>12: 2:21                                             | ents<br>Event<br>UPS: Self-Test passed.<br>UPS: Self-Test started by automatic timer.<br>UPS: The power for switched outlet group 1, Outlet Group 1, is now turned on.                                                                                                    |
| Unknown Vnknown Vno Alarn UPS is Recent D Date 08/10/2017 08/10/2017 08/10/2017 08/10/2017                    | s Present<br>online.<br>Velvice Ev<br>Time<br>12:12:39<br>12:12:32<br>12:12:13                                            | ents<br>Event<br>UPS: Self-Test passed.<br>UPS: Self-Test started by automatic timer.<br>UPS: The power for switched outlet group 1, Outlet Group 1, is now turned on.<br>UPS: The power for the main outlet group, UPS Outlets 0, is now turned on.                                                             |
| Unknown Vnknown Vno Alarn UPS is Recent D Date 08/10/2017 08/10/2017 08/10/2017 08/10/2017 08/10/2017         | s Present<br>online.<br>eevice Ev<br>Time<br>12:12:39<br>12:12:32<br>12:12:19<br>12:12:19                                 | Event         UPS: Self-Test passed.         UPS: Self-Test started by automatic timer.         UPS: The power for switched outlet group 1, Outlet Group 1, is now turned on.         UPS: The power for the main outlet group, UPS Outlets 0, is now turned on.         UPS: The output power is now turned on. |
| Unknown<br>Vio Alarni<br>• UPS is<br>Recent D<br>Date<br>08/10/2017<br>08/10/2017<br>08/10/2017<br>08/10/2017 | <b>S Present</b><br>online.<br><b>Edvice Ev</b><br><b>Time</b><br>12:12:39<br>12:12:32<br>12:2:21<br>12:12:19<br>12:12:19 | Event         UPS: Self-Test passed.         UPS: Self-Test started by automatic timer.         UPS: The power for switched outlet group 1, Outlet Group 1, is now turned on.         UPS: The power for the main outlet group, UPS Outlets 0, is now turned on.         UPS: The output power is now turned on. |

#### ※注意

Smart-UPSの機種名が表示されることをご確認ください。

(「Unknown」はSMPカードの初期値であり、本製品では使用しません。)

もし、表示されていない場合は、SMPカードが接触不良になっている可能性が考えられますので、以下の操作を行なってください。

①IPSの電源をOFFし、SNIPカードをさし直してみる。

②カードをさし直しても状態が変わらない場合は、リセットしてください。リセットしますと、情報の再設 定が必要となりますのでご注意ください。 「Configuration」のメニューを選択し、「General」を選択、「Date/Time」→「Mode」と選択 すると以下の画面になります。現在の日付と時刻の設定を行ってください。

◆日付と時刻の設定方法

下記12のどちらかの設定方法で、日付と時刻を設定してください。 ①日付、時刻を直接入力する方法 「Manual」を選択し、「Date」、「Time」を入力後、「Apply」を選択してください。 ②コンピュータから日付と時刻を読み出し設定する方法

「Manual」を選択し、「Apply local computer time」のチェックを有効にし、「Apply」を選択してください。

| 福 <u>耒</u> (E) | 表示(V) お気に入り(A) ツール(I) ヘルプ(H)                                                                                                    |                                                            |                                                      |
|----------------|----------------------------------------------------------------------------------------------------|------------------------------------------------------------|------------------------------------------------------|
|                | Schneider<br>Electric UPS Network Mana<br>Smart-UPS/Matrix Applical                                                                                                    | agement Card 2                                             | ♥ No Alarms<br>9 apc  English   쿄 Log Off   Help   ★ |
|                | Home Status - Control - Configuration -                                                                                                    | Tests - Logs - About -                                     |                                                      |
|                | Date/Time Mode                                                                                                    |                                                            |                                                      |
|                | Current Settings<br>Date<br>08/10/2017<br>Active Primary NTP Server<br>0.0.0                                                                                                    | Time<br>12:41:20<br>Active Secondary NTP Server<br>0.0.0.0 | Daylight Saving Time<br>Disabled                     |
|                | System Time Configuration<br>Time Zone<br>09:00 hours (Osaka, Sapporo, Tokyo) V<br>Manual<br>Date mm/dd/yyyy<br>08/10/2017<br>Time hh:mm:ss<br>12:41:20<br>Apply local computer time.<br>Synchronize with NTP Server<br>Override Manual NTP Settings<br>Primary NTP Server<br>0.0.00<br>Secondary NTP Server |                                                            |                                                      |
|                | Update Interval [1 to 8760]<br>336 hours<br>Update using NTP now.                                                                                                    |                                                            |                                                      |
|                |                                                                                                    |                                                            |                                                      |

「Configuration」のメニューを選択し、「Network」→「SNMPv1」→「Access Control」と選択すると以下の画面になります。「Community Name」に登録されている識別名を選択し、「Access Control」に登録 を行ってください。

| đ        | FElect                | ric              | mane or onviduitx | присацон           |           |         | ᠑ apc   English   ୕୕୕୕ Log Off   Help   ۶                                               |
|----------|-----------------------|------------------|-------------------|--------------------|-----------|---------|-----------------------------------------------------------------------------------------|
| Hom      | e Status <del>-</del> | Control          | Configura         | tion - Tests -     | Logs 🗸    | About - |                                                                                         |
| Con      | igure SN              | IMPv1 A          | ccess Co          | ontrol             |           |         |                                                                                         |
| Acce     | ss Contro             |                  |                   |                    |           |         |                                                                                         |
| Com      | nunity Name           |                  |                   | NMS IP/Host Na     | ame       |         | Access Type                                                                             |
| public   | :                     |                  |                   | 172.16.1.255       |           |         | Write +                                                                                 |
| public   | :                     |                  |                   | 172.16.1.100       |           |         | Write +                                                                                 |
| public   | 2                     |                  |                   | 172.16.1.255       |           |         | Write +                                                                                 |
| public   |                       |                  |                   | 172.16.1.31        |           |         | Write +                                                                                 |
| Knowledg | e Base   Schne        | eider Electric I | Product Center    | Schneider Electric | Downloads |         | © 2015, Schneider Electric. All rights reserve<br>Site Map   Updated: 08/10/2017 at 12: |

| Community Name   | :SNMPで使用する識別名(初期値:public)。               |
|------------------|------------------------------------------|
| NMS IP/Host Name | :SNMPでアクセスするサーバのIPアドレス。                  |
|                  | 制御端末用UPS、周辺装置用UPSは、制御端末のIPアドレスのみで問題あり    |
|                  | ません。                                     |
|                  | クラスタサーバ用UPSは、制御端末と接続しているサーバのIPアドレス。      |
| Access Type      | :「Write+」または「Write」を選択してください。            |
|                  | 「Write+」が選択肢に表示される場合は、「Write+」を選択してください。 |

#### <u>注意:</u>

サーバに複数のLANボードがある場合や、複数のIPアドレスを持つ場合には、SMPカードに対しアクセスする際に使用されるIPアドレスを登録してください。

サーノが複数のIPを持っている場合に、後述のAMC画面での設定で、UPS情報がSMPにて採取できない時には、SMPカードに登録したサーバのIPアドレス以外が実際には使われている可能性があります。SMP カードに登録するIPアドレスを登録していた。(登録数 をサーバの持つ別のIPアドレスに変更するなどして、実際に使用されているIPアドレスを登録してください。(登録数 に問題なければ、同一サーバのIPを複数登録しても構いません。)

制御端末がクラスタ環境であり、UPS装置と同じネットワークにクラスタのフローティングIPがある場合は、クラスタのフローティングIPも登録してください。

使用しない「Community Name」および「NMS IP/Host Name」が設定されている項目の「Access Type」については、 「Disabled」に設定しておいてください。 「Community Name」、「NMS IP/Host Name」、「Access Type」を入力し、「Apply」を選択し てください。

| アイル(E) 編集(E)                                                             | .//1/2.10.1.100/                                            | NMC/27K5kC5r+xJTT                             | ( P - C 🥑 UPS Netwo | ork Managem ×                   | 60 🗠 63                       |
|--------------------------------------------------------------------------|-------------------------------------------------------------|-----------------------------------------------|---------------------|---------------------------------|-------------------------------|
|                                                                          | 表示(⊻) お気                                                    | こ入り( <u>A</u> ) ツール( <u>T</u> ) /             | ∨レプ( <u>H</u> )     |                                 |                               |
| Schr                                                                     | <b>lectric</b>                                              | UPS Network Mana<br>Smart-UPS/Matrix Applicat | igement Card 2      | 💙 l<br>१ apc   English   ३७ Log | No Alarms<br>g Off   Help   ★ |
| Home                                                                     | Status - Con                                                | rol - Configuration -                         | Tests - Logs - Abou | rt <del>-</del>                 |                               |
| Config<br>Access<br>Communi<br>public<br>NMS IP/H<br>172.16.<br>Access T | Ure SNMPV<br>Control<br>ty Name<br>ost Name<br>1.255<br>ype | 1 Community                                   |                     |                                 |                               |

「Configuration」のメニューを選択し、「Security」→「Local Users」→「Management」と 選択すると、登録されているユーザー覧が表示され、ユーザ名を選択すると、以下の画面にな ります。

| ) ( | for the second second | 172.16.1.1<br>表示(⊻) | L66/NMC/F<br>お気に入り(A     | 6aFx2Yd0NAtE8<br>) ツール(工) / | F ク - さ<br>いプ( <u>H</u> ) | 🝠 UPS  | Network Manag | em ×          | <u></u>                                  | - Z |
|-----|----------------------------------------------------------------------------------------------------|---------------------|--------------------------|-----------------------------|---------------------------|--------|---------------|---------------|------------------------------------------|-----|
|     | Schn<br>Ø                                                                                                    | eide                | UPS<br>C <sup>Smar</sup> | Network Mana                | agement Ca                | ird 2  |               | 9 apc   Engli | ♥ No Alarms<br>sh   ℬ Log Off   Help   ★ |     |
|     | Home S                                                                                                    | Status 🗸            | Control +                | Configuration -             | Tests <del>-</del>        | Logs 🗸 | About 🗸       |               |                                          |     |
|     | User Ma                                                                                                    | anagem              | ent Cor                  | figuration                  |                           |        |               |               |                                          |     |
|     | User Cor                                                                                                    | nfiguratio          | n                        |                             |                           |        |               |               |                                          |     |
|     | Access                                                                                                    |                     |                          |                             |                           |        |               |               |                                          |     |
|     | User Name<br>apc                                                                                                    |                     |                          |                             |                           |        |               |               |                                          |     |
| ľ   | Current Pas                                                                                                    | sword               |                          |                             |                           |        |               |               |                                          |     |
|     | New Passwo                                                                                                    | ord                 |                          |                             |                           |        |               |               |                                          |     |
|     | Confirm Pas                                                                                                    | sword               |                          |                             |                           |        |               |               |                                          |     |
|     | User Descri                                                                                                    | ption               |                          |                             |                           |        |               |               |                                          |     |
|     | User Desc                                                                                                    | ription             |                          |                             |                           |        |               |               |                                          |     |
|     | Session Tim                                                                                                    | eout [1 to (        | 30 minutes1              |                             |                           |        |               |               |                                          |     |

セキュリティの為、デフォルトで使用しているアカウント:apc等の設定を変更しておくことをお勧めします。

注意:変更したアカウント名・パスワードは忘れないようにしてください。

(忘れた場合、お客様ご自身によるリセット及び設定変更はできなくなります。)

#### 3.2.2.2 Web 画面による設定(B)

(B)のログイン画面にてログインすると、次のようなWeb画面になります。

| chneid     | er UPS Net | work Manageme<br>S/Matrix Application | nt Card 2                                                             |                                                    |                      | apc   English   Log         | 🏷 No Alarms<br>Off   Help |
|------------|------------|---------------------------------------|-----------------------------------------------------------------------|----------------------------------------------------|----------------------|-----------------------------|---------------------------|
| Home       | Status     | Control                               | Configuration                                                         | Tests                                              | Logs                 | About                       |                           |
| Date       | Time       | Event                                 | r for switched outlet group 1. Or                                     | tlat Group 1, is pow to                            | rned on              |                             |                           |
| 12/01/2014 | 17:07:32   | UPS: The powe                         | r for switched outlet group 1, Ou<br>r for the main outlet group. UPS | itiet Group 1, is now tu<br>Outlets, is now turner | irnea on.<br>1 on.   |                             |                           |
| 12/01/2014 | 17:07:30   | UPS: Turned or                        | after a defined period of time, o                                     | or input power has reti                            | urned to normal.     |                             |                           |
|            | 16:30:50   | UPS: Turned of<br>return to norma     | for a defined period of time in r                                     | esponse to a software                              | e command, or off wh | ile waiting for input power | to                        |
| 12/01/2014 |            | UPS: The powe                         | r for the main outlet group, UPS                                      | Outlets, is now turned                             | d off.               |                             |                           |
| 12/01/2014 | 16:30:50   |                                       |                                                                       |                                                    |                      | More E                      | vents                     |

#### ※注意

Smart-UPSの機種名が表示されることをご確認ください。

(「Unknown」はSMPカードの初期値であり、本製品では使用しません。)

もし、表示されていない場合は、SMPカードが接触不良になっている可能性が考えられますので、以下の操作を行なってください。

①UPSの電源をOFFし、SMPカードをさし直してみる。

②カードをさし直しても状態が変わらない場合は、リセットしてください。リセットしますと、情報の再設 定が必要となりますのでご注意ください。 「Configuration」のメニューを選択し、「General」を選択、「Date & Time」→「mode」と選 択すると以下の画面になります。現在の日付と時刻の設定を行ってください。

◆日付と時刻の設定方法

下記12のどちらかの設定方法で、日付と時刻を設定してください。

①日付、時刻を直接入力する方法

Manual」を選択し、「Date」、「Time」を入力後、「Apply」を選択してください。 ②コンピュータから日付と時刻を読み出し設定する方法

Manual」を選択し、「Apply local computer time」のチェックを有効にし、「Apply」を選択してください。

| UP5 Network Mar                       | nagement Card 2 - W                    | /indows Internet Explo                | prer                               |             |        |                             | _                             |
|---------------------------------------|----------------------------------------|---------------------------------------|------------------------------------|-------------|--------|-----------------------------|-------------------------------|
| → <i>S</i> http://172                 | 2.16.1.162/NMC/8lJ9Rg                  | iOW+yN6jyiHGkpB1g/date                | man.htm                            |             | - + >  | Google                      |                               |
| ·) 編集(E) 表示                           | (⊻) お気に入り( <u>A</u> )                  | ツール(エ) ヘルプ(出)                         |                                    |             |        |                             |                               |
| 🍠 APC   UPS Ne                        | twork Management Car                   | d 2                                   |                                    |             | 🟠 •    | 🔊 - 🖶 - 📴 ページ(6             | 2) + 🎯 ツール(                   |
|                                       | UPS Net                                | work Manageme<br>j/Matrix Application | nt Card 2                          |             |        | apc   English   Log         | 🔮 No Alarms<br>Off   Help   🛏 |
| Home                                  | Status                                 | Control                               | Configuration                      | Tests       | Logs   | About                       |                               |
| Current Settin                        | gs                                     |                                       |                                    |             |        |                             |                               |
| Date:<br>Time:<br>Daylight Saving T   | ime:                                   |                                       | 03/13/2013<br>09:22:30<br>Disabled |             |        |                             |                               |
| Active Primary NT<br>Active Secondary | P Server:<br>NTP Server:               |                                       | 172.16.1.12<br>0.0.0.0             |             |        |                             |                               |
| System Time C                         | Configuration                          |                                       |                                    |             |        |                             |                               |
| Time Zone:                            |                                        |                                       | 09:00 hours (Osaka, Sappor         | o, Tokyo) 💌 |        |                             |                               |
| Manual<br>Date:                       |                                        |                                       | 03/13/2013 mm/dd/yyy               | 7           |        |                             |                               |
| Time:                                 | y local computer time                  | e.                                    | 09:22:30 hh:mm:ss                  |             |        |                             |                               |
| C Synchronize                         | with NTP Server<br>rride Manual NTP Se | ttings                                |                                    |             |        |                             |                               |
| Primar                                | y NTP Server:                          |                                       | 172.16.1.12                        |             |        |                             |                               |
| Second                                | dary NTP Server:                       |                                       | 0.0.0.0                            |             |        |                             |                               |
| Update                                | Interval:                              |                                       | 336 hours [1 to 8760]              |             |        |                             |                               |
| 🗖 Upd                                 | ate using NTP now.                     |                                       |                                    |             |        |                             |                               |
| Apply Gancel                          |                                        |                                       |                                    |             |        |                             |                               |
| wledge Base   Sch                     | neider Electric Produ                  | uct Page   Schneider El               | ectric Downloads                   |             | © 2012 | , Schneider Electric. All r | ights reserved                |
|                                       |                                        |                                       |                                    |             |        |                             |                               |

「Configuration」のメニューを選択し、「Network」→「SNMPv1」→「Access Control」と選択すると以下の画面になります。「Community Name」に登録されている識別名を選択し、「Access Control」に登録 を行ってください。

| APC   UP5 Network Ma                                                                                   | anagement Card 2       | - Windows Internet Ex                 | plorer                                                        |       |                                                           |                          |                     |
|----------------------------------------------------------------------------------------------------|------------------------|---------------------------------------|---------------------------------------------------------------|-------|-----------------------------------------------------------|--------------------------|---------------------|
| 🔾 🗢 🗸 🖉 http://1                                                                                       | 72.16.1.162/NMC/OKr    | naYXo6UOIAWcbK05y5VQ                  | /snmpacc.htm                                                  |       | • + ×                                                     | Google                   |                     |
| ファイル(E) 編集(E) 表示                                                                                       | 〒(V) お気に入り( <u>A</u> ) | ツール(I) ヘルプ(H)                         |                                                               |       |                                                           |                          |                     |
| 🌮 🤣 🖉 APC   UPS N                                                                                      | letwork Management (   | Card 2                                |                                                               |       | 🟠 • 🖻                                                     | ] - 🖶 - 🔂 ページ(           | )・③ツール(_)・、         |
| Schneide<br>ØElectri                                                                                   | UPS Net                | work Manageme<br>S/Matrix Application | nt Card 2                                                     |       |                                                           | apc   English   Le       | VoAlarms            |
| Home                                                                                                   | Status                 | Control                               | Configuration                                                 | Tests | Logs                                                      | About                    |                     |
| Community Name           public           public           public           public2           private2 |                        | NI<br>17<br>17<br>0.<br>0.            | MS IP/Host Name<br>12.16.1.11<br>12.16.1.13<br>0.0.0<br>0.0.0 |       | Access Type<br>Write +<br>Write +<br>Disabled<br>Disabled |                          |                     |
|                                                                                                    |                        |                                       |                                                               |       |                                                           |                          |                     |
| Knowledge Base   Schr                                                                                  | neider Electric Prod   | uct Page   Schneider E                | lectric Downloads                                             |       | © 2012                                                    | 2, Schneider Electric. A | II rights reserved. |
|                                                                                                    |                        |                                       |                                                               |       |                                                           | ローカル イントラネット             | 🔍 100% 🔻            |

| Community Name   | :SNMPで使用する識別名(初期値:public)。            |
|------------------|---------------------------------------|
| NMS IP/Host Name | :SNMPでアクセスするサーバのIPアドレス。               |
|                  | 制御端末用UPS、周辺装置用UPSは、制御端末のIPアドレスのみで問題あり |
|                  | ません。                                  |
|                  | クラスタサーバ用UPSは、制御端末と接続しているサーバのIPアドレス。   |
| Access Type      | :「Write+」または「Write」を選択してください。         |
|                  | 「Write+」が選択肢に表示される場合は、                |
|                  | 「Write+」を選択してください。                    |
|                  |                                       |

#### <u>注意:</u>

サーバに複数のLANボードがある場合や、複数のIPアドレスを持つ場合には、SMPカードに対しアクセスする際に使用されるIPアドレスを登録してください。

サーノが複数のIPを持っている場合に、後述のAMC画面での設定で、UPS情報がSMPにて採取できない時には、SMPカードに登録したサーバのIPアドレス以外が実際には使われている可能性があります。SMP カードに登録するIPアドレスを登録してください。(登録数に問題なければ、同一サーバのIPを複数登録しても構いません。)

制御端末がクラスタ環境であり、UPS装置と同じネットワークにクラスタのフローティングIPがある場合は、クラスタのフローティングIPも登録してください。

使用しない「Community Name」および「NMS IP/Host Name」が設定されている項目の「Access Type」については、「Disabled」に設定しておいてください。

「Community Name」、「NMS IP/Host Name」、「Access Type」を入力し、「Apply」を選択し てください。

| APC   UP5 Network Manag | jement Card 2 - V    | Windows Internet Explo                 | rer              |       |             |                           | <u>- 0 ×</u>     |
|-------------------------|----------------------|----------------------------------------|------------------|-------|-------------|---------------------------|------------------|
| C                       | 5.1.162/NMC/8lJ9Rq   | gOW+yN6jyiHGkpB1g/snmp                 | bacfg.htm?ac=2   |       | • • >       | Google                    |                  |
| ファイル(E) 編集(E) 表示(V)     | お気(こ入り( <u>A</u> )   | ツール(エ) ヘルプ(出)                          | 1                |       |             | <u> </u>                  |                  |
| 🔀 🐼 🝠 APC   UPS Netwo   | ork Management Car   | rd 2                                   |                  |       | <u> </u>    | S → □ → □ × □ × − y(      | P) + (0) - (0) + |
|                         |                      |                                        |                  |       |             |                           | 🗸 No Alarms      |
| <b>Schneide</b>         | UPS Net<br>Smart-UP: | Work Managemer<br>S/Matrix Application | nt Card 2        |       |             | apc   English   Log       | Off   Help   🛏-  |
|                         |                      |                                        |                  |       |             |                           |                  |
| Home                    | Status               | Control                                | Configuration    | Tests | Logs        | About                     |                  |
|                         |                      |                                        |                  |       |             |                           |                  |
| Access Control          |                      |                                        |                  |       |             |                           |                  |
|                         |                      | -                                      |                  |       |             |                           |                  |
| Community Name:         |                      | pi<br>I a                              | ublic            |       |             |                           |                  |
| Access Type:            |                      |                                        | /rite+ 🔽         |       |             |                           |                  |
|                         |                      | 1                                      | _                |       |             |                           |                  |
| Apply Cancel            |                      |                                        |                  |       |             |                           |                  |
|                         |                      |                                        |                  |       |             |                           |                  |
|                         |                      |                                        |                  |       |             |                           |                  |
|                         |                      |                                        |                  |       |             |                           |                  |
|                         |                      |                                        |                  |       |             |                           |                  |
| Knowledge Base   Schne  | ider Electric Prod   | luct Page   Schneider El               | ectric Downloads |       | © 2012      | , Schneider Electric. All | rights reserved. |
|                         |                      |                                        |                  |       |             |                           |                  |
|                         |                      |                                        |                  |       |             |                           |                  |
|                         |                      |                                        |                  |       |             | ローカル イントラネット              | • 100% • //      |
|                         |                      |                                        |                  |       | , , , , , , |                           | ,                |

「Configuration」のメニューを選択し、「Security」→「Local Users」→「Management」と 選択すると、登録されているユーザー覧が表示され、ユーザ名を選択すると、以下の画面にな ります。

|                      |                     | windows Internet Expit   |                         |             |       |          |                          |                   |
|----------------------|---------------------|--------------------------|-------------------------|-------------|-------|----------|--------------------------|-------------------|
| → Ø http://172.1     | 6.1.162/NMC/0Kma    | YXo6UOIAWcbK05y5VQ/us    | ercfg.htm?user=apc      |             |       | <u> </u> | Google                   |                   |
| ·) 編集(E) 表示(⊻)       | お気に入り( <u>A</u> )   | ツール(I) ヘルプ(H)            |                         |             |       |          |                          |                   |
| 🝠 APC   UPS Netw     | ork Management Ca   | rd 2                     |                         |             |       | <u>^</u> | • 🗟 • 🖶 • 🔂 🗠            | ジ(P) 🔹 🎯 ツール      |
|                      |                     |                          |                         |             |       |          |                          |                   |
| chneide              | UPS Net             | work Manageme            | nt Card 2               |             |       |          |                          | 🔮 No Alarm        |
| <b>G</b> Electri     | C Smart-UP          | S/Matrix Application     |                         |             |       |          | apc   English   Lo       | og Off   Help   🛏 |
| Home                 | Status              | Control                  | Configuratio            | n           | Tests | Logs     | About                    |                   |
| User Configurat      | tion                |                          |                         | _           |       |          |                          |                   |
| oser comgara         |                     |                          |                         |             |       |          |                          |                   |
| User Name:           |                     | apc                      |                         |             |       |          |                          |                   |
| Current Password:    |                     | •••                      |                         |             |       |          |                          |                   |
| Password:            |                     | ••••                     |                         |             |       |          |                          |                   |
| Confirm Password:    |                     | ••••                     |                         |             |       |          |                          |                   |
| User Description:    |                     | User Des                 | cription                |             |       |          |                          |                   |
| Session Timeout:     |                     | 3                        | [1 to 60 minutes]       |             |       |          |                          |                   |
| Serial Remote Auth   | entication Overrid  | e: 🗆 Enabl               | e                       |             |       |          |                          |                   |
| User Preference      | s                   |                          |                         |             |       |          |                          |                   |
| Event Log Color Co   | ding:               | 🗹 Enabl                  | e                       |             |       |          |                          |                   |
| Export Log Format:   |                     | Tab                      |                         | O CSV       |       |          |                          |                   |
| Temperature Scale    |                     | O US CL                  | istomary                | Metric      |       |          |                          |                   |
| Date Format:         |                     | mm/dd/yy                 | yy 💌                    |             |       |          |                          |                   |
| Language:            |                     | English                  | •                       |             |       |          |                          |                   |
| Next » Cancel        |                     |                          |                         |             |       |          |                          |                   |
| lote: Any changes to | the Super User a    | ccount require the curre | nt password field to be | filled out. |       |          |                          |                   |
| wledge Base   Schne  | eider Electric Proc | luct Page   Schneider E  | lectric Downloads       |             |       | © 201    | 2, Schneider Electric. A | II rights reserve |
|                      |                     |                          |                         |             |       |          |                          |                   |

セキュリティの為、デフォルトで使用しているアカウント:apc等の設定を変更しておくことをお勧めします。

注意:変更したアカウント名・パスワードは忘れないようにしてください。

(忘れた場合、お客様ご自身によるリセット及び設定変更はできなくなります。)

#### 3.2.2.3 Web 画面による設定(C)

(C)のログイン画面にてログインすると、次のようなWeb画面になります。

|                                                  |                          |                                        | UPSのIPアドレスを確認してください。                                          |                                     |
|--------------------------------------------------|--------------------------|----------------------------------------|---------------------------------------------------------------|-------------------------------------|
| APC   UPS Network                                | k Management             | L<br>Card – Microsoft 1                | Interest Explorer                                             |                                     |
|                                                  | 表示(V) お気に2               | (り(A) ツール(王) /                         | VIJ(H)                                                        |                                     |
| 🔇 戻る 🔹 🕤 🔹 👔                                     | 3 🏠 🔎 検索                 | 👌 お気に入り 🐶                              | 🔊• 🚴 🖻                                                        |                                     |
| アドレス(D) 🐻 http://172                             | 2.16.1.145/home.ht       | .m                                     |                                                               |                                     |
| 0 172 16 1 145                                   |                          |                                        | Hell                                                          | n L Log Off 🕞 🔥                     |
| () 172.10.1.143                                  |                          |                                        |                                                               |                                     |
| Home UPS                                         | Logs Adr                 | ninistration                           | <u> </u>                                                      |                                     |
|                                                  |                          |                                        |                                                               | 🧭 No Alarms                         |
|                                                  |                          |                                        | SMP 関車の設定やパスワードなどの                                            |                                     |
| Smart-UPS 30                                     | 00 RM: UPS14             | i at Unknown                           | 設定変更で使用します                                                    |                                     |
| 🖉 No Alarms                                      | Present                  | 1                                      |                                                               |                                     |
| <ul> <li>UPS is o</li> </ul>                     | nline.                   |                                        |                                                               |                                     |
| Recent Device                                    | Events                   |                                        |                                                               |                                     |
| Date                                             | Time                     | Event                                  |                                                               |                                     |
| 10/04/2007                                       | 10:34:10                 | UPS: Restored the                      | e local network management interface-to-UPS communicati       | on.                                 |
| 10/04/2007                                       | 10:29:35                 | UFS: The output p                      | power is turned off.                                          |                                     |
| 10/04/2007                                       | 10:24:42                 | UPS: A discharge                       | d battery condition no longer exists.                         |                                     |
| 10/04/2007                                       | 10:24:35                 | UPS: The output p                      | power is now turned on.                                       |                                     |
| 10/04/2007                                       | 10:24:35                 | UPS: The battery                       | power is too low to support the load; if power fails, the UPS | s will be                           |
|                                                  |                          | Shacabown minica                       | Mor                                                           | e Events >                          |
|                                                  |                          |                                        |                                                               |                                     |
| Link 1   Link 2   Link                           | : 3                      |                                        | UPS Network Management Card                                   | АРС                                 |
| Link 1   Link 2   Link<br>© 1995 - 2006, America | c 3<br>an Power Conversi | on Corp. All rig <mark>.</mark> ts res | UPS Network Management Card                                   | APC                                 |
| Link 1   Link 2   Link<br>© 1995 - 2006, Americ: | c 3<br>an Power Conversi | on Corp. All rights res                | UPS Network Management Card<br>rerved. Updated: 10/04         | APC<br>\$/2007 at 11:45 マ<br>練済みサイト |
| Link 1   Link 2   Link<br>© 1995 - 2006, America | < 3<br>an Power Conversi | on Corp. All rig ts res                | UPS Network Management Card<br>Served. Updated: 10/04         | APC<br>4/2007 at 11:45 ア<br>練済みサイト  |

「Administration」のタブを選択し、「General」を選択、「Date & Time」→「mode」と選択 すると以下の画面になります。現在の日付と時刻の設定を行ってください。

◆日付と時刻の設定方法

下記①②のどちらかの設定方法で、日付と時刻を設定してください。

①日付、時刻を直接入力する方法

Manual」を選択し、「Date」、「Time」を入力後、「Apply」を選択してください。 ②コンピュータから日付と時刻を読み出し設定する方法

Manual」を選択し、「Apply local computer time」のチェックを有効にし、「Apply」を選択してください。

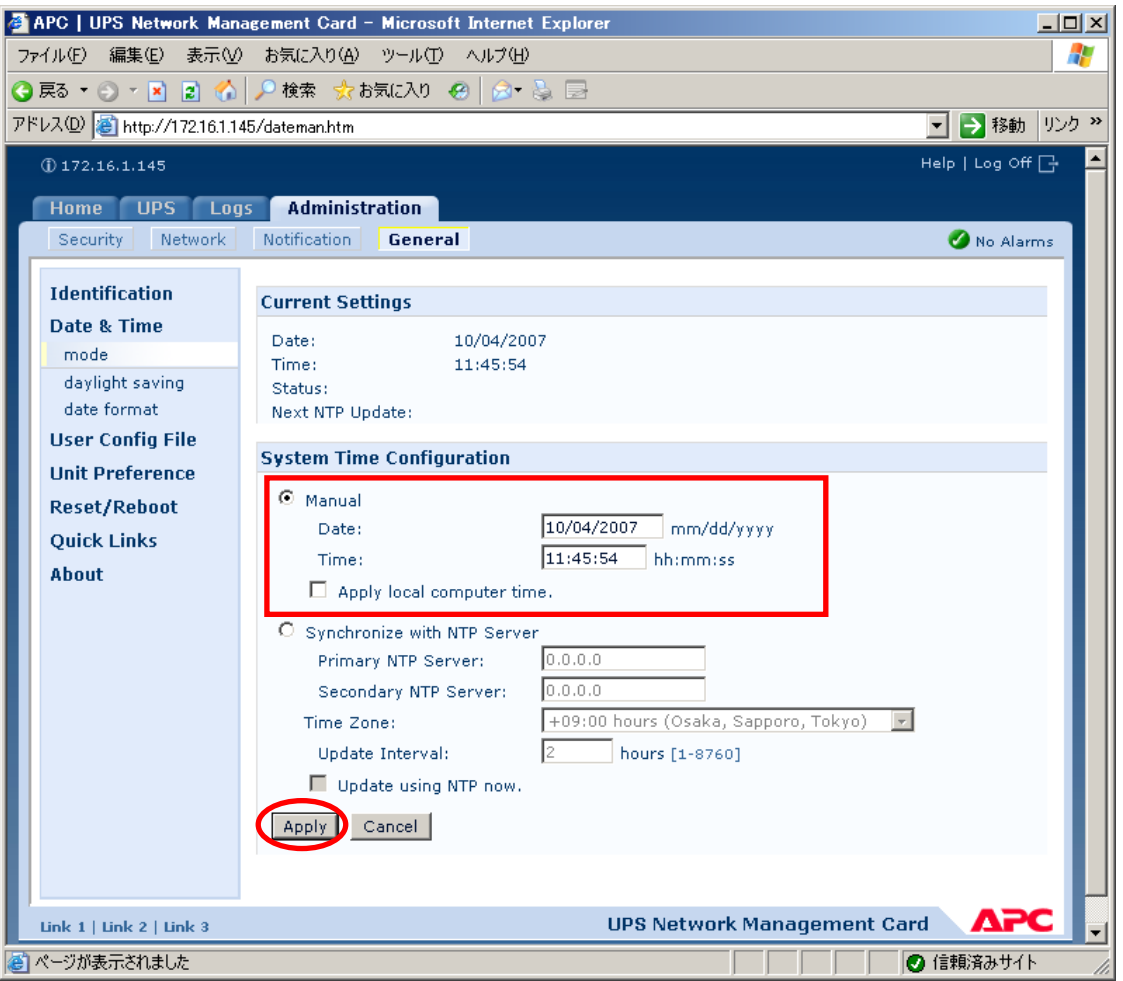

「Network」を選択し「SNMPv1」→「access control」と選択すると以下の画面になります。「Community Name」に登録されている識別名を選択し、「Access Control」に登録を行ってください。

| APC   UPS Network Management Card  | l - Windows Internet Explorer     | •                |                           | <u>_ 🗆 ×</u> |
|------------------------------------|-----------------------------------|------------------|---------------------------|--------------|
| C C C F E http://172.16.1.145/snmp | acc.htm                           |                  | 💌 🛃 🗙 Live Search         | <b>₽</b> -   |
| ファイル(E) 編集(E) 表示(Y) お気に入り          | (A) ツール(I) ヘルプ(H)                 |                  |                           |              |
| 🔆 🔅 🌈 APC   UPS Network Manageme   | ent Card                          |                  |                           |              |
| ① 172.16.1.145                     |                                   |                  | Help   Log Off            | G 🔺          |
|                                    | Administration                    |                  |                           |              |
| Security Network                   | Notification General              |                  | 🖉 No Alarm                | ns           |
| Becunity                           | Notification                      |                  |                           |              |
| TCP/IP                             | Access Control                    |                  |                           |              |
| Port Speed                         | Access control                    |                  |                           |              |
| DNS                                | Community Name                    | NMS IP/Host Name | Access Type               |              |
| servers                            | public                            | 172.16.1.21      | Write +                   |              |
| naming                             | public                            | 172.16.1.16      | Write +                   |              |
| test                               | public                            | 172.16.1.22      | Disabled                  |              |
| Web                                | public                            | 172.16.1.66      | Disabled                  |              |
| access                             |                                   |                  |                           |              |
| ssl cipher suites                  |                                   |                  |                           |              |
| ssl certificate                    |                                   |                  |                           |              |
| Console                            |                                   |                  |                           |              |
| access                             |                                   |                  |                           |              |
| ssh encryption                     |                                   |                  |                           |              |
| ssh host key                       |                                   |                  |                           |              |
| SNMPv1                             |                                   |                  |                           |              |
| access                             |                                   |                  |                           |              |
| access control                     |                                   |                  |                           |              |
| SNMPv3                             |                                   |                  |                           |              |
| access                             |                                   |                  |                           |              |
| user profiles                      |                                   |                  |                           |              |
| access control                     |                                   |                  |                           |              |
| FTP Server                         |                                   |                  |                           |              |
| WAP                                |                                   |                  |                           |              |
| Link 1   Link 2   Link 3           |                                   | UPS Network      | Management Card           |              |
| © 1995 - 2009 American Prove       | r Conversion Corn. All rights are | anvad            | Undeted: 04/18/2011 -+ 15 | • • •        |
| ページが表示されました                        |                                   |                  | 🕠 🕡 🗸 信頼済みサイト             | € 100% - //  |

Community Name : SNMPで使用する識別名(初期値:public) NMS IP/Host Name : SNMPでアクセスするサーバのIPアドレス。 制御端末用UPS、周辺装置用UPSは、制御端末のIPアドレスのみで問題あり ません。 クラスタサーバ用UPSは、制御端末と接続しているサーバのIPアドレス。 Access Type : 「Write+」または「Write」を選択してください。 「Write+」が選択肢に表示される場合は、 「Write+」を選択してください。

#### <u>注意:</u>

サーバが複数のLANボードがある場合や、複数のIPアドレスを持つ場合には、SMPカードに対しアクセスする際に使用されるIPアドレスを登録してください。

サーバが複数のIPを持っている場合に、後述のAMC画面での設定で、UPS情報がSMPにて採取できない時には、SMPカードに登録したサーバのIPアドレス以外が実際には使われている可能性があります。SMP カードに登録するIPアドレスを登録してください。(登録数に問題なければ、同一サーバのIPを複数登録しても構いません。)

制御端末がクラスタ環境であり、UPS装置と同じネットワークにクラスタのフローティングIPがある場合は、クラスタのフローティングIPも登録してください。

使用しない「Community Name」および「NMS IP」が設定されている項目の「Access Type」については、「Disabled」 に設定しておいてください。 「Community Name」、「NMS IP/Host Name」、「Access Type」を入力し、「Apply」を選択し てください。

| 🖉 APC   UPS Network Man              | agement Card – Microsoft Internet Explorer |                    |
|--------------------------------------|--------------------------------------------|--------------------|
| ファイル(E) 編集(E) 表示(V)                  | ) お気に入り(A) ツール(T) ヘルプ(H)                   |                    |
| 🔇 戻る 🔹 🕤 🖌 👔 🐔                       | 🔎 検索 🤹 お気に入り 🧑 🖾 😪 🔜                       |                    |
| アドレス(D) 🕘 http://172.16.1.14         | 45/snmpacfg.htm?ac=0                       | マ 予 移動 リンク ※       |
| 172.16.1.145                         |                                            | Help   Log Off 🕞 🔎 |
|                                      |                                            |                    |
| Home OPS Log                         | Auministration                             |                    |
| Security                             | Nothication General                        | Vo Alarms          |
| ТСР/ІР                               | Access Control                             |                    |
| Port Speed                           |                                            |                    |
| DNS                                  | Community Name: public                     |                    |
| servers                              | NMS IP/Host Name: 172.16.1.17              |                    |
| naming                               | Access Type: Write+ 💌                      |                    |
| test                                 | [Apply] Cancel                             |                    |
| Web                                  |                                            |                    |
| access                               |                                            |                    |
| ssl cipher suites                    |                                            |                    |
| ssl certificate                      |                                            |                    |
| Console                              |                                            |                    |
| access                               |                                            |                    |
| ssh host key                         |                                            |                    |
| SNMPv1                               |                                            |                    |
| access                               |                                            |                    |
| access control                       |                                            |                    |
| SNMPv3                               |                                            |                    |
| access                               |                                            |                    |
| user profiles                        |                                            |                    |
| access control                       |                                            |                    |
| FTP Server                           |                                            |                    |
| WAP                                  |                                            | -                  |
| ──────────────────────────────────── |                                            | ● 信頼済みサイト          |

「Security」を選択し、「Local Users」→「administrator」と選択すると以下の画面になります。

| 🚰 APC   UPS Network Management Card – Microsoft Internet Explorer                                                                                                    |  |  |
|----------------------------------------------------------------------------------------------------|--|--|
| ファイル(E) 編集(E) 表示(V) お気に入り(A) ツール(T) ヘルプ(H) 🥂                                                                                                    |  |  |
| ③ 戻る ▼ ③ ▼ 📓 🟠 🔎 検索 📩 お気に入り 🔗 ⊘ + 💺 📄                                                                                                    |  |  |
| アドレス(D)          (a) http://172.16.1.145/adminusr.htm                                                                                                    |  |  |
| ① 172.16.1.145 Help   Log Off 🕞 💆                                                                                                    |  |  |
| Home UPS Logs Administration                                                                                                    |  |  |
| Security Network Notification General 🧭 No Alarms                                                                                                    |  |  |
| Local Licons                                                                                                    |  |  |
| administrator                                                                                                    |  |  |
| device User Name: apc                                                                                                    |  |  |
| read-only Current Password:                                                                                                    |  |  |
| Remote Users New Password:                                                                                                    |  |  |
| RADIUS Confirm Password:                                                                                                    |  |  |
| Auto Log Off Cancel                                                                                                    |  |  |
|                                                                                                    |  |  |
|                                                                                                    |  |  |
|                                                                                                    |  |  |
|                                                                                                    |  |  |
|                                                                                                    |  |  |
|                                                                                                    |  |  |
|                                                                                                    |  |  |
|                                                                                                    |  |  |
|                                                                                                    |  |  |
|                                                                                                    |  |  |
|                                                                                                    |  |  |
| Link 1   Link 2   Link 3 UPS Network Management Card                                                                                                    |  |  |
| Constant 2000, Alliancian Power Conversion Corp. All rights reserved. Coperation Corp. All rights reserved. Coperation Coperation Coperation Cop |  |  |

セキュリティのため、デフォルトで使用しているアカウント:apc等の設定を変更しておくことをお勧めします。

#### ※注意

変更したアカウント名・パスワードは忘れないように大切に保管してください。 (忘れた場合、お客様ご自身によるリセット及び設定変更はできなくなります。)

## 3.3 環境設定ウィザードでの設定

ESMPRO/AC Enterprise では、AMC(AC Management Console)機能によるマルチサーバ構成 における自動電源運転制御をサポートしています。

この機能を使用する場合、予め「3.2 SNMPカードの設定」を行っておく必要があります。

(1) ESMPRO/AutomaticRunningControllerグループの「ESMPRO\_AC 環境ウィザード」ア イコンを起動すると、下記ウィンドウが表示されます。

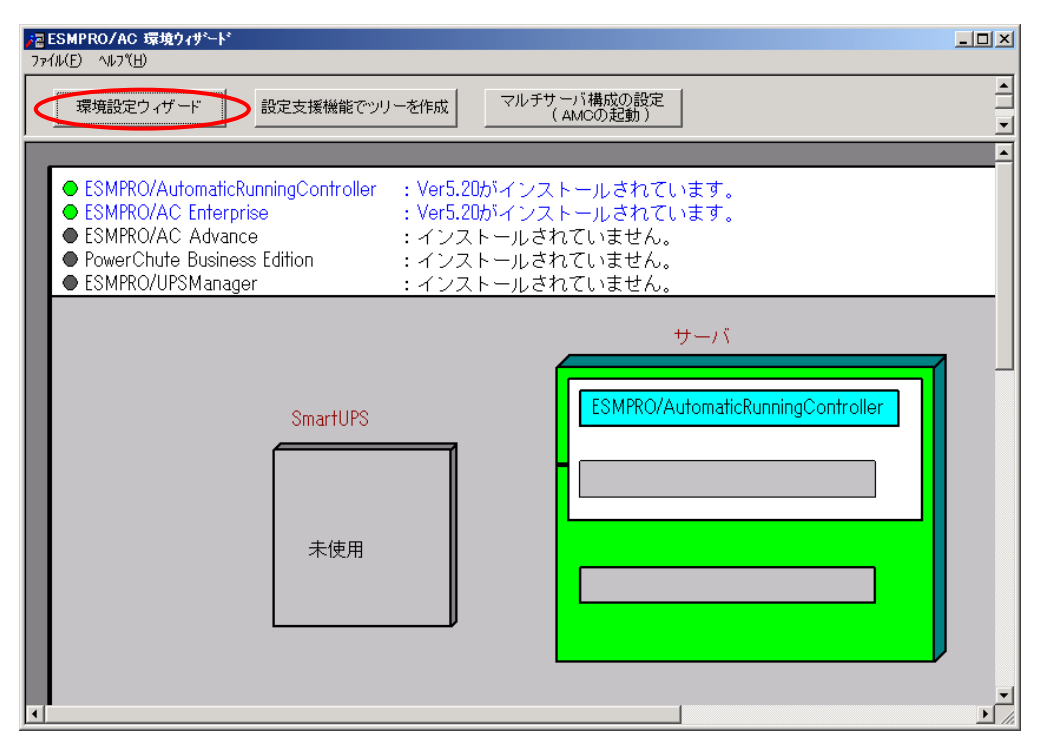

「環境設定ウィザード」ボタンを押してください。

(2) 「STEP 1」のダイアログが表示されますので、「UPSをネットワーク経由で制御し 電源管理/自動運転を行う」を選択して、「次へ」を選択してください。

| 環境設定ウィザード STEP1                            | × |
|--------------------------------------------|---|
|                                            |   |
|                                            |   |
| どのようにして、自動運転を行うか選択してください。                  |   |
| ・<br>UPSをネットワーク経由で制御し電源管理/自動運転を行う          |   |
| C PowerChute Business Edition と連携して自動運転を行う |   |
| ○ UPS を使用せずに自動運転を行う                        |   |
|                                            | _ |
| 〈 戻る(日) 次へ(10) > キャンセル                     |   |

(3) 「STEP3」の画面が表示されますので、「完了」を選択してください。

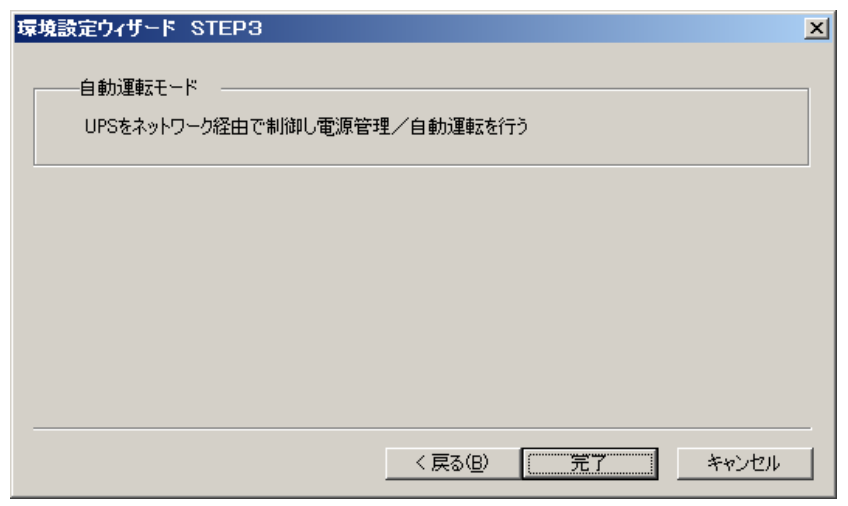

(4) 確認ダイアログが表示されますので、「はい」を押してください。

| ESMPRO/AC 環境ウィザ <sup>ミ</sup> ート* | $\times$ |
|----------------------------------|----------|
| 😨 環境設定情報を更新します。よろしいですか?          |          |
| (はい(Y) いいえ(N)                    |          |

(5) AMCの起動を行うかどうかの確認ダイアログが表示されます。

| ESMPRO/ | /AC 環境ウィザード                                                                          | X |
|---------|--------------------------------------------------------------------------------------|---|
| ?       | 本サーバの環境設定情報が、正常に更新されました。<br>続けて ESMPRO/AC Enterprise によるマルチサーバ環境の<br>設定(AMC)を起動しますか? |   |
|         | <u>(れい(な)</u> いいえ(N)                                                                 |   |

環境ウィザードの「設定支援機能でツリーを作成」にて電源管理構成情報を作成 する場合には、「いいえ」を選択してください。

「設定支援機能でツリーを作成」の機能を利用しないで、直接AMCの画面にて電源管理構成情報を最初から作成する場合には、「はい」を選択してください。

(6) 「環境設定ウィザード」ボタンによる設定完了後、以下のような画面になります。

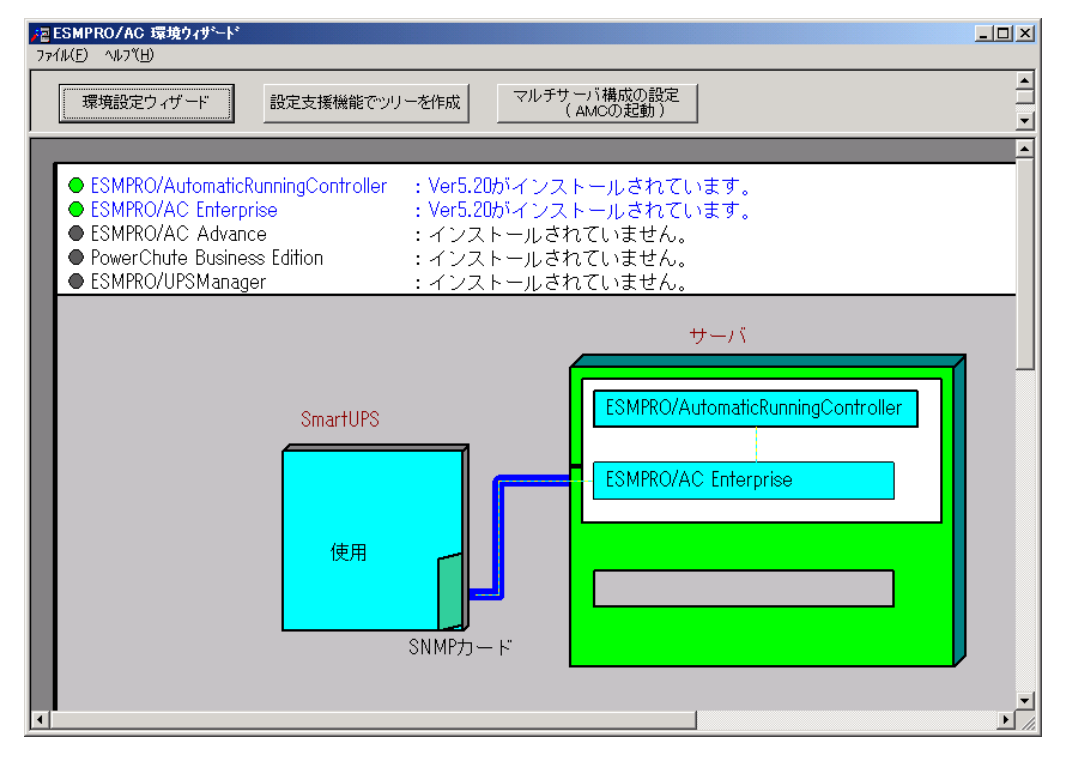

### 3.4 設定支援機能による AMC ツリー作成

この[AC Management Console 簡易設定支援]では、マルチサーバ構成の基礎部分の設 定を行います。後で説明する「AC Management Console」のみで設定は可能ですが、 この[AC Management Console 簡易設定支援]にて、基礎部分の設定をすることをお勧 めします。

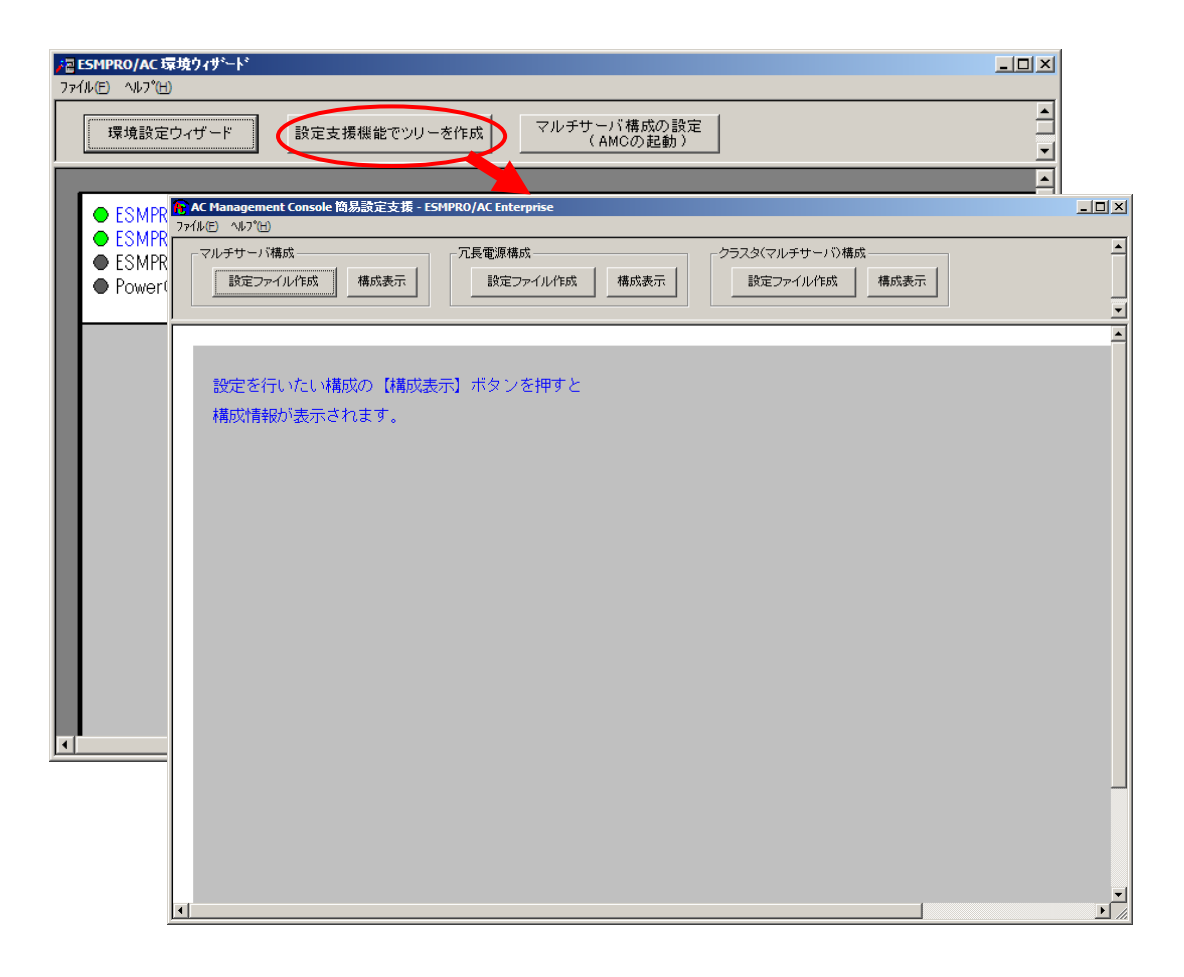

<u>注意</u>

- ・マルチサーバ構成で設定できるサーバ台数は、8台(その内、制御用サーバに設 定可能な台数は、3台)。UPS は、1台、2台の選択ができます。
- 9台以上のサーバを設定する場合は、次に説明する[AC Management Console]にて 設定してください。
- ・VMware ESXiサーバ(HAを含む)、iStorage NASオプションを連動端末として設定 する場合は、次に説明する[AC Management Console]による設定が必須となります。
- ・設定ファイル作成中に登録するサーバ名は、コンピュータ名を設定してください。 また、Windowsサーバの場合は大文字で、Linuxサーバの場合は大文字、小文字を区 別してコンピュータ名を入力してください。
- [AC Management Console簡易設定支援]で設定するUPS名や、後述するAC Management Consoleの「電源装置」画面にて設定するUPSの名称は、半角英数字および半角のアン ダースコア('\_')のみを使用した8文字で必ず一意な名称にしてください。

(例: "SMUPS123" や "SUPS\_123" など)

8文字未満でUPSの名称を設定した場合、サーバとUPS間の通信負荷等の状況によっては予期せずランタイム較正やセルフテスト等が実行されることがあります。
### 3.4.1 簡易設定支援 (マルチサー/構成)

ここでは、以下のようなシステム構成例(サーバ2台の電源を、1台のUPSに接続した構成)を参考に、簡易設定支援機能による電源管理構成情報の作成例を説明します。

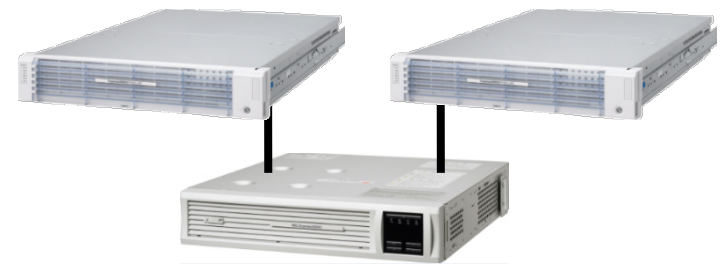

(1) マルチサーバ構成の「設定ファイル作成」ボタンを押します。

| AC Management Console 簡易設定支援 - ESMPRO/AC Enterprise<br>ファ(ルビ) | -D× |
|---------------------------------------------------------------|-----|
|                                                               | ×   |
| 設定を行いたい構成の【構成表示】ボタンを押すと                                       | A   |
| 構成情報が表示されます。                                                  |     |
|                                                               |     |
|                                                               |     |
|                                                               |     |
|                                                               |     |
|                                                               |     |
| ×                                                             | •   |

この[AC Management Console 簡易設定支援]では、冗長電源構成の基礎部分の設 定 を行います。後で説明する「AC Management Console」のみでも設定は可能です。

(2) マルチサーバ構成に接続するUPS台数とそのグループ名を入力します。 グループ名は、UPS台数と同数分、入力します。

| マルチサーバ設定 構成設定                                                                      | × |
|------------------------------------------------------------------------------------|---|
|                                                                                    |   |
| マルチサーバ構成で使用するUPSの台数を設定して下さい。また、使用するUPS<br>の台数に応じた(1台の場合は、グループ1、2台の場合は、グループ1と2の)グルー |   |
| ノ治UIII文正をTTOL FCい。                                                                 |   |
| UPS台鼓<br>「1台                                                                       |   |
| ○ 2台                                                                               |   |
|                                                                                    |   |
| ブループ名                                                                              |   |
|                                                                                    |   |
|                                                                                    |   |
| ヴループ2                                                                              |   |
|                                                                                    |   |
|                                                                                    |   |
|                                                                                    |   |
|                                                                                    |   |
|                                                                                    |   |
|                                                                                    |   |
|                                                                                    |   |
|                                                                                    | - |
| 〈 戻る(B) 法へ(N) > キャンセル                                                              |   |

(3) UPS名とそのUPSに挿しているSNMPカードに設定したIPアドレスを入力します。

| マルチサーバ設定 UPS設定1                             | × |
|---------------------------------------------|---|
| マルチサーバに電源を供給する1台目のUPS名と IPアドレスを設定し<br>て下さい。 |   |
| UPS名 (最大で8文字までが有効です)<br>SUPS_001            |   |
| IPアドレス<br>172 . 16 . 1 . 137                |   |
|                                             |   |
|                                             |   |
|                                             |   |
|                                             | _ |
| < 戻る(B) (次へ( <u>M</u> )>) キャンセル             |   |

(4) サーバ名と、そのサーバのそれぞれのIPアドレスを入力します。制御端末にするサーバには、制御のチェックを有効にし、Linuxサーバには、Linuxのチェックを有効にします。

| マルチサーバ設定 サ                                       | ーバ設定1                                             |                                                   |                            |                        |                       | ×     |
|--------------------------------------------------|---------------------------------------------------|---------------------------------------------------|----------------------------|------------------------|-----------------------|-------|
| マルチサーバ環均<br>い。なおサーバ名<br>注意:UPSの台巻<br>Windowsサーズ名 | 免な構成する1<br>気は15文字まて<br>対に関係なく合<br>サーバの場合に<br>5×1、 | 台目のUPSに接続<br>「有効です。<br>計8台分のサーバを」<br>に大文字、Linuxサー | するサーバ名<br>登録できます<br>バの時は大き | S、IPアドレ<br>t。<br>文字、小文 | スを台数分、入力して<br>:字を区別して | Τč    |
| サーバ1:                                            | サーバ名<br>IPアドレス                                    | 120RI-2                                           | 21                         | ✔ 制御                   | 🗖 Linux               |       |
| サーバ2:                                            | サーバ名<br>IPアドレス                                    | 120RF-1                                           | [                          | 制御                     | 🔲 Linux               |       |
| サーバ3:                                            | サーバ名<br>IPアドレス                                    |                                                   | [                          | 制御                     | 🔲 Linux               |       |
| サーバ4:                                            | サーバ名<br>IPアドレス                                    |                                                   |                            |                        | 🗖 Linux               |       |
| サーバ5:                                            | サーバ名<br>IPアドレス                                    | ,<br>                                             |                            |                        | 🗖 Linux               |       |
| サーバ6:                                            | サーバ名<br>IPアドレス                                    |                                                   |                            |                        | 🗖 Linux               |       |
| サーバフ:                                            | サーバ名<br>IPアドレス                                    |                                                   |                            |                        | 🗖 Linux               |       |
| サーバ8:                                            | サーバ名<br>IPアドレス                                    |                                                   |                            |                        | 🗖 Linux               |       |
|                                                  |                                                   | ,                                                 | ( = 7                      | (n) [7                 |                       |       |
|                                                  |                                                   |                                                   | < 戻る                       |                        |                       | キャンセル |

(5) 設定後、以下のような構成になります。

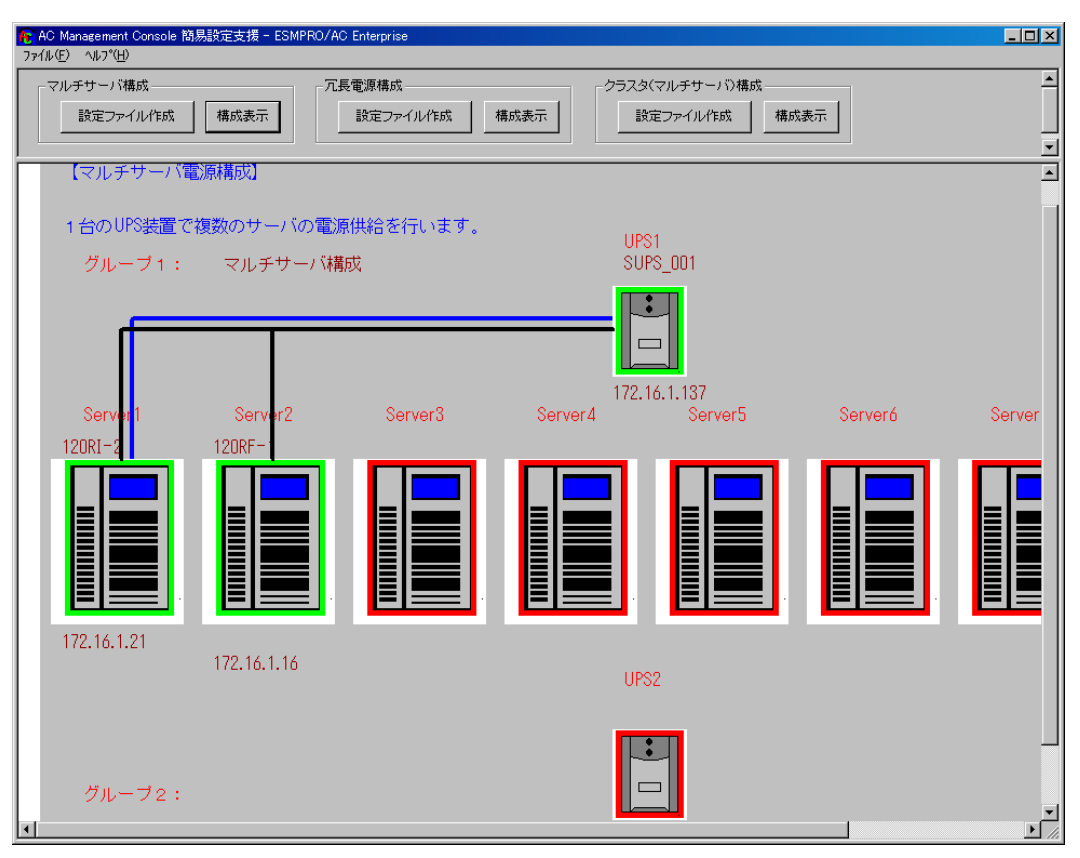

(6) 『AC Management Console』を起動すると、以下のような画面が表示されます。

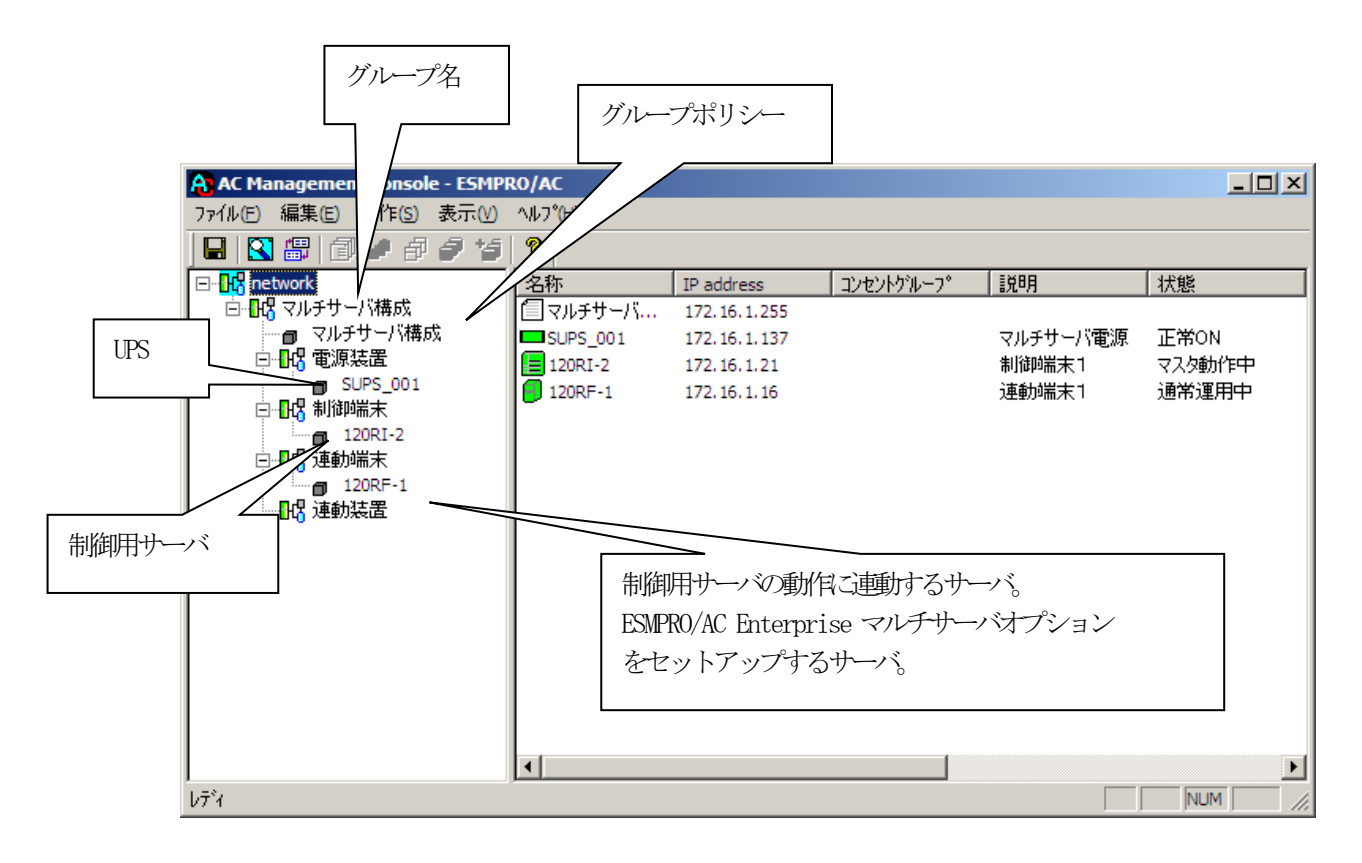

[AC Management Console 簡易設定支援]にて、マルチサーバ構成の設定ファイル作成 を行った場合は、設定した情報が反映されているか確認してください。 また、サーバやUPSを追加する、登録情報を設定、変更する場合は、ここで行います。 ESMPRO/AC Enterprise マルチサーバオプション をインストールしたサーバを「連 動端末」として設定することで、自動運転を行うことができます。 ※設定、変更は後でも可能です。

#### <u>注意</u>

- [AC Management Console 簡易設定支援]で設定せずにこの「AC Management Console」を最初に起動した場合は、何も設定されていません。
- (7) 「3.5.1 グループポリシーの編集」を参照して、グループポリシーの編集を行います。
- (8) 「3.5.2 制御端末(サーバ)情報の編集」および「3.5.3 連動端末(サーバ)情報の編集」を参照して、設定の確認を行います。
- (9) 「3.5.4 電源装置/連動装置(UPS)の編集」および「3.5.5 コントロー ルコンセントグループの編集」を参照して、UPS装置のパラメータを設定します。
- (10) [AC Management Console]にて設定完了後、メニューより「ファイル(F)->設定 保存(S)」を行い、設定ファイルを保存します。
   設定完了後、OSのサービス画面から[ESMPRO/ARC Service]サービスを再起動します。
   [ESMPRO/ARC Service]サービスを再起動後は、 [AC Management Console] にて、設 定を行ったサーバ、UPSなどの状態が正常に認識されていることを確認します。

#### 3.4.2 簡易設定支援(冗長電源構成)

ここでは、以下のようなシステム構成例(1台のサーバの電源を2台のUPSそれぞれに接続した冗長電源構成)を参考に、簡易設定支援機能による電源管理構成情報の作成例を 説明します。

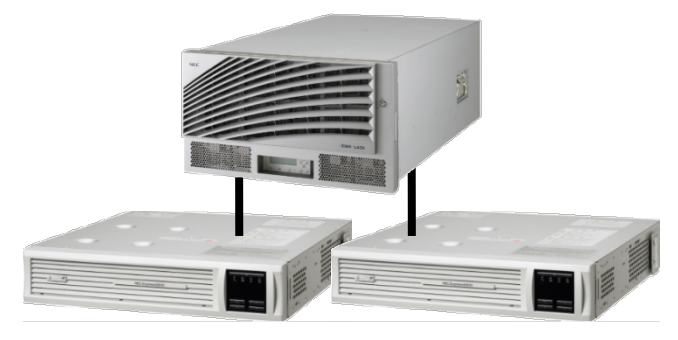

(1) 冗長電源構成の「設定ファイル作成」ボタンを押します。

| AC Management Console 簡易設定支援 - ESMPRO/AC Enterprise<br>ファイルE へりが出 | <u>-0×</u> |
|-------------------------------------------------------------------|------------|
| マルチサーバ構成                                                          | 4          |
| 設定を行いたい構成の【構成表示】ボタンを押すと<br>構成情報が表示されます。                           |            |
| •                                                                 | T T        |

この[AC Management Console 簡易設定支援]では、冗長電源構成の基礎部分の設定を 行います。後で説明する「AC Management Console」のみでも設定は可能です。

注意

- ・設定できるサーバ台数は1台、UPS は3台までです。
- 4台以上のUPSを設定する場合は、次に説明する[AC Management Console]にて設定してください。

[AC Management Console簡易設定支援]で設定するUPS名や、後述するAC Management Console の「電源装置」画面にて設定するUPSの名称は、半角英数字および半角のアンダースコア('\_')のみを使用した8文字で必ず一意な名称にしてください。
 (例: "SMLPS123"や "SUPS\_123"など)
 8文字未満でUPSの名称を設定した場合、サーバとUPS間の通信負荷等の状況によっては予期せずランタイム較正やセルフテスト等が実行されることがあります。

(2) グループ名を入力します。

| 冗長電源設定 構成設定               | × |
|---------------------------|---|
| これから作成する形態のグループ名を入力して下さい。 |   |
| 冗長電源構成                    |   |
|                           |   |
|                           |   |
|                           |   |
| < 戻る(B) 次へ(N) > キャンセル     |   |

(3) 制御端末にするサーバ名とそのIPアドレスを入力します。Linuxサーバの場合は、 Linuxのチェックを有効にします。

| 冗長電源設定サーバ設定                                                                                                    | × |
|----------------------------------------------------------------------------------------------------|---|
| 冗長電源を使用する サーバ名と IPアドレス を設定して下さい。<br>注意:Windowsサーバの場合は大文字、Linuxサーバの時は大文字、<br>小文字を区別して入力して下さい。<br>サーバ名(15文字まで有効です) |   |
| FT-SERVER                                                                                                    |   |
| IPアドレス<br>172 16 1 20                                                                                            |   |
| <br>、戻る( <u>B</u> ) 次へ( <u>N</u> )                                                                               | > |

(4) UPS名とそのUPSに挿しているSNMPカードに設定したIPアドレスを入力します。

| 冗長電源設定 UPS設定 |                           | × |
|--------------|---------------------------|---|
| 冗長電源を設定す     | する合数分のUPS名(最大8文字)、IPアドレスを |   |
| 設定して下さい。     |                           |   |
| UPS1 UPS名    | SUPS_001                  |   |
| IPアドレス       | 172 16 1 137              |   |
| UPS2 UPS名    | SUPS_002                  |   |
| IPアドレス       | 172 16 1 122              |   |
| UPS3 UPS名    |                           |   |
| IPアドレス       |                           |   |
|              |                           |   |
|              |                           |   |
|              |                           |   |
|              | < 戻る(B) 次へ(N) > キャンセル     | 1 |

(5) 設定後、以下のような構成になります。

| 🔐 AC Management Console 簡易設定支援 - ESMPRO/AC Enterprise                                                                                            | _ 🗆 🗵            |
|----------------------------------------------------------------------------------------------------|------------------|
| 771ルビ ヘルプ 出                                                                                                    |                  |
| マルチサーバ構成 クラスタ(マルチサーバ)構成                                                                                                    | -                |
| 酸定ファイル作成構成表示 設定ファイル作成 構成表示 設定ファイル作成 構成表示                                                                                                    |                  |
| 【冗長電源構成】                                                                                                    |                  |
| 1 台のサーバに複数台のUPSから電源供給を行います。                                                                                                    |                  |
| グルーブ: 冗長電源構成                                                                                                    |                  |
| Server                                                                                                    |                  |
| FT-SERVER<br>IT2.16.1.20<br>UPS1<br>UPS2<br>SUPS_001<br>SUPS_002<br>UPS3<br>UPS3<br>UPS3<br>UPS3<br>UPS3<br>UPS3<br>UPS3<br>UPS3<br>UPS3<br>UPS3 |                  |
| 172.16.1.137<br>172.16.1.122                                                                                                    | ▼<br>▶ <i>//</i> |

(6) 『AC Management Console』を起動すると、以下のような画面が表示されます。

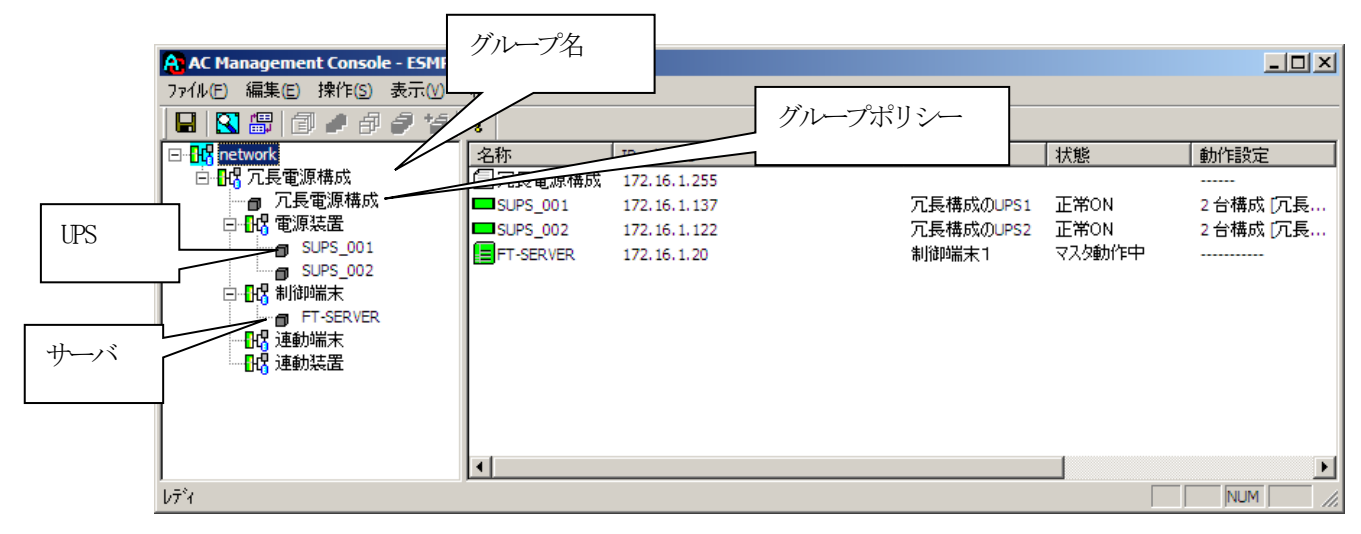

[AC Management Console 簡易設定支援 - ESMPRO/AC Enterprise]にて、冗長電源構成の設定ファイル作成を行った場合は、設定した情報が反映されているか確認してください。

また、UPS台数を追加する、登録情報を設定、変更する場合は、ここで行います。 ※設定、変更は後でも可能です。

#### 注意

- [AC Management Console 簡易設定支援 ESMPRO/AC Enterprise]で設定せずに この「AC Management Console」を最初に起動した場合は、何も設定されていま せん。
- (7) 「3.5.1 グループポリシーの編集」を参照して、グループポリシーの編集を行います。
- (8) 「3.5.2 制御端末(サーバ)情報の編集」および「3.5.3 連動端末(サーバ)情報の編集」を参照して、設定の確認を行います。
- (9) 「3.5.4 電源装置/連動装置(UPS)の編集」および「3.5.5 コントロー ルコンセントグループの編集」を参照して、UPS装置のパラメータを設定します。
- (10) [AC Management Console]にて設定完了後、メニューより「ファイル(F)->設定 保存(S)」を行い、設定ファイルを保存します。
   設定完了後、OSのサービス画面から[ESMPRO/ARC Service]サービスを再起動します。
   [ESMPRO/ARC Service]サービスを再起動後は、 [AC Management Console] にて、設 定を行ったサーバ、UPSなどの状態が正常に認識されていることを確認します。

#### 3.4.3 AMC 機能: クラスタ (マルチサーバ)構成時の環境設定

ここでは、以下のようなシステム構成例 (サーバ3台、iStorage 装置、UPS 4台)を参考に、簡 易設定支援機能による電源管理構成情報の作成例を説明します。

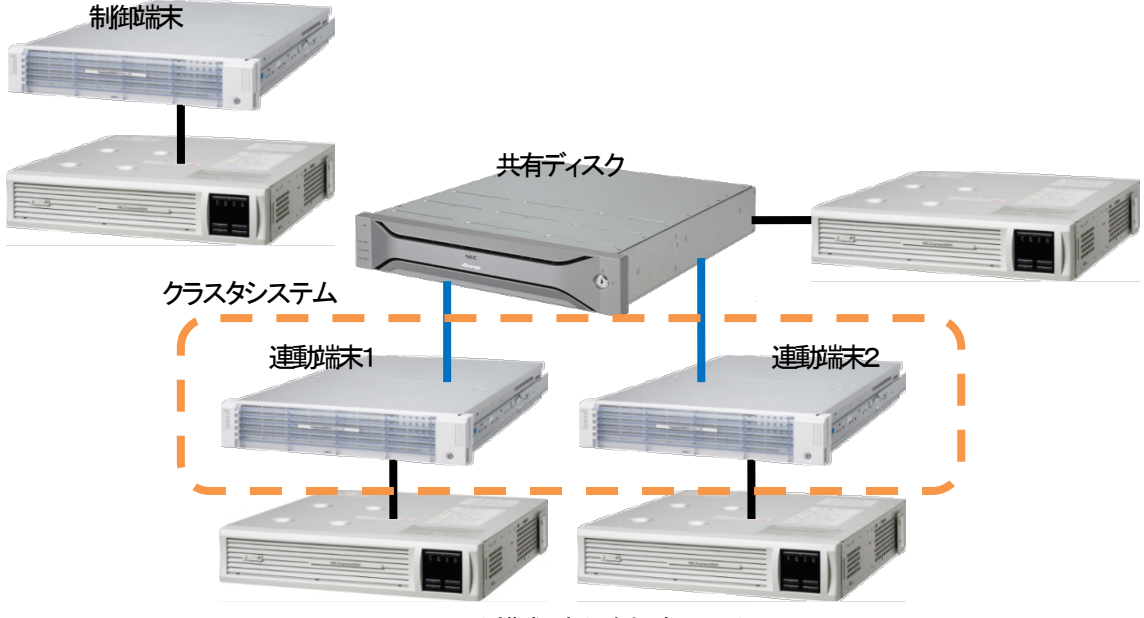

クラスタ構成:連動端末がクラスタ

(1) クラスタ (マルチサーバ)構成の「設定ファイル作成」ボタンを押します。

| AC Management Console 簡易設定支援 - ESMPRO/AC Enterprise<br>ファイル(E) ヘルプ(出)                                                                                                    |                               | <u>-0×</u> |
|----------------------------------------------------------------------------------------------------|-------------------------------|------------|
| マルチサーバ構成     「     「     「     「     「     「     「     「     て     長電源構成     「     「     「     瓦     「     て     見     定     ファイル     作成     表示     「     「     読定     ファイル     作成     表示     」 | - クラスタ(マルチサーバ)構成-<br>設定ファイル作成 | 減表示 ▲      |
|                                                                                                    |                               |            |
| 設定を行いたい構成の【構成表示】ボタンを押すと                                                                                                    |                               |            |
| 構成情報が表示されます。                                                                                                    |                               |            |
|                                                                                                    |                               |            |
|                                                                                                    |                               |            |
|                                                                                                    |                               |            |
|                                                                                                    |                               |            |
|                                                                                                    |                               |            |
|                                                                                                    |                               |            |
|                                                                                                    |                               |            |
|                                                                                                    |                               |            |
| •                                                                                                    |                               |            |

この[AC Management Console 簡易設定支援]では、クラスタ (マルチサーバ)構成の 基礎部分の設定を行います。

後で説明する「AC Management Console」のみでも設定は可能ですが、この[AC Management Console 簡易設定支援]にて、基礎部分の設定をすることをお勧めします。

また、「AC Management Console」のみで設定を行った場合、この[AC Management Console 簡易設定支援]の[構成表示]で、クラスタ構成の設定情報の表示は出来ません。

<u>注意</u>

- ・設定できる構成は、以下の通りです。
  - UPS 1 台で構成:

制御サーバ、クラスタサーバ、共有ディスクに1台のUPSから電源を供給 UPS2台で構成:

- 制御サーバ、共有ディスクで1台、クラスタサーバで1台のUPSから電源を 供給
- UPS 2 台で構成:

制御サーバを1台、共有ディスク、クラスタサーバを1台のUPSから電源供給

- UPS 3 台で構成:
- 制御サーバ、共有ディスク、クラスタサーバをそれぞれ1台ずつのUPSから 電源供給
- UPS4台で構成: 制御サーバ、共有ディスク、クラスタサーバで1台ずつのUPSからそれぞれ 電源供給
- ・設定できる制御サーバ台数は3台、クラスタサーバ(連動端末)は4台までです。
- ・これ以上の設定を行う場合は、次に説明する[AC Management Console]にて設定してください。
- ・設定ファイル作成中に登録するサーバ名は、コンピュータ名を設定してください。 また、Windowsサーバの場合は大文字で、Linuxサーバの場合は大文字、小文字を区 別してコンピュータ名を入力してください。
- 「AC Management Console 簡易設定支援」で設定するUPS名や、後述するAC Management Consoleの「電 源装置」画面にて設定するUPSの名称は、半角英数字および半角のアンダースコア( '\_')のみを使用 した8文字で必ず一意な名称にしてください。

(例: "SMLPS123" や "SUPS\_123" など)

8文字未満でUPSの名称を設定した場合、サーバとUPS間の通信負荷等の状況によっては予期せずランタイム較正やセルフテスト等が実行されることがあります。

UPS4台構成 (制御サーバ、共有ディスク、クラスタサーバで1台ずつのUPS接続 で、それぞれ電源供給)で、制御サーバ1台、クラスタサーバ2台の設定を行う場 合には、以下のように登録します。 (2) クラスタ構成の基本設定として、接続形態を選択します。

| -252   | タ構成でのUPSの接続形態<br>UPS1台で構成(制御サーバ、クラスタサーバ、共有ディスクに1台のUPS             |
|--------|-------------------------------------------------------------------|
| 0      | から電源供給)<br>UPS2台で構成(制御サーバ、共有ディスクで1台、クラスタサーバで1台の<br>UPSからそれぞれ電源供給) |
| 0      | UPS2台で構成(制御サーバを1台、共有ディスク、クラスタサーバを1台の<br>UPSから電源供給)                |
| 0      | UPS3台で構成(制御サーバ、共有ディスク、クラスタサーバをそれぞれ1台<br>ずつのUPSから電源供給)             |
| ·      | UPS4台で構成(制御サーバ、共有ディスク、クラスタサーバで1台ずつの<br>UPSからそれぞれ電源供給)             |
| -グループ( | の追加(基本設定を行った後、設定可能になります)                                          |
| クラスタ   | パサーバとUPSの組み合わせを追加 <u>スロルル</u> ··································· |

(3) UPSの接続台数分、グループ名を入力します。

| スタ(マルナリニハ楠    |                                                | _   |
|---------------|------------------------------------------------|-----|
| これれたたせます      | い後のパリー サクナス カレア モヤハーロウの 性が悪い酸 ホロウナ 対策ない 認知 レアハ |     |
| る場合は、UPSの     | になのフループ名を2台目、3台目、4台目の部分に入力して下さい。               |     |
|               |                                                |     |
| - グループ設定      |                                                |     |
| ガループ1         | <b>クラスタ</b>                                    |     |
|               |                                                |     |
| グループ2         | 共有ディスク                                         |     |
| <b>ガループ</b> 3 | NODE1                                          |     |
| 211/ 70       |                                                |     |
| グループ4         | NODE2                                          |     |
|               |                                                |     |
|               |                                                |     |
|               |                                                |     |
|               |                                                |     |
|               |                                                |     |
|               |                                                |     |
|               |                                                |     |
|               |                                                |     |
|               | < 戻る(B) (                                      | ッセル |

(4) 制御端末にするサーバのサーバ名とそのIPアドレス、制御サーバに接続するUPSに 挿したSNMPカードのUPS名とIPアドレスを入力します。

制御サーバがLinuxサーバの場合は、Linuxのチェックを有効にします。

| クラスタ(マルチサーバ構成                                                                           | )設定 制御サーバ設定                                                                                                    |                                    | ×     |
|-----------------------------------------------------------------------------------------|----------------------------------------------------------------------------------------------------|------------------------------------|-------|
| クラスタ構成を管理する<br>源を供給するUPSのUF<br>は8文字まで有効です。<br>注意:実コンピュー<br>仮想コンピュ<br>また、Windo<br>して入力して | 制御サーバ(制御端末)のサーバ名、IPアドレスと、そ<br>S名とIPアドレスを入力して下さい。なおサーバ名は1<br>,<br>タ名や実IPで指定する事。<br>ータ名やフローティングIPは入力しないでください。<br>wsサーバの場合は大文字、Linuxサーバの時は大文<br>、下さい。 | の制御サーバに電<br>5文字まで、UPS名<br>字、小文字を区別 |       |
| 制御サーバ名                                                                                  | 120RI-2                                                                                                    | 🔲 Linux                            |       |
| IPアドレス                                                                                  | 172 . 16 . 1 . 21                                                                                                    |                                    |       |
| 制御サーバ名                                                                                  |                                                                                                    | 🔲 Linux                            |       |
| IPアドレス                                                                                  |                                                                                                    |                                    |       |
| 制御サーバ名                                                                                  |                                                                                                    | 🗖 Linux                            |       |
| IPアドレス                                                                                  | · · ·                                                                                                    |                                    |       |
| UPS名                                                                                    | SUPS_001                                                                                                    |                                    |       |
| IPアドレス                                                                                  | 172 . 16 . 1 . 137                                                                                                    |                                    |       |
|                                                                                         |                                                                                                    |                                    |       |
|                                                                                         | < 戻る( <u>B</u>                                                                                                    |                                    | キャンセル |

(5) 1台目のクラスタサーバ名とそのIPアドレス、そのクラスタサーバに接続するUPS に挿したSNMPカードのUPS名とIPアドレスを入力します。

クラスタサーバがLinuxサーバの場合は、Linuxのチェックを有効にします。

| クラスタ(マルチサーバ構成)設定                                                                                                | クラスタサーバ設定1                                                                                                    | ×                             |
|----------------------------------------------------------------------------------------------------|----------------------------------------------------------------------------------------------------|-------------------------------|
| 制御サーバによって管理される。<br>供給するUPSのUPS名とIPアド<br>字まで有効です。<br>注意:実コンピュータ名や実<br>仮想コンピュータ名やう<br>また、Windowsサーバ<br>して入力して下さい。 | クラスタサーバのサーバ名、IPアドレスと、そのクラスタ<br>ドレスをを入力して下さい。なおサーバ名は15文字ます<br>IPで指定する事。<br>7ローティングIPは入力しないでください。<br>の場合は大文字、Linuxサーバの時は大文字、小3 | ナーバに電源を<br>で、UPS名は8文<br>文字を区別 |
| クラスタサーバ名1                                                                                                    | 120RF-1                                                                                                    | 🔲 Linux                       |
| ΙΡ <b>アド</b> レス                                                                                                 | 172 . 16 . 1 . 16                                                                                                    |                               |
| クラスタサーバ名2                                                                                                    |                                                                                                    | 🗖 Linux                       |
| IPアドレス                                                                                                    |                                                                                                    |                               |
| クラスタサーバ名3                                                                                                    |                                                                                                    | 🗖 Linux                       |
| IPアドレス                                                                                                    |                                                                                                    |                               |
| クラスタサーバ名4                                                                                                    |                                                                                                    | 🗖 Linux                       |
| IPアドレス                                                                                                    |                                                                                                    |                               |
| UPS名                                                                                                    | SUPS_003                                                                                                    |                               |
| IPアドレス                                                                                                    | 172 . 16 . 1 . 122                                                                                                    |                               |
|                                                                                                    | < 戻る( <u>B</u> ) [[                                                                                                    | 次へ(10) > キャンセル                |

(6) 2台目のクラスタサーバ名とそのIPアドレス、そのクラスタサーバに接続するUPS に挿したSNMPカードのUPS名とIPアドレスを入力します。

| スタくマルチサーバ構成)設定 クラスタサーバ設定2       1                 新御サーバによって管理されるクラスタサーバのサーバ名、IPアドレスと、そのクラスタサーバに電源を<br>伏然さらいに多るとIPアドレスをを入力して下さい。なおサーバ名は16文字まで、UPS名は8文<br>字まで有効です。                  注意: 実しどュータ名や実IPで指定する事。             【加速した」ータ名やオフロ・アイングPIQ入力しないでだださい。             また、Windowsサーバの場合は大文字、Linuxサーバの時は大文字、小文字を区別して入力して下さい。             クラスタサーバ名1             [20RF-1A             [120RF-1A             [Linux             IPアドレス             172 . 16 . 1 . 17             [Linux             IPアドレス             172 . 16 . 1 . 123             [Pアドレス             172 . 16 . 1 . 123             [Pアドレス             [Pアドレス             [Pアドレス             [Pアドレス             [Pアドレス             [Pアドレス             [PPドレス             [PP             [PP | ~~~ 9                                   | - ////L1                                                                              | IIux y = 外切場百                                                                                  | ィム、 LIIIu                                   | XV)) エッシュ                          | と有効にし |
|----------------------------------------------------------------------------------------------------|-----------------------------------------|---------------------------------------------------------------------------------------|------------------------------------------------------------------------------------------------|---------------------------------------------|------------------------------------|-------|
| 期間サーバによって管理されるクラスタサーバのサーバ名、FPFドレスと、そのクラスタサーバに電源を<br>供給するいPSのUPS名とIPPドレスをを入力して下さい。なおサーバ名は15文字まで、UPS名はB文<br>すまで、知びていた。         注意:       東コビュータ名や専門で指定する事。<br>(仮想コビューダ名やアローティングPIC入力しないでください。<br>また、Windows サーバの場合は大文字、Linuxサーバの時は大文字、小文字を区別して入力して下さい。         クラスタサーバ名1       120RF-1A         IPPドレス       172         UPS名       SUPS_004         IPアドレス       172         172       16         IPアドレス       172         172       16         172       16         172       172         172       16         197ドレス       172         172       16         197       172         197       172         197       172         197       172         197       172         197       172         197       172         197       172         100       1         100       1         100       1         100       1         100       1         100       1         100       1         100       1         100       1         100       1         <                                                                                                    | えタ(マルチサ                                 | ナーバ構成)設定                                                                              | ミ クラスタサーバ設定2                                                                                   |                                             |                                    | ×     |
| クラスタサーバ名1 120RF-1A 「Linux<br>IPアドレス 172 . 16 . 1 . 17<br>UPS名 SUPS_004<br>IPアドレス 172 . 16 . 1 . 123                                                                                                    | 制御サーバ<br>供給するUI<br>字まで有効<br>注意: 仮ま<br>し | によって管理され<br>PSのUPS名とIP7<br>Jです。<br>コンピュータ名や雪<br>想コンピュータ名や雪<br>た、Windowsサー<br>て入力して下きい | るクラスタサーバのサーバ名、IPア<br>ドレスをを入力して下さい。なおサ<br>見IPで指定する事。<br>シフローティングIPは入力しないでく<br>バの場合は大文字、Linuxサーバ | ドレスと、そのクラ<br>ナーバ名は15文号<br>(ださい。<br>(の時は大文字、 | スタサーバに電源を<br>字まで、UPS名は8文<br>小文字を区別 |       |
| IPアドレス 172 16 1 17<br>UPS名 SUPS_004<br>IPアドレス 172 16 1 123                                                                                                    | クラス                                     | 、タサーバ名1                                                                               | 120RF-1A                                                                                       |                                             | 🗖 Linux                            |       |
| UPS名 SUPS_004<br>IPアドレス 172 16 1 123                                                                                                    |                                         | IPアドレス                                                                                | 172 . 16                                                                                       | I. 17                                       |                                    |       |
| IPアドレス 172 16 1 123                                                                                                    |                                         | UPS名                                                                                  | SUPS_004                                                                                       |                                             |                                    |       |
|                                                                                                    |                                         | IPアドレス                                                                                | 172 . 16 . 1                                                                                   | . 123                                       |                                    |       |
|                                                                                                    |                                         |                                                                                       |                                                                                                |                                             |                                    |       |
|                                                                                                    |                                         |                                                                                       |                                                                                                |                                             |                                    |       |
|                                                                                                    |                                         |                                                                                       |                                                                                                |                                             |                                    |       |
|                                                                                                    |                                         |                                                                                       |                                                                                                |                                             |                                    |       |
|                                                                                                    |                                         |                                                                                       |                                                                                                | /_>                                         | [                                  |       |

クラスタサーバがLinuxサーバの場合は、Linuxのチェックを有効にします。

| (7) 共有ディスク用UPSに挿したSNMPカードのUPS名とIPアドレスを入力します |
|---------------------------------------------|
|---------------------------------------------|

| クラスタ(マルチサーバ構成)設定 共有ディスク設定                                 | × |
|-----------------------------------------------------------|---|
|                                                           |   |
| クラスタ構成における共有ディスク用のUPS名を入力して下さい。共有ディスク用UPS名は<br>8文字まで有効です。 |   |
| 尚、本設定は、共有ディスク専用のUPSを使用する構成を選択している場合のみ<br>設定が可能になります。      |   |
| 共有ディスク用 UPS名(8文字まで有効です)                                   |   |
| SUPS_002                                                  |   |
| IPアドレス                                                    |   |
| 172 . 16 . 1 . 150                                        |   |
|                                                           |   |
|                                                           |   |
|                                                           |   |
|                                                           |   |
|                                                           |   |
|                                                           |   |
|                                                           |   |
|                                                           |   |
|                                                           |   |
|                                                           | - |
| < 戻る(B) <u>次へ(N)</u> キャンセル                                | ] |

(8) 以下のような構成確認画面が表示されますので、設定を確認します。

| グループ名 クラスタ<br>制御サーバ1<br>制御サーバ2<br>制御サーバ3        | 120RI-2              | 172.16.1.21                 |   |
|-------------------------------------------------|----------------------|-----------------------------|---|
| UPS1                                            | SUPS_001             | 172.16.1.137                |   |
| グループ名 NODE1<br>クラスタサーバ1<br>クラスタサーバ2<br>クラスタサーバ3 | 120RF-1              | 172.16.1.16                 |   |
| クラスタサーバ4<br>UPS2                                | SUPS_003             | 172.16.1.122                |   |
| グループ名 NODE2                                     |                      |                             | • |
| クラスタサーバ1<br>UPS3                                | 120RF-1A<br>SUPS_004 | 172.16.1.17<br>172.16.1.123 |   |
| <br>グループ名 共有ディ<br>共有ディスク<br>(UPS名)              | スク<br>SUPS_002       | 172.16.1.150                | • |
| 以上のような設定でよろし                                    | いですか?                |                             |   |
|                                                 |                      |                             |   |
|                                                 |                      |                             |   |

(9) 設定後、以下のような構成になります。

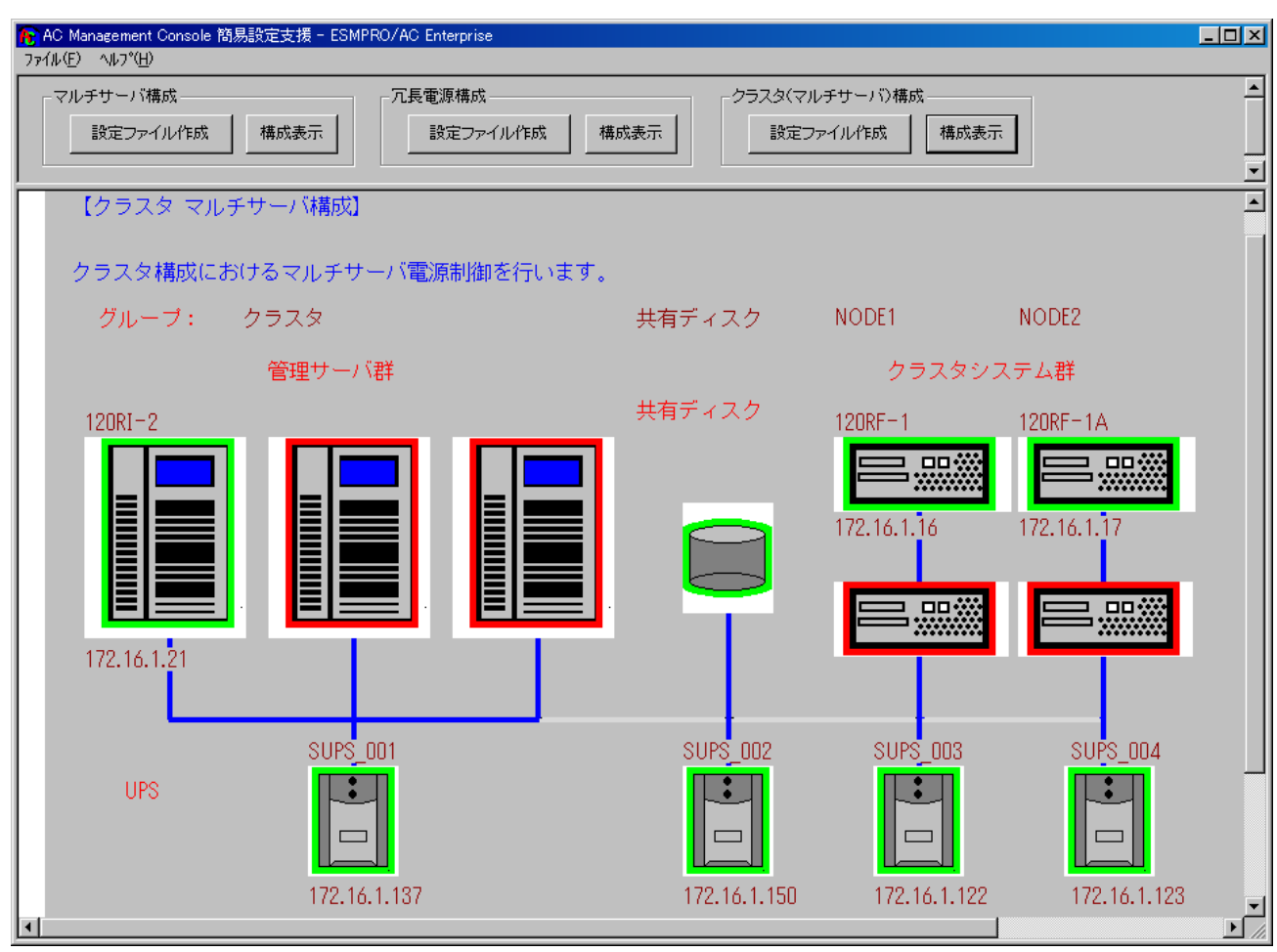

(10) 『AC Management Console』を起動すると、以下のような画面が表示されます。

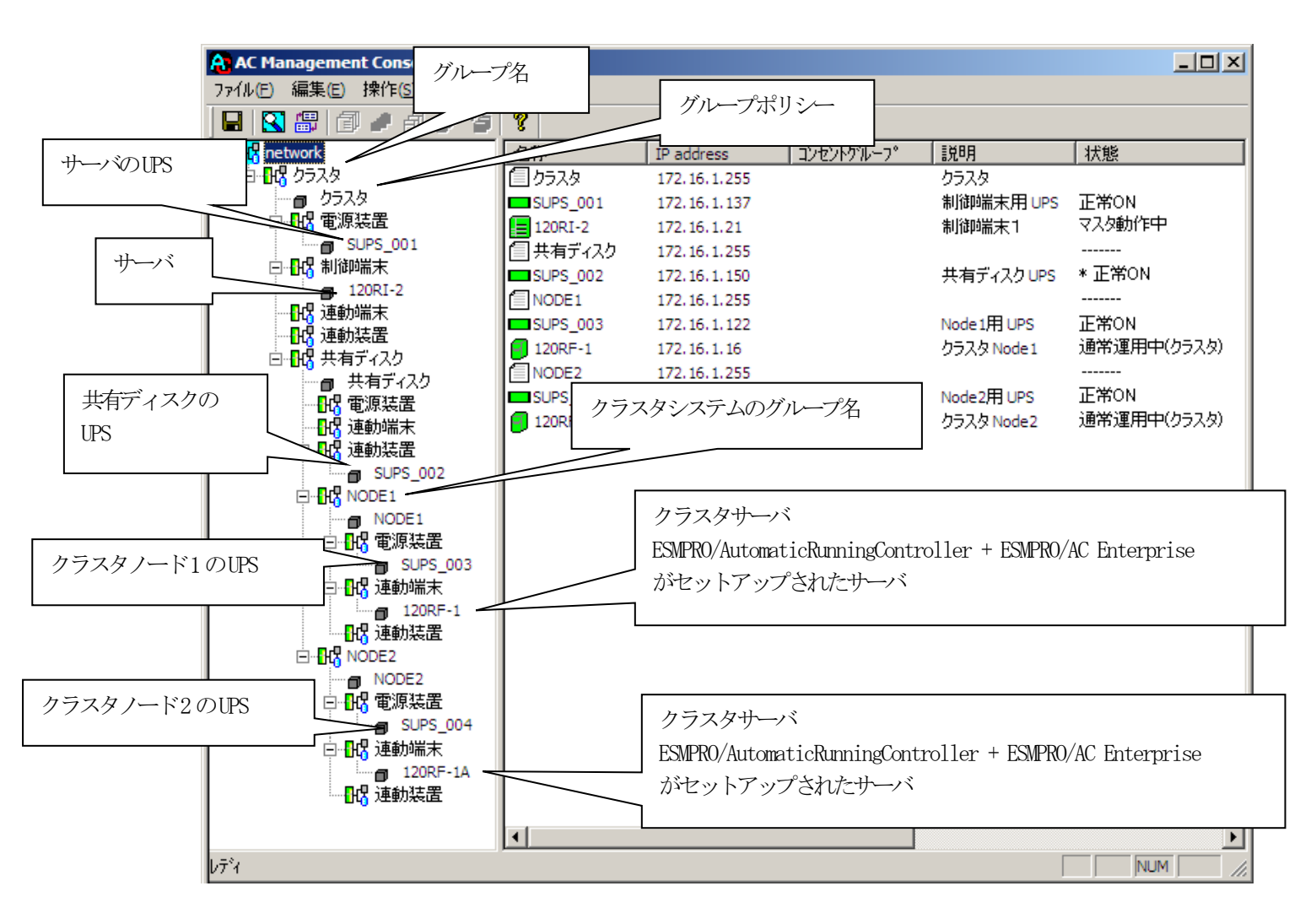

[AC Management Console 簡易設定支援 - ESMPRO/AC Enterprise]にて、クラスタ (マルチサーバ)構成の設定ファイル作成を行った場合は、設定した情報が反映さ れているか確認してください。 また、登録情報を設定、変更する場合は、ここで行います。 ※設定、変更は後でも可能です。

### <u>注意</u>

- [AC Management Console 簡易設定支援 ESMPRO/AC Enterprise]で設定せずに この「AC Management Console」を最初に起動した場合は、何も設定されていま せん。
- (11) 「3.5.1 グループポリシーの編集」を参照して、グループポリシーの編集を 行います。
- (12) 「3.5.2 制御端末(サーバ)情報の編集」および「3.5.3 連動端末(サーバ) 情報の編集」を参照して、設定の確認を行います。
- (13) 「3.5.4 電源装置/連動装置(UPS)の編集」および「3.5.5 コントロー ルコンセントグループの編集」を参照して、UPS装置のパラメータを設定します。

- (14) [AC Management Console]にて設定完了後、メニューより「ファイル(F)->設定 保存(S)」を行い、設定ファイルを保存します。
   設定完了後、OSのサービス画面から[ESMPRO/ARC Service]サービスを再起動しま す。[ESMPRO/ARC Service]サービスを再起動後は、 [AC Management Console] に て、設定を行ったサーバ、UPSなどの状態が正常に認識されていることを確認し ます。
- (15) これまでに作成した電源管理構成情報の設定内容を、クラスタを構成する全てのサーバン送信します。

※注意

制御端末およびクラスタを構成する全てのサーバは、同じ構成情報である必要があります。構成情報を変更した 場合は、下記の方法で必ず他のサーバに構成情報を転送して、制御端末およびクラスタの再起動または ESMPRO/ARC Service の再起動を行ってください。

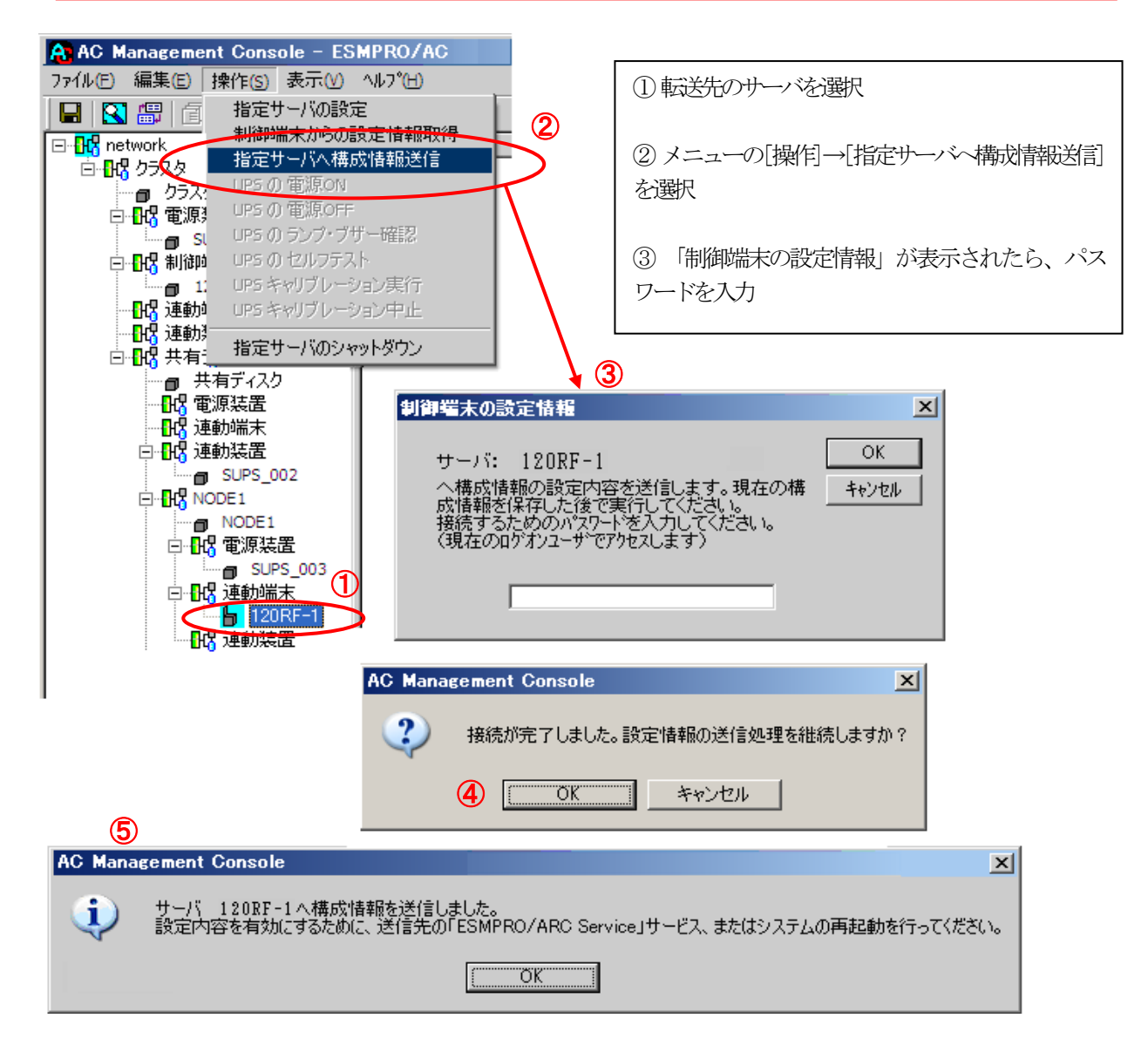

⑥ 全てのクラスタノードに対して、電源管理構成情報の送信を終えましたら、制御端末およびクラスタの再起動または、「ESMPRO/ARC Service」サービスの再起動を行ってください。 再起動後、[AC Management Console] にて、サーバ、UPS などの状態が正常に認識 されていることを確認します。

#### [クラスタ構成におけるグループの追加]

AC Management Console 簡易設定支援では、以下の機能を提供しています。

- ・クラスタサーバ(連動端末)とUPSとの組み合わせでのグループ追加
- ・共有ディスク用のUPSとクラスタサーバ(連動端末)とUPSの組み合わせでのグループ追加

これにより、基本設定の設定後、基本設定のみでは追加できない、より規模の大きなク ラスタ(マルチサーバ構成)システムの設定を行うことができます。 追加したグループは、基本設定で設定した制御サーバにより制御されます。

注意:

- ・追加設定は、クラスタ(マルチサーバ)構成での基本設定を行った後に有効になり ます。
- ・グループの追加設定後に基本設定の変更を行った場合、追加設定したグループは削除されます。
- ・追加設定後、追加した項目の変更をする場合は、[AC Management Console]にて変更 してください。

×

クラスタ(マルチサーバ構成)構成設定

| <sub>に</sub> クラス: | タ構成でのUPSの接               | 続形態                   |               |        |          |
|-------------------|--------------------------|-----------------------|---------------|--------|----------|
| 0                 | UPS1台で構成(約<br>から電源供給)    | 創御サーバ、 クラスタ           | サーバ、共有ディスクに   | 1台のUPS |          |
| 0                 | UPS2台で構成(約<br>UPSからそれぞれす | 削御サーバ、共有デ<br>電源供給)    | ィスクで1台、クラスタサ  | ーバで1台の |          |
| 0                 | UPS2台で構成(約<br>UPSから電源供給  | 制御サーバを1台、井            | キ有ディスク、 クラスタサ | ーバを1台の |          |
| 0                 | UPS3台で構成()<br>ずつのUPSから電測 | 制御サーバ、共有デ<br>原供給)     | ィスク、クラスタサーバを  | それぞれ1台 |          |
| ۰                 | UPS4台で構成(約<br>UPSからそれぞれす | 則御サーバ、共有デ<br>電源供給)    | ィスク、クラスタサーバで  | 1台ずつの  |          |
| ну                |                          | )- + ۵۵ =۵            | (-+)()+-+)    |        |          |
| -クループ()           | 川垣川(奉本談定を)<br>サールにしいのの名の | けつだぼ、該定可能<br>へんせきiete | (にんのます) ――    | 追力     |          |
| 0578              | サーハとUPSの組み               | 合わせを追加                |               |        | T        |
| 共有デ               | ィスク用のUPS,クラス             | タサーバとUPSの組み           | み合わせを追加       |        | <b>,</b> |
|                   |                          |                       |               |        |          |

① クラスタサーバ(連動端末)とUPSの組み合わせでの設定

クラスタサーバとそのクラスタサーバに電源を供給するUPSの組み合わせのグループを追加します。

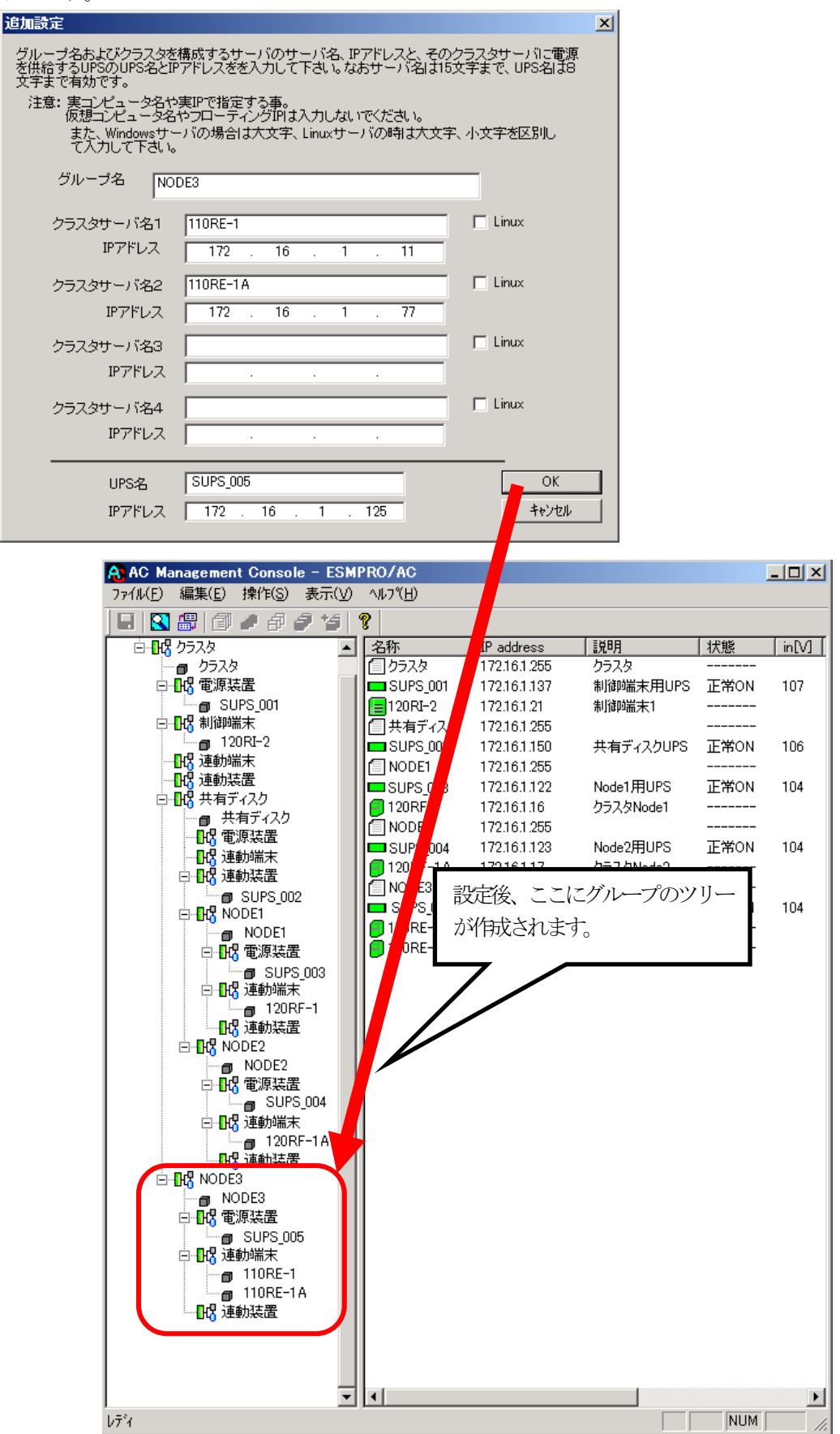

② 共有ディスク用UPSとクラスタサーバ(連動端末)とUPSの組み合わせでの設定

共有ディスクとそれに電源を供給するUPS、クラスタサーバとそのクラスタサーバに電源 を供給するUPSの組み合わせのグループを追加します。

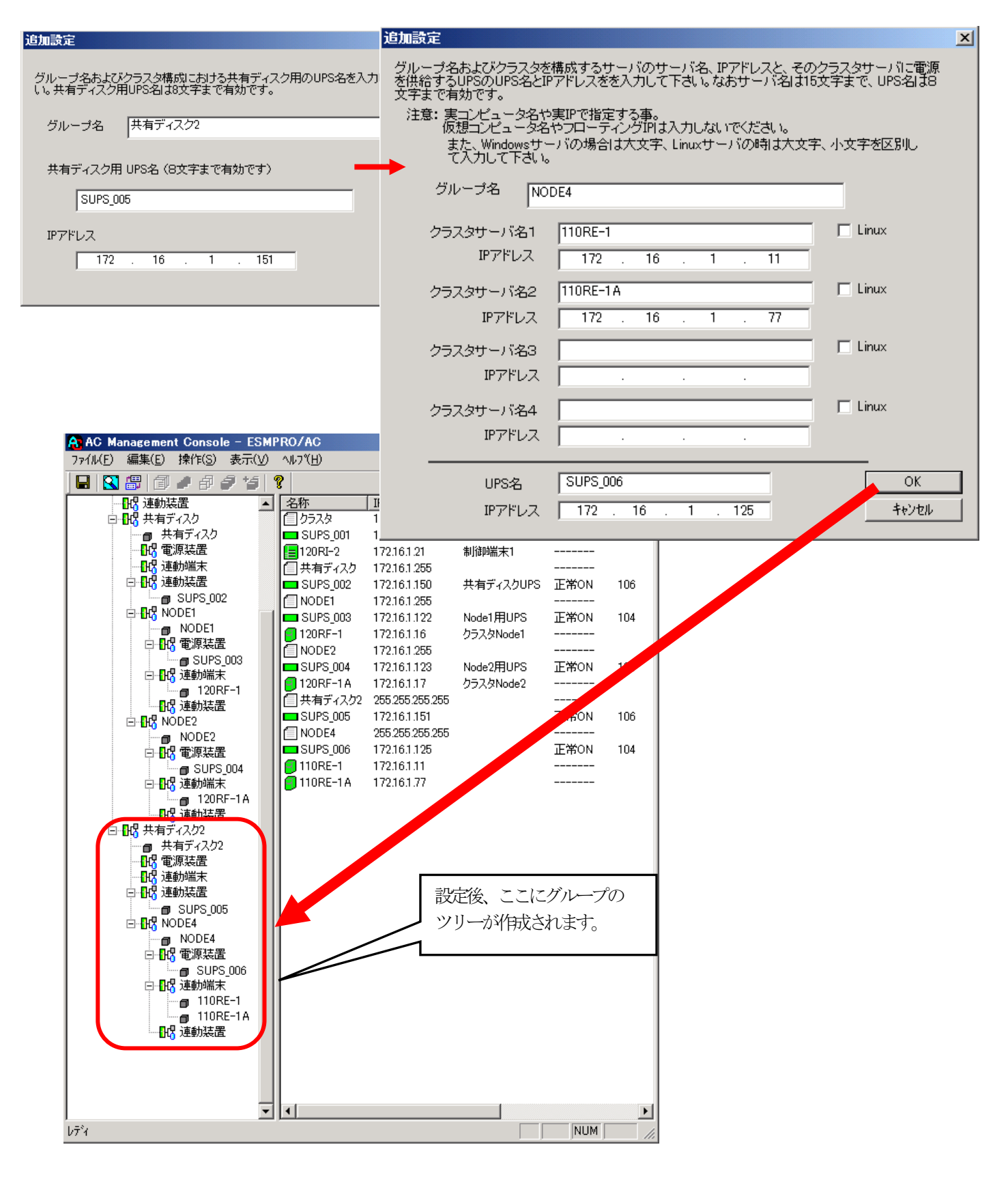

# 3.5 AC Management Consoleの設定

AC Management Console(以下、AMC)の設定に関する説明です。

## 3.5.1 グループポリシーの編集

画面左のツリーにて「グループポリシー」を選び、「メニューバー:編集」の「登録情報 編集」を実行すると、以下のような「グループポリシー」編集画面が表示されます。 この「グループポリシー」では、この電源制御構成での共通情報を設定します。

| 🔒 AC Management Con                 | nsole – ESMP       | RO/AC                                 |                      |              |                |       |                |
|-------------------------------------|--------------------|---------------------------------------|----------------------|--------------|----------------|-------|----------------|
| ファイル( <u>E</u> ) 編集( <u>E</u> ) 操作( | (S) 表示(У)          | ∿ルフ°( <u>H</u> )                      |                      |              |                |       |                |
| 🖳 🛛 🔐 🗇 🥒 e                         | 99191              | ?                                     |                      |              |                |       |                |
| 🖃 ╂ network                         | 名称                 |                                       | IP address           | 説明           | 状態             | in[V] | ©変動範囲[V]       |
| □ 📴 マルチサーバ構成                        |                    | ルチサーバ構                                | 172.16.1.255         |              |                |       |                |
| ■ マルチサーバ林                           | 構成 🗖 🗖 S           | UPS_001                               | 172.16.1.137         | マルチサーバ電源     | 正常ON           | 108   | $106 \sim 108$ |
|                                     |                    | 20RI-2                                | 172.16.1.21          | 制御端末1        | マスタ動作中         |       |                |
|                                     | 12                 | 20RF-1                                | 172.16.1.16          | 運動端末1        | 通常運用中          |       |                |
| 「 10 クループボリ                         | 19                 |                                       |                      |              |                |       | ×              |
|                                     |                    |                                       |                      |              |                |       | ок             |
|                                     | 電源系統の共通            | 管理情報を登                                | 緑・編集します              |              |                |       |                |
| L                                   |                    |                                       |                      |              |                | _     | ++721          |
|                                     | 名称 マルチサ            | ーバ構成                                  |                      |              |                |       |                |
|                                     |                    |                                       |                      |              |                |       |                |
|                                     | i党 <sup>11</sup> 月 |                                       |                      |              |                |       |                |
|                                     |                    |                                       |                      |              |                |       |                |
| 通                                   | 信用認識コード            | ESMACne                               | t                    | SNMP ⊐≋      | ニニティ名 publ     | ic    |                |
|                                     | (15文字までの           | )ユニークな=                               | 1ード)                 |              |                |       |                |
| 2.54                                |                    | 170 16 1 0                            | <b>F F</b>           | _ SNMP通信     | 異常確認時間         | 50    | Sec            |
| 2週1                                 | IEH IF address     | 172.10.1.2                            | 00                   | 停電中のSN       | ,<br>IMP诵信異常で  |       |                |
| 通                                   | 信用 IP address      |                                       |                      | 接続されたも       | ナーバの制御         | 0     | -              |
| ν <del>τ</del> ή                    |                    | · · · · · · · · · · · · · · · · · · · |                      | – 1∶shutdov  | まり里/HI リ<br>Wh |       |                |
| 2週1                                 | 信用 IP address      |                                       |                      |              |                |       |                |
|                                     | 制御端末に届く            |                                       |                      | □ 制御端        | 誌の停電シャットの      | ジウン時に | :              |
|                                     | 「制御端末の」            | ードキャストア<br>P address I(制              | ドレス」か、<br>  御が1台の場合の | / 理動塀<br>)み) | 雨木をンヤットタリン     | 190   |                |
|                                     | を登録してくださ           | ί)<br>1                               |                      |              |                |       |                |
| \$                                  | 态:针情:据:採取思想        | 高 1                                   | Min                  |              |                |       |                |
| 15                                  |                    |                                       |                      |              |                |       |                |
|                                     |                    |                                       |                      |              |                |       |                |

名称:

電源制御グループ作成時ご登録したグループ名が表示されます。電源制御グループ名を変更する場合は、 ここで編集することができます。

説明:

AMC画面のリストビューの「説明」に表示される情報です。 (特に制御処理では使用しませんので、管理のための情報として使用ください。)

通信用認識コード:

この電源制御グループの識別に用いるコードです。ユニークなコードを登録してください。 コードは半角英数字で15文字までの長さを使用可能です。(2バイト文字は使用しないでください。) 通信用 IP address :

この電源制御グループ内の全てのサーバが、制御端末に対して行う通信で使用する送信先アドレスです。 このアドレスは、制御端末が連動後に、連動端末へ送信します。連動端末側は、このアドレスを受け取る と、そのアドレスを使用した各種通信を開始します。

<制御端末が一台だけの場合>

このアドレスには、制御端末のIP addressを登録してください。

<制御端末が複数台の場合>

このアドレスには、制御端末に届くローカルブロードキャストアドレスを登録してください。

<複数台制御端末と連動端末がネットワークセグメントを超える場合> 制御端末の台数分、通信用IP addressに制御端末のIP addressを登録してください。制御端末のIP addressは、三つまで登録することができます。

※注意

複数の通信用IP addressを有効にするには、メニューの「ファイル(F) ->設定保存(S)」を行い、連動端 末側に対して「指定サーバ〜構成情報送信」より、電原管理構成情報を送信する必要があります。

SMPコミュニティ名:

SMPカードの設定の際に登録したコミュニティ名を登録してください。

SMP通信異常確認時間:

SMPカードとの状態監視を行う際こと要なパラメータです。指定時間(秒)の間、通信できないと、 通信エラーを認識し、AMCでは「不明」状態と認識します。

停電中のSMP通信異常で接続されたサーバの制御:

UPSで停電を認識した後にSMPカードとの通信エラーを検出した場合の動作を指定できます。「1」を指定 すると通信エラー認識後、各連動端末に対してシャットダウン要求をだして停止処理を試みます。ただし、 連動端末へのネットワーク異常が発生している場合にはシャットダウンパゴ行えません。

制御端末の停電シャットダウン時ご重動端末をシャットダウンする:

停電により制御端末をシャットダウンするとき、他のUPSに接続された連動端末も同時にシャットダウン する場合、チェックを有効にします。

統計情報採取間隔:

統計情報を採取する間隔(時間)を設定できます。1分に設定した場合、1分間隔で統計情報を採取します。

### 3.5.2 制御端末(サーバ)情報の編集

画面左のツリーにて制御端末下にある「サーバ」を選び「メニューバー:編集」の「登録 情報編集」を実行すると、以下のような「制御端末(サーバ)」編集画面が表示されます。 この「制御端末(サーバ)」では、制御用のサーバ情報を編集します。

| ファイル(E) 編集(E) 操作(S) 表示(V) ヘルプ(H)                         |   |
|----------------------------------------------------------|---|
| 🖬 🔀 🕮 🗇 🍠 🥭 🥙 😵                                          |   |
| 日- <mark></mark>                                         |   |
| □□□□□□□□□□□□□□□□□□□□□□□□□□□□□□□□□□□□                     |   |
|                                                          |   |
|                                                          |   |
|                                                          |   |
|                                                          | . |
| ■ 120RF-1 割御端末(サーバ)                                      |   |
|                                                          |   |
| ▲ 電源制御を行うサーバを登録します。                                      |   |
| サーバ種別 Windowsサーバ                                         |   |
|                                                          |   |
| 名称 120RI-2 (コンビュータ名: 15文字まで。<br>Linuxの場合は大/小文字を区別する必要あり) |   |
| ▼ コンビュータ名を大文字に自動変換する。                                    |   |
| 172 18 1 11                                              |   |
| IP address (172.10.1.21                                  |   |
| 〕                                                        | 늰 |
|                                                          |   |
| フラリア設定                                                   |   |
|                                                          |   |
| 名称Linuxの場合は大小文字を図別する必要あり)                                |   |
| ドメイン<br>ドメイン名を登録。例:domain.co.jp)                         |   |
|                                                          |   |
| 1° address                                               |   |
| ユーザ名 (対象サーバに接続可能なユーデビス)                                  |   |
|                                                          |   |
| パスワード                                                    |   |
|                                                          |   |
| Advance option mode                                      |   |
| リモート起動用 MAC address                                      |   |
| リモート 起動用 IP address                                      |   |
| リモート起動用 ネットマスク                                           |   |
|                                                          |   |

サー/ 種別:

対象サーバのサーバ種別を選択してください。 Windowsサーバ:Windowsサーバの場合 Linuxサーバ:Linuxサーバの場合 Windowsサーバ(ESXi):ESXiサーバ上に構築したWindowsサーバの仮想マシンの場合

#### 名称:

サーバのコンピュータ名を正確に登録してください。

(「Linuxサーバ」の場合は、大文字/小文字も区別して入力してください。)

コンピュータ名を大文字に自動変換する。:

コンピュータ名が大文字/小文字で識別されているサーバの場合、チェックを外してください。通常、 Windowsは、すべて大文字で識別されています。

IP address :

サーバのIPアドレスを登録してください。サーバに複数のIPアドレスが設定してある場合には、その他の 制御端末や連動端末と共有しているLANでのIPアドレスを登録してください。

説明:

AMC画面のリストビューの「説明」に表示される情報です。 (特に制御処理では使用しませんので、管理のための情報として使用ください。)

ブラウザ設定(「Linuxサーバ」選択時に有効):

対象のLinuxサーバ上でApacheサービスが稼動している場合、アクセスするためのURL情報を設定しておく ことで対象のLinuxサーバーWebアクセスすることができます。

ESXiサーバ(Windowsサーバ(ESXi)」選択時に有効):

ESXiサーバ上に構築した仮想マシンのWindowsサーバを選択しているときに有効になります。

名称(「Windowsサーバ(ESXi)」選択時に有効): ESXiサーバの名称を正確に登録してください。 (大文字/小文字も区別して入力してください。)

ドメイン(「Windowsサーバ(ESXi)」選択時に有効): ドメイン名つきの情報(例:esx-sv.localdomain)となっている場合、対象サーバのドメイン名の情報 (例:localdomain)を登録してください。 登録の際は、大文字、小文字を区別して正確に入力してください。 (ドメイン名が設定されていない場合、入力不要です。)

IP address (「Windowsサーバ(ESXi)」選択時に有効) : ESXiサーバのIPアドレスを登録してください。

- ユーザ名/パスワード(Windowsサーバ(ESXi))選択時に有効): ESXiサーバー接続するためのユーザ名、パスワードを入力してください。 登録するユーザ名は、rootアカウントまたはrootアカウントと同等の権限を持つユーザアカウントを設定 してください。
- サーバーの接続確認(「Windowsサーバ(ESXi)」選択時に有効): サーバ種別が「Windowsサーバ(ESXi)」の場合、ユーザ名、パスワードに設定した情報で対象サーバとの アクセス確認が可能です。運用前に本機能を利用して接続確認を行われることを推奨します。

■ツリービューで制御端末を選択している状態で右クリックを実行すると、サーバ設定 に関するサブメニュー(指定サーバの設定、制御端末からの構成情報取得、指定サー バへ構成情報送信など)が表示されます。

一つのグループに複数の制御端末を登録し、制御の冗長化を行う場合は、このサブメ ニューにより全ての制御端末の構成情報が同じになるようにしてください。

(制御端末間の設定情報の自動同期機能はサポートしておりません。)

また、制御端末はそれぞれ別々の自動運用条件が設定できますが、UPSは共有するため、 自動OFFは、そのUPSから電源を供給されている全てのサーバでOFFの条件が成立した時 に実行されます。

### 3.5.3 連動端末(サーバ)情報の編集

画面左のツリーにて連動端末下にある「サーバ」を選び「メニューバー:編集」の「登録 情報編集」を実行すると、以下のような「連動端末(サーバ)」編集画面が表示されます。 この「連動端末(サーバ)」では、制御用サーバに連動するサーバの情報を編集します。

| AC Management Console - ESMP                         | RO/AC                                                                                | _ 🗆 | × |
|------------------------------------------------------|--------------------------------------------------------------------------------------|-----|---|
| ファイル(E) 編集(E) 操作(S) 表示(V)                            | 連動端末(サーバ)                                                                            | ×   |   |
| □ □ □ □ □ □ □ □ □ □ □ □ □ □ □ □ □ □ □                | 制御端末により、電源制御されるサーバを登録します。 OK キャンセル                                                   |     |   |
| ■ マルチサーバ構成<br>回・ <mark>1</mark> 13 電源装置              | サーバ種別 Windowsサーバ                                                                     |     |   |
| □ SUPS_001<br>□ <mark>- 133</mark> 制御端末<br>□ 120BI-2 | 名称<br>「コンピュータ名: 15文字まで。<br>Linuxの場合は大/小文字を区別する必要あり)<br>「コンピュータ名を大文字に自動変換する。          |     |   |
| □ - <mark>1</mark> 73 連動端末<br>□ 120RF-1              | HA識別名 HaCluster                                                                      |     |   |
|                                                      | ドメイン (ドメイン名を登録。例:domain.co.j                                                         | p)  |   |
|                                                      | IP address ネットワーク情報取得                                                                |     |   |
|                                                      | ユーザ名<br>ーザ名、パスワード)                                                                   |     |   |
|                                                      | パスワード サーバへの接続確認                                                                      |     |   |
|                                                      | i兑8月                                                                                 |     |   |
|                                                      | ブラウザ設定                                                                               |     | ₽ |
| ปรั้ง                                                |                                                                                      |     |   |
|                                                      | シャットダウン開始待ち合わせ時間 U Sec                                                               |     |   |
|                                                      | リモートシャットダウンジョブ                                                                       |     |   |
|                                                      | 参照(S)                                                                                |     |   |
|                                                      | ■ Advance option mode<br>Uモート起動用 MAC address<br>Uモート起動用 IP address<br>Uモート起動用 ネットマスク |     |   |

#### サー/ 種別:

対象サーバのサーバ種別を選択してください。 Windowsサーバ:Windowsサーバの場合 Linuxサーバ:Linuxサーバの場合 ESXiサーバ:VMware ESXiサーバの場合 ESXiサーバ(HA):VMware HAを構成するサーバの場合 iStorage NASオプション:iStorage NASオプションの場合

#### 名称:

サーバのコンピュータ名を正確に登録してください。 Windowsサーバの場合は大文字で、LinuxサーバおよびESXiサーバ、ESXiサーバ(HA)の場合は大文字、小文 字を区別してコンピュータ名を入力してください。 コンピュータ名を大文字に自動変換する。: コンピュータ名が大文字/小文字で識別されているサーバの場合、チェックを外してください。通常、 Windowsは、すべて大文字で識別されています。

HA識別名(「ESXiサーバ(HA)」選択時に有効):

vSphere HA環境を構成するサーバの場合には、クラスタを区別する任意の識別子を登録してください。 ESMPRO/ACは、本識別子が同一のサーバをvSphere HAのクラスタを構成するサーバ群であると認識します。

ドメイン(「ESXiサーバ」「ESXiサーバ(HA)」選択時に有効):

サーバ種別が「ESXiサーバ」または「ESXiサーバ(HA)」の場合、ドメインの欄が設定可能となります。 ドメイン名つきの情報(例:esx-sv.localdomain)となっている場合、対象サーバのドメイン名の情報 (例:localdomain)を登録してください。 登録の際は、大文字、小文字を区別して正確に入力してください。

(ドメイン名が設定されていない場合、入力不要です。)

IP address :

サーバのIPアドレスを登録してください。サーバに複数のIPアドレスが設定してある場合には、制御端末 と共有しているLANでのIPアドレスを登録してください。

ユーザ名/パスワード(「ESXiサーバ」「ESXiサーバ(HA)」選択時に有効): サーバ種別が<u>「ESXiサーバ」または「ESXiサーバ(HA)」</u>の場合、対象サーバン接続するためのユーザ名、 パスワードを入力してください。 登録するユーザ名は、rootアカウントまたはrootアカウントと同等の権限を持つユーザアカウントを設定 してください。

説明:

AMC画面のリストビューの「説明」に表示される情報です。 (特に制御処理では使用しませんので、管理のための情報として使用ください。)

- ネットワーク情報取得(「Windowsサーバ」「Linuxサーバ」選択時に有効): IP addressで指定されたサーバ上でESMPRO/ACサービスが稼動中の場合、このボタンを押すことで対象 サーバのネットワーク情報を自動取得することができます。
- サーバーの接続権認(「ESXiサーバ」「ESXiサーバ(HA)」選択時に有効): サーバ種別が「ESXiサーバ」または「ESXiサーバ(HA)」の場合、ユーザ名、パスワードに設定した情報で 対象サーバとのアクセス確認が可能です。運用前に本機能を利用して接続権認を行われることを推奨しま す。

ブラウザ設定(「Linuxサーバ」選択時に有効):

対象のLinuxサーバ上でApacheサービスが稼動している場合、アクセスするためのURL情報を設定しておくことで対象のLinuxサーバーWebアクセスすることができます。

シャットダウン開始待ち合わせ時間:

連動端末が停電によるシャットダウンを実行する際、複数台の連動端末間でシャットダウン実行タイミン グの順序制御が必要な場合に設定します。

※注意

クラスタサーバの場合、同じクラスタサーバには、すべて同じ値を設定してください。

リモートシャットダウンジョブ:(「iStorage NASオプション」選択時に有効) iStorage NASオプションを連動端末として登録した際、NASオプションをシャットダウンさせるための バッチファイルを登録します。

■ツリービューで連動端末を選択している状態で右クリックを実行すると、サーバ設定 に関するサブメニュー(指定サーバの設定、指定サーバへ構成情報送信など)が表示 されます。「指定サーバの設定」を選択すると、選択した連動端末の自動運用条件の 設定が可能となります。

※注意

「3.5.1 グループポリシーの編集」で、複数の通信用IP addressを登録している場合、メニューの「ファイル(F)->設定保存(S)」を行い、連動端末側に対して「指定サーバー構成情報送信」より、電源管理構成情報を送信する必要があります。

### 3.5.4 電源装置/連動装置(UPS)の編集

画面左のツリーにて電源装置下あるいは連動装置配下にある「UPS」を選び「メニュー バー:編集」の「登録情報編集」を実行すると、以下のような「電源装置」編集画面が表 示されます。

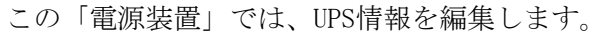

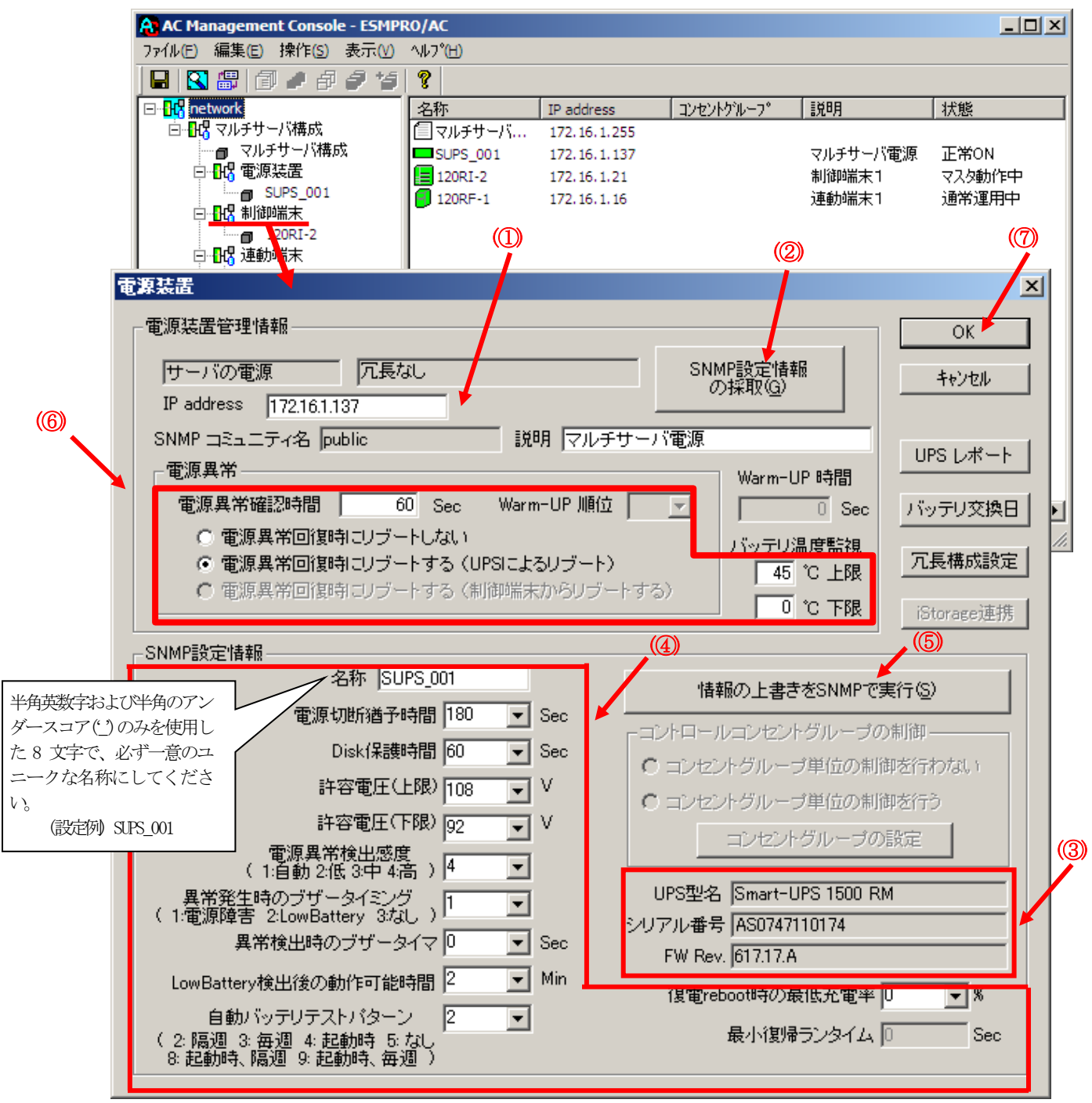

最初に IP address(①)が、先にセットアップしておいた SNMPカードに設定したIPアドレス になっているか確認して、「SNMP設定情報の採取」(②)を実行してください。設定が正常で あれば、「SNMP設定情報」が取得され、「UPS型名」「シリアル番号」等と共に設定情報が表 示(③) されます。

(ここで、「UPS型名」などが空欄になってしまう場合には、SNMPカードの設定を確認してください。)

SNMPで取得された情報を確認し、「名称」「電源切断猶予時間」などを編集(④)した後、

「情報の上書きをSNMPで実行」(⑤)を実行してください。(この操作により、UPSに情報が書き込まれます。)

(注意:設定後直ぐに「SNMP設定情報の採取」を実行すると、古いデータが表示される場合 があります。これは、SNMPでの設定要求がUPS内部に反映されるまで、若干のタイムラグがあ るためですので、数秒後に再度「SNMP設定情報の採取」を実行してください。また、許容電 圧などでは、設定したデータがそのUPSの仕様上不適当な場合、UPS側にて設定情報を自動的 に補正することもあります。)

電源異常確認時間など変更があれば変更(⑥)し、OK(⑦)を実行してください。

| カテゴリ | 項目              | 説明                                                        |
|------|-----------------|-----------------------------------------------------------|
| 操作   | SNMP 設定情報の採取    | SNMP 設定情報を採取します。採取される情報は、「SNMP 設定情報」内の情報です。               |
|      | 情報の上書きを SNMP で実 | 情報を変更した場合に、SNMP 設定情報を上書きします。                              |
|      | 行               | SNMP に設定要求を送り出け間隔こついては、「表示」メニューより「オプション」画面で指定さ            |
|      |                 | れている「SNMP 書き込み要求送言間隔」が適用されます。                             |
|      |                 | 例 SNMP 書き込み要求送言間隔が1秒のとき                                   |
|      |                 | SNMPに対し、コマンドごとの送言問題を1秋に設定します。                             |
| 電原装置 | IP address      | UPS 装置に実装した SNMP カードに割り振った IP アドレスを入力してください。              |
| 管理静報 |                 | (IP アドレスの情報を変更した場合は、「SNMP 設定情報の採取」ボタンを押して情報の再取得を          |
|      |                 | 行ってください。)                                                 |
|      | SNMP コミュニティ名    | SNMP カードの設定の際ご登録したコミュニティ名を表示します。                          |
|      | 電源異常確認時間        | 電源異常が発生してから電源異常と断定するまでの時間です。                              |
|      |                 | 設定した時間(Sec)内に電源異常が回復した場合、電源異常の処理は行われません。                  |
|      | 電源異常回復時こリブートし   | 電源異常回復時にリブートしない場合は、「電源異常回復時にリブートしない」を、リブートする              |
|      | tain            | 場合は、「電源異常回復時にリブートする」を選択してください。                            |
|      | 電原異常回復時こリブートす   | 電源異常回復時にリブートする場合は、以下の2パターンから選択できます。                       |
|      | る(UPSによるリブート)   | <u>UPSによるリブート:</u>                                        |
|      | 電源異常回復時こリブートす   | 電源異常回復時に自動的にリブートします。(制御端末連動端末はこちらを選択してくださ                 |
|      | る 制御端末からリブートす   | ٧۶)                                                       |
|      | る)              | 制御端末からリブートする:                                             |
|      |                 | 電源異常回復時にまず制御端末が起動してから、制御端末からの復電指示により自動的に起動しま              |
|      |                 | す。(連邦装置はこちらを選択してください。)                                    |
|      |                 | ※I CLUSIERPROX によるクラスタシステム上のサーノを制御端末こしている場合、連動装置の         |
|      |                 | 設定は、必ずこちらを選択してください。                                       |
|      |                 | ※2 iStorage 装置と iStorage 連邦を行っている場合、連動装置の設定は、必ずこちらを選択してくだ |
|      |                 | さい                                                        |
|      | Warm-UP 順立      | 連                                                         |
|      |                 | 連                                                         |
|      |                 | 低い順に起転たれます。                                               |
|      | Warm-UP 時間      | 共有Disk 等での起動特ち合わせ(Warm-Up)時間です。                           |
|      |                 | スケジュール 弾を行った場合、設定した時間分、共有Diskがサーバより早く起転れます。このパ            |
|      |                 | ラメータは UPS 装置のタイマ機能を利用しているため 300 秒単位で指定する必要があります。          |
|      |                 | (360,720など)                                               |
|      | バッテリ温度監視        | ここで設定した温度(上限、下限)を一定時間以上越えた場合に、温度異常としてイベント登録さ              |
|      |                 | れます。                                                      |
| SNMP | 名称              | UPS の名称を登録してください。名称は、半角英数字および半角のアンダースコア(_)のみを使用           |
| 設定情報 |                 | した8文字で必ず一意な名称にしてください。                                     |
|      |                 | (例:"SMPS123"や"SUPS_123"など)                                |
|      |                 |                                                           |
|      |                 | 文字列中にアンダースコア(_)以外の半角文字(半角スペース)- (マイフン))などが入っている場          |
|      |                 | 合、UPS 装置へのパラメータ設定が正しくできない場合がありますので、使用しないでくださ              |

|      |                           | 62                                                 |
|------|---------------------------|----------------------------------------------------|
|      | 電原功時猶予時間                  | 電原切断条件成立によるシャットダウン起動から、UPS が電源を切断するまでの時間を設定しま      |
|      |                           | す。サーノがシャットダウンするのに十分な時間を設定ください。                     |
|      |                           | (「コンセントグループ単位の制御を行う」を選択した場合、こちらの値は使用しません。「コン       |
|      |                           | セントグループの設定」にて行う必要があります。)                           |
|      | Disk保護時間                  | ディスク保護時間を設定します。この設定時間内は、投入要因が発生しても UPS から電源供給は     |
|      |                           | しません。0秒よりも大きい値に設定してください。                           |
|      |                           | (「コンセントグループ単位の制御を行う」を選択した場合、こちらの値は使用しません。「コン       |
|      |                           | セントグループの設定」にて行う必要があります。)                           |
|      | 許容電圧(上限)                  | UPSへの入力電圧がこの値以上でなった場合、UPSで電圧調整を行います。               |
|      |                           | 推舆值:108V (100V 環境の場合)                              |
|      | 許容電王(下限)                  | UPSへの入力電圧がこの値以下になった場合、UPSで電圧調整を行います。               |
|      |                           | 推舆道:92V (100V 環境の場合)                               |
|      | 電原異常検出感度                  | 電源の異常を検出する機能の感度を指定します。                             |
|      | material data a se        |                                                    |
|      | 異常発生時のブサータイミン<br>グ        | 電源異常が発生した場合のアサーを鳴らすための定義を指定します。                    |
|      | 異常検出時のブザータイマ              | 電原章書がこの時間継続した場合、ブザーを鳴動します。<br>(注音)                 |
|      |                           | 異常発生時のブザータイミングを1:雷順電害に設定しておく必要があります。               |
|      |                           | UPS装置によっては指定できない場合があります。                           |
|      | LowBattery 検出後の動作可能<br>時間 | LowBattery 状態ごふった場合の強制OFF までの時間です。                 |
|      | 自動バッテリテストパターン             | 自動でバッテリテストをする場合のパターンを指定します。                        |
|      |                           | 推興值:隔週                                             |
|      |                           | (注意)                                               |
|      |                           | 使用するUPS装置こよっては、設定できないパラメータがあります。                   |
|      | UPS 型名、シリアル番号、<br>FWRev   | UPSの型名、シリアル番号、FW レビジョンを表示します。                      |
|      | 復電 reboot 時の最低充電率         | 停電が復日した場合、バッテリ充電率がこの値まで回復したら、電源供給を再開します。           |
|      |                           | 注意                                                 |
|      |                           | 使用するUPS装置によっては設定できません(0%の表示になります)。                 |
|      | 最小復帰ランタイム                 | 停電が復日した場合、バッテリのランタイム時間がこの値こまで回復したら、電源共給を再開しま       |
|      |                           | t.                                                 |
|      |                           | 注意                                                 |
|      |                           | 使用するUPS装置によっては、設定できません(OSecの表示になります)。              |
| コント  | LCDパネル付き Smart-UPS 装      | 置では、コントロールコンセントグループの設定、制御機能を備えているものがあります。          |
| ロールコ | コントロールコンセントグル             | ープの機能を利用できる場合、「コントロールコンセントグループの制御」の設定欄が有効になりま      |
| ンセント | す。                        |                                                    |
| グループ | コンセントグループ単位の制             | コンセントグループ単位の制御を行わず、全コンセントグループの一斉 ON/OFF 動作となる制御    |
| の制御  | 御を行わない                    | が行われます。UPS からの電源共給停止/開始のタイミングについては、電源装置画面の「SNMP    |
|      |                           | 設定情報」に含まれる各パラメータ設定に従います。                           |
|      | コンセントグループ単位の制             | LIPS 生活が持つコンセントグループ制御機能を利用して、コンセントグループ単位のON /OFF 制 |
|      | 御を行う                      | 御坊行いきす、 本織坊利用する場合は 「コンヤントグループの設定」ボタンを押して表示され       |
|      |                           | る下記コントロールコンヤントグループ設定面面にて、コンヤントグループ単位の設定を行う必要       |
|      |                           | があります。                                             |
| その他  | UPS レポート                  | UPS構成レポートを表示します。                                   |
|      | バッテリ交換日                   | UPSの最終バッテリ交換目を表示します。                               |
|      | 冗長構成設定                    | UPSを冗長構成で運用する場合に設定します。                             |
|      | iStorage連携                | iStorage 連携機能を使用する場合に設定します。                        |

注意:「電源切断猶予時間」「Disk保護時間」は冗長構成のUPSでは全て同じ値に設定して ください。

## 3.5.5 コントロールコンセントグループの編集

LCDパネル付きSmart-UPS装置では、コントロールコンセントグループの設定、制御機能 を備えているものがあります。(一部機種ではコントロールコンセントグループの機能 を使用できません。「6.1 セットアップ関連」(6)を参照してください。)

コントロールコンセントグループの制御の機能を使用するためには、インストールフォ ルダ配下にある以下のファイルを適当なファイル名にリネームします。

| ESMPRO/AC     | インストールパスの | C:¥Program Files¥AUTORC             |
|---------------|-----------|-------------------------------------|
| Enterpriseのサー | 例         |                                     |
| バインストール       | リネーム対象ファイ | C:¥Program Files¥AUTORC¥DATA 配下の    |
|               | 12        | UPSEXTRA. DAT ファイルを適当なファイル名にリ       |
|               |           | ネームしてください。                          |
|               |           |                                     |
|               |           | 例) UPSEXTRA. DAT → UPSEXTRA. BAK    |
| ESMPRO/AC     | インストールパスの | C:¥Program Files¥ESMAC_E_Client     |
| Enterpriseのクラ | 例         |                                     |
| イアントインス       | リネーム対象ファイ | C:¥Program Files¥ESMAC_E_Client 配下の |
| トール           | 12        | UPSEXTRA. DAT ファイルを適当なファイル名にリ       |
|               |           | ネームしてください。                          |
|               |           |                                     |
|               |           | 例) UPSEXTRA. DAT → UPSEXTRA. BAK    |

対象Smart-UPSがコントロールコンセントグループの機能を利用できる場合、以下のよう に「コントロールコンセントグループの制御」の設定欄が有効になります。

コントロールコンセントグループの制御が可能なUPSの場合

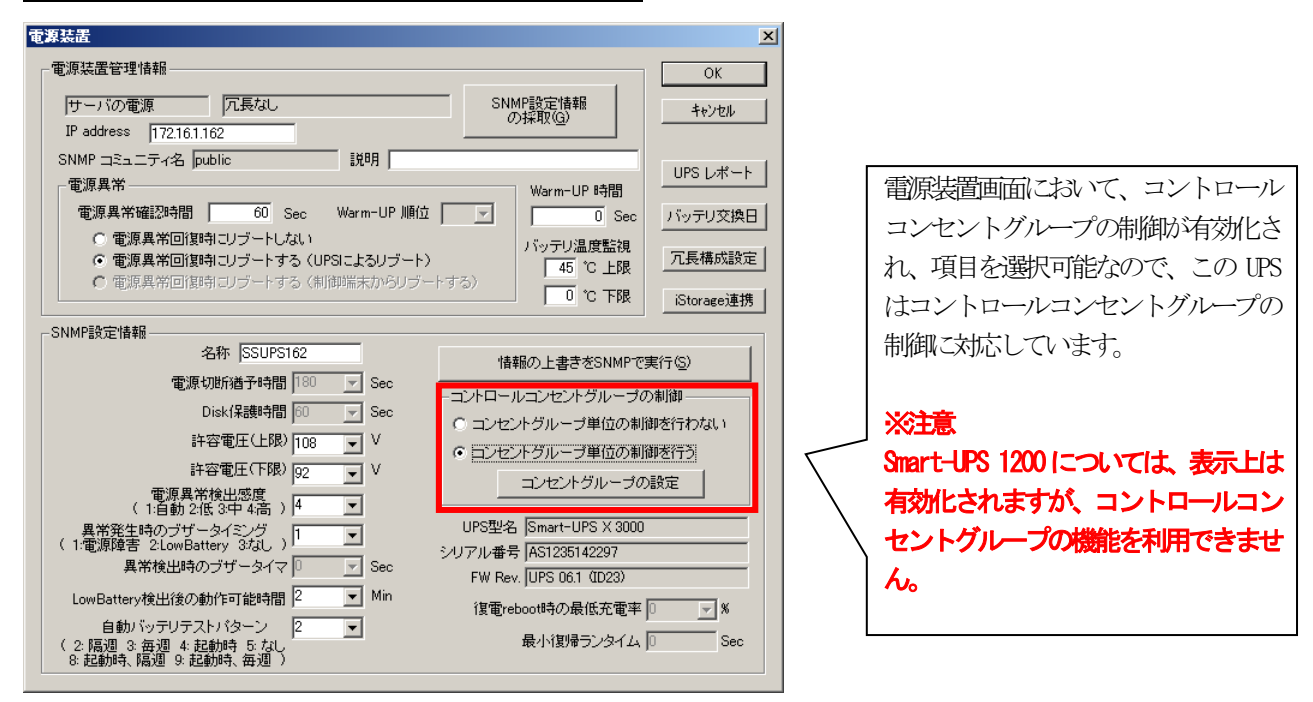

コントロールコンセントグループの制御が不可能なUPSの場合

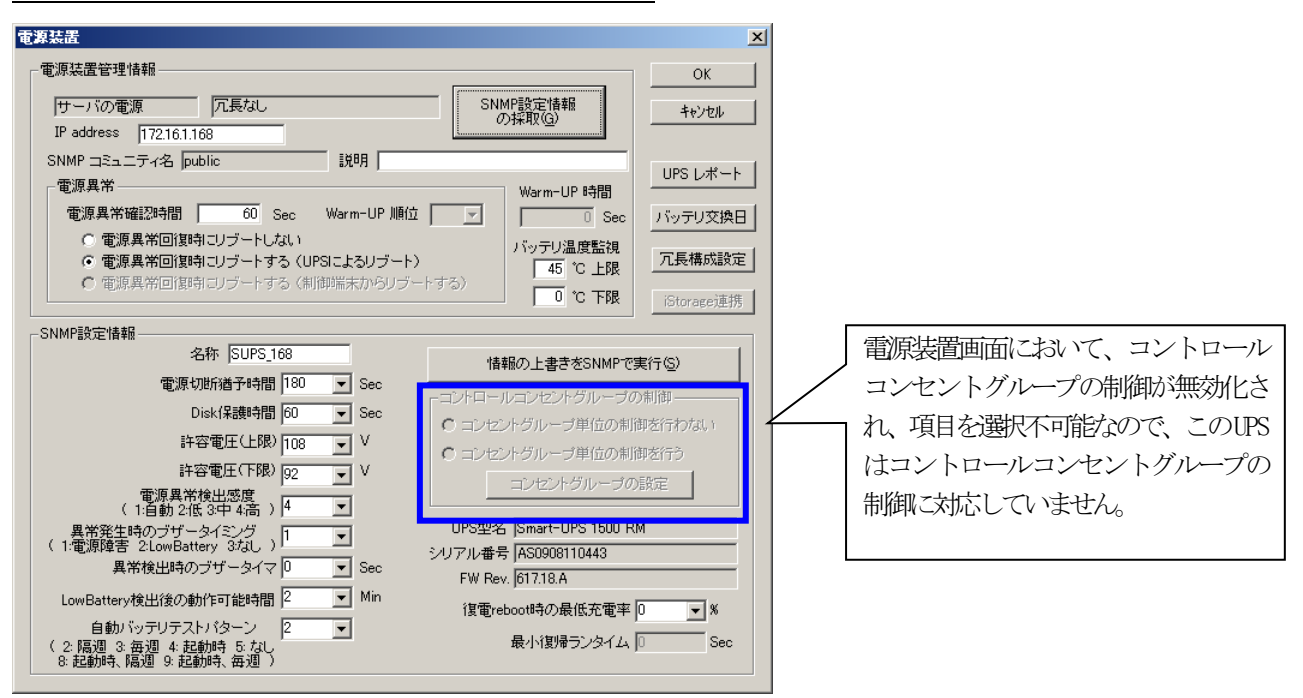

コンセントグループ単位の制御を行わない:

コンセントグループ単位の制御を行わず、全コンセントグループの一斉ON/OFF動作と なる制御が行われます。UPSからの電源供給停止/開始のタイミングについては、電源 装置画面の「SNMP設定情報」に含まれる各パラメータ設定に従います。

コンセントグループ単位の制御を行う:

UPS装置が持つコンセントグループ制御機能を利用して、コンセントグループ単位のON /OFF制御を行います。

本機能を利用する場合は、「コンセントグループの設定」ボタンを押して表示される 下記コントロールコンセントグループ設定画面にて、コンセントグループ単位の設定 を行う必要があります。 コントロールコンセントグループ画面は、以下のような手順で呼び出します。

| 電源装置                                                                                                    | X                                                                                                    | 1                                                                        |
|----------------------------------------------------------------------------------------------------|----------------------------------------------------------------------------------------------------|--------------------------------------------------------------------------|
|                                                                                                    | ОК                                                                                                    |                                                                          |
| 世ーバの電源         冗長なし           IP address         「7216.1.162           SNMP コミュニティ名         public           電源異常         電源異常回復時にリブートしない           で電源異常回復時にリブートする(知何知業大からリブート)         で電源異常回復時にリブートする(利何知業大からリブート)           SNMP設定情報         4945                                                                                                    | SNMP設定情報<br>の採取(G)         OK           Warm-UP 時間         中ャンセル           UPS レポート         リシテリ法度監視<br>パッテリ法度監視<br>45 ℃ 上限<br>① ℃ 下限           ご ℃ 下限         iStorage連携                                                                                                    | 電源装置画面において、コント<br>ロールコンセントグループの制<br>細球支付ルさわている UDC の増                    |
| 名称 [SSUPS162     電源切断描子時間 180 × Sec     Disk(保護時間 180 × Sec     Disk(保護時間 10 × Sec     H容電圧(上限) 108 × V     H容電圧(下限) 92 × V     (1億期2低3年4高) 4 ×     (1億期2低3年4高) 4 ×     (1億期2低3年4高) 1 ×     (1億期2年3月20月1日-9月2日) 1 ×     (1億期2年3月2日) 1 ×     (1億期2年3月2日) 1 ×     (1億期2年3月2日) 2 × 0     (2 隔週3 会週4 起動時5月2 × Min     (2 隔週3 会週4 起動時5日 2 ×     (2 福週3 会週4 起動時5日 2 ×     (2 福週3 会週4 起動時5日 2 ×     (2 福週3 会週4 起動時5日 2 ×     (2 福週3 会週4 起動時5日 2 ×     (2 福週3 会週4 起動時5日 2 ×     (2 福週3 会週4 起動時5日 2 ×     (2 福週3 会週4 起動時5日 2 ×     (2 福週3 会週4 起動時5日 2 ×     (2 福週5日) | 情報の上書きをSNMPで実行(5)       コントロールコンセントグルーブの制御       ○ コンセントグルーブ単位の制御を行わない       ○ ロンセントグルーブ単位の制御を行う       コンセントグルーブの設定       UPS型名       Smart/UPS X 3000       シリアル番号       メ51235142297       FW few.       [UPS 06.1 (D23))       復電reboot時の最低充電率       ●       ●       ●       ●       ●       ●       ●       ●       ●       ●       ●       ●       ●       ●       ●       ●       ●       ●       ●       ●       ●       ●       ●       ●       ●       ●       ●       ●       ●       ●       ●       ●       ●       ●       ●       ●       ●       ●       ●       ●       ●       ●       ●       ●       ●       ●       ●       ●       ●       ●       ● | <ul> <li>         ばい有効化されている US の場         <ul> <li></li></ul></li></ul> |
|                                                                                                    |                                                                                                    |                                                                          |

※本機能を利用する場合、電源装置画面の「SNMP設定情報」に含まれる『電源切断猶 予時間』、『Disk保護時間』、『最小復帰ランタイム』のパラメータが無効になり、 以下のウィンドウにて設定するコンセントグループごとの設定パラメータが有効に なります。

コントロールコンセントグループ画面で設定できる項目については、以下の通りです。

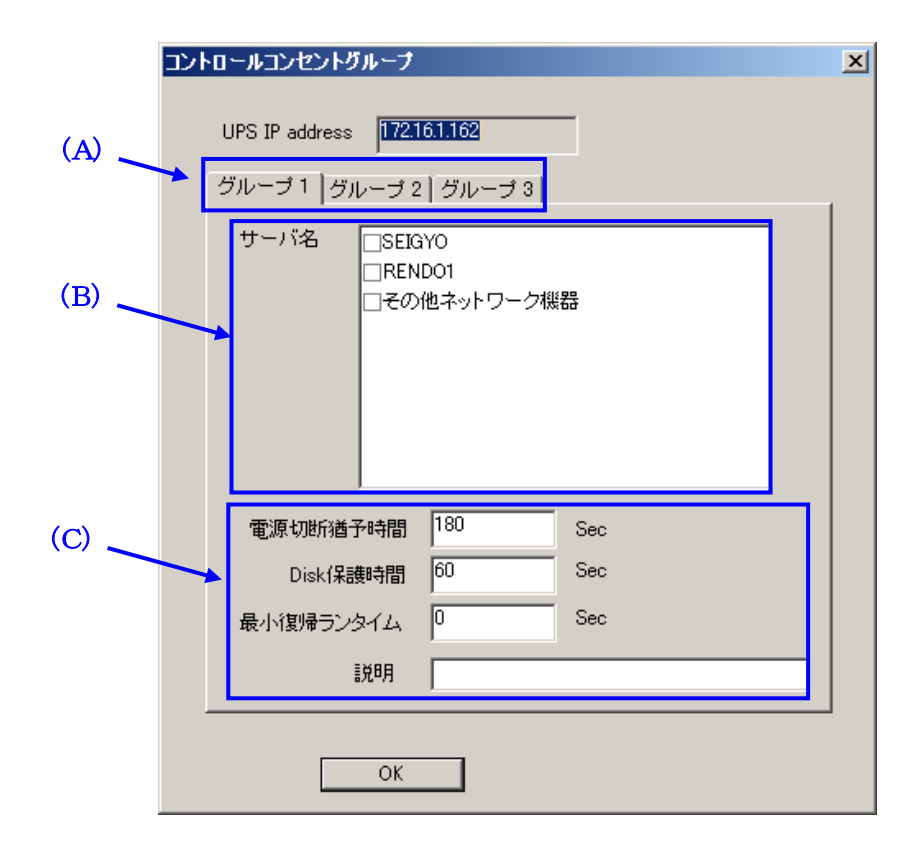

(A) コンセントグループ名タブ:

対象UPSが持つコンセントグループの個数分のタブが表示されます。 (コンセントグループの数は使用するUPS装置の機種により異なります。) また、使用するUPS装置の機種によっては、最初に表示されるタブの名称が「メ イン」となる場合があります。

(B) サーバ名:

対象コンセントグループに電源を接続しているサーバ、iStorage装置などが表示 されます。設定を行う場合、チェックを有効にしてください。

(「サーバ名」の一覧には、AMCツリーにおける対象UPS装置と同じ電源制御グ ループに属するサーバおよびiStorage装置(iStorage連携利用時のみ)が表示さ れます。)

※制御端末が一覧に表示されている場合、左端に表示されているコンセントグ ループ名のタブにて、サーバ名のチェックを有効にしてください。

#### ・メイングループを保有するUPSの場合:

「メイン」にて制御端末のサーバ名のチェックを有効にしてください。

・メイングループを保有しないUPSの場合:

「グループ1」にて制御端末のサーバ名のチェックを有効にしてください。 ※各サーバとコンセントグループの関連付けの情報を設定後、AMCツリーに登録 されているサーバの情報を変更した場合は、再度この画面を表示し、正しい情 報を再設定してください。

- ※「その他ネットワーク機器」のチェックを有効にした場合、そのコンセントグ ループはスケジュール運転機能を利用する際、「コンセントグループとしてオ フしない」動作となります。
  - 停電発生時は、本設定値を有効にしている場合であっても、コンセントグ ループのオフ処理が実施されます。
  - 本設定は、ESMPRO/ACのスケジュール運転を行う際、主にネットワークHUBな ど常に電源供給を行っておきたい機器がある場合に、その電源を接続してい るコンセントグループからの電源供給を続ける目的で利用します。

(C) コンセントグループ毎の各パラメータ

#### 電源切断猶予時間:

電源切断条件成立によるシャットダウン起動から、対象コンセントグループが 電源を切断するまでの時間を設定します。

対象コンセントグループに接続されているサーバがシャットダウンを完了する のに十分な時間を設定してください。

※注意

UPS装置のコンセントグループ名タブ一覧に「メイン」表示のあり/なしに より、コンセントグループ単位での電源切断タイミングに関する動作が一部 異なります。

- ・コンセントグループ名タブに「メイン」のタブ名が表示されていない場合
   各コンセントグループの電源切断のタイミングは、コンセントグループ名
   のタブにて設定した電源切断猶予時間の設定に従います。
- ・コンセントグループ名タブに「メイン」のタブ名が表示されている場合
   「メイン」以外のコンセントグループタブにおいて、「メイン」よりも長い電源切断猶予時間が設定されているとしても、「メイン」の電源切断猶 予時間と同じタイミングで電源切断が行われます。
  - (このため、「メイン」以外のコンセントグループでは「メイン」で設定 した電源切断猶予時間と同じかまたはそれ以下の範囲で設定、運用して ください。)

#### Disk保護時間:

Disk保護時間を設定します。

この設定時間内は、投入要因が発生しても対象コンセントグループから電源 供給は行いません。

最小復帰ランタイム:

停電が復旧した場合、バッテリのランタイム時間がこの値にまで回復したら、 対象コンセントグループからの電源供給を再開します。

#### ※注意

UPSを冗長構成で使用する場合は、UPSの各グループタブについて「(B)サーバ名」の設定、および「(C)コンセントグループ毎の各パラメータ」を同じ設定にしてください。

#### メイングループを保有するUPS の場合 コントロールコンセントグループ × この UPS の場合、「メイン」 グループ UPS IP address 172.16.1.161 と「グループ1」を保有しています。 メイン グループ1 サーバ名 SEIGYO RENDO1 コントロールコンセントの設定を行う ]その他ネットワーク機器 グループを変更したいときは、タブを 切り替えます。 電源切断猶予時間 180 Sec Disk保護時間 60 Sec 「雷源切断猶予時間」、「Disk 保護 最小復帰ランタイム 0 Sec 時間」、「最小復帰ランタイム」の 説明 値をグループごとに設定します。 OK

### <注意>

- ・ 制御端末は、「メイン」グループにのみ登録することができます。「メイン」グループ以外のグループに登録することはできません。
- ・ 制御端末、連動端末、iStorage を選択すると、同一グループでは「その他ネットワーク機器」を選択することができません。
- 特定のグループで選択された制御端末、連動端末、iStorage は、他のグループでは選択することができません。
   例えば、RENDO1 というサーバを「メイン」グループで選択した場合、「グループ1」ではRENDO1 を選択することはできません。
- ・ 「その他ネットワーク機器」を選択する場合は、「メイン」グループで行ってください。

| コントロールコンセントグループ                                                                                |                                                                                                    |
|------------------------------------------------------------------------------------------------|----------------------------------------------------------------------------------------------------|
| UPS IP address 172161162<br>グルーブ1   グルーブ 2   グルーブ 3  <br>サーバ名 SEIGYO<br>RENDO1<br>こその他ネットワーク機器 | この UPS の場合、「グループ 1」、<br>「グループ 2」、「グループ 3」が定<br>義されています。<br>コントロールコンセントの設定を行う<br>グループを変更したいときは、タブを<br>切り替えます。 |
| 電源切断猶予時間 180 Sec                                                                               |                                                                                                    |
| Disk保護時間 60 Sec                                                                                |                                                                                                    |
| 最小復帰ランタイム 0 Sec<br>説明<br>OK                                                                    | 「電源切断猶予時間」、「Disk 保護時間」、「最小復帰ランタイム」の<br>値をグループごとに設定することが<br>できます。                                             |

# メイングループを保有しないUPS の場合

# <注意>

- ・ 制御端末は、「グループ1」に登録してください。
- ・ 制御端末、連動端末、iStorage を選択すると、同一グループでは「その他ネットワーク機器」を選択することができません。
- ・ 特定のグループで選択された制御端末、連動端末、iStorage は、他のグループでは選択することができません。
例えば、RENDO1 というサーバを「グループ1」で選択した場合、「グループ2」ではRENDO1 を選択することはできません。

・ 「その他ネットワーク機器」は、他に何も選択されていないときのみ選択可能です。

※コンセントグループを使用した構成例については、「第5章 コントロールコンセントグループの制 御」をご覧ください。

# 3.6 ESMPRO/AC Enterprise のアンインストール

注意

- 対象サーバにESMPRO/AutomaticRunningControllerのオプション製品(ESMPRO/ACBlade 管理オ プション、ESMPRO/AC MSCS オプション)がインストールされている場合は、先にそれらの製品 のアンインストールを実行してください。(方法についてはオプション製品のセットアップ カードを参照してください。)
- 対象サーバに CLUSTERPRO X(または CLUSTERPRO)がインストールされている場合は、CLUSTERPRO のサービスを停止してください。(CLUSTERPRO サービスの停止方法については、CLUSTERPROの マニュアルを参照してください。)
- (1) インストールを行ったAdministratorもしくはAdministrator権限のあるユーザでコンピュー タにログオンし、『ESMPRO/AutomaticRunningController CD 2.2』のCD-ROMをCD-ROMドライブ にセットしてください。
- (2) CD-ROMドライブの『Setupac.exe』を起動します。

| 🗞 ESMPRO/AutomaticRunningController関連製品                                                                                           | セットアップ       | ×       |
|----------------------------------------------------------------------------------------------------|--------------|---------|
| ┌動作を選択                                                                                                    |              |         |
| <ul> <li>● インストール</li> </ul>                                                                                                    | 07           | ンインストール |
| インストール/アンインストールを実施する製品を選択し、                                                                                                    | . チェックをつけてくた | iolia   |
| なお、インストール済に表示されている情報は以下のとおりで                                                                                                    | す。           |         |
| <ul> <li>○…同じバージョンの製品がインストール済</li> <li>△…異なるバージョンの製品がインストール済(インストールネ</li> <li>×…未インストール</li> <li>サーバ系製品群   クライアント系製品  </li> </ul> | 轨ているバージョン    | を併記)    |
| · · · · · · · · · · · · · · · · · · ·                                                                                             | バージョン        | インストール済 |
| ESMPRO/AutomaticRunningController                                                                                                 | 5.2          | ○(5.2)  |
| ESMPRO/AC Enterprise                                                                                                    | 5.2          | ○(5.2)  |
| ESMPRO/AC Advance                                                                                                    | 5.2          | ×       |
| ■ ESMPRO/ACBlade 管理オブション                                                                                                    | 5.2          | ×       |
| ESMPRO/AC MSCSオプション                                                                                                    | 5.2          | ×       |
| ESMPRO/AC Enterprise マルチサーバオプション                                                                                                  | 5.2          | ×       |
| ESMPRO/AC Advance マルチサーバオブション                                                                                                    | 5.2          | ×       |
| ■ESMPRO/ACBlade マルチサーバオブション                                                                                                    | 5.2          | ×       |
|                                                                                                    |              | 終了      |

- (3) 「ESMPRO/AC Enterprise」のセットアップには「サーバ系製品」と「クライアント系製品」が あります。
  - ◆ ESMPRO/AC Enterpriseのサーバ系製品をアンインストールする場合、「動作を選択」のラジ オボタンで「アンインストール」を選択したあと、サーバ系製品群タブの中からESMPRO/AC Enterpriseを選択し、チェックを有効にします。

| 「を選択────────────────────────────────────                                                                                                    | • 72·                                                              | インストール                                                                                                    |
|----------------------------------------------------------------------------------------------------|--------------------------------------------------------------------|----------------------------------------------------------------------------------------------------|
|                                                                                                    |                                                                    |                                                                                                    |
| ストール/アンインストールを実施する製品を選択し、                                                                                                    | チェックをつけてくださ                                                        | il 10                                                                                                    |
| イソストール済に表示されている情報は以下のとおりです                                                                                                    | ŧ.                                                                 |                                                                                                    |
| )…同じバージョンの製品がインストール済                                                                                                    |                                                                    |                                                                                                    |
| ・・・異なるバージョンの製品がインストール済(インストールさ)<br>・・・・まインストール                                                                                                    | れているバージョンを                                                         | 併記)                                                                                                    |
|                                                                                                    |                                                                    |                                                                                                    |
| -バ系製品群 クライアント系製品                                                                                                    |                                                                    |                                                                                                    |
|                                                                                                    | 18-482400                                                          | イロストーに落                                                                                                    |
| 製品名                                                                                                    | 71 242                                                             | 12/01/00/8                                                                                                    |
| 製品名<br>TESMPRO/AutomaticRunningController                                                                                                    | 5.2                                                                | O(5.2)                                                                                                    |
| 製品名<br>□ESMPRO/AutomaticRunningController<br>■ESMPRO/AC Enterprise                                                                                                    | 5.2<br>5.2                                                         | O(5.2)<br>O(5.2)                                                                                                    |
| 製品名<br>■ESMPRO/AutomaticRunningController<br>■ESMPRO/AC Enterprise<br>■ESMPRO/AC Advance                                                                                                    | 5.2<br>5.2<br>5.2                                                  | O(5.2)<br>(5.2)<br>×                                                                                                    |
| 製品名<br>■ESMPRO/AutomaticRunningController<br>■ESMPRO/AC Enterprise<br>■ESMPRO/AC Advance<br>■ESMPRO/ACBlade 管理オプション                                                                                                    | 5.2<br>5.2<br>5.2<br>5.2<br>5.2<br>5.2                             | ○(5.2)<br>○(5.2)<br>×<br>×                                                                                                    |
| 製品名<br>IESMPRO/AutomaticRunningController<br>IESMPRO/AC Enterprise<br>IESMPRO/AC Advance<br>IESMPRO/ACBlade 管理オブション<br>IESMPRO/AC MSCSオブション                                                                                                    | 5.2<br>5.2<br>5.2<br>5.2<br>5.2<br>5.2<br>5.2<br>5.2               | O(5.2)<br>O(5.2)<br>×<br>×<br>×<br>×                                                                                                    |
| 製品名<br>ESMPRO/Automatic RunningController<br>SMPRO/AC Enterprise<br>ESMPRO/AC Advance<br>ESMPRO/ACBlade 管理オブション<br>ESMPRO/AC MSCSオブション<br>ESMPRO/AC Enterprise マルチサーバオブション                                                                           | 5.2<br>5.2<br>5.2<br>5.2<br>5.2<br>5.2<br>5.2<br>5.2<br>5.2<br>5.2 | O(5.2)<br>O(5.2)<br>×<br>×<br>×<br>×                                                                                                    |
| 製品名<br>ESMPRO/Automatic RunningController<br>SMPRO/AC Enterprise<br>ESMPRO/AC Advance<br>ESMPRO/AC Blade 管理オプション<br>ESMPRO/AC MSCSオプション<br>ESMPRO/AC Enterprise マルチサーバオプション<br>ESMPRO/AC Advance マルチサーバオプション                                         | 5.2<br>5.2<br>5.2<br>5.2<br>5.2<br>5.2<br>5.2<br>5.2<br>5.2<br>5.2 | O(5.2)<br>O(5.2)<br>×<br>×<br>×<br>×<br>×<br>×<br>×                                                                                                    |
| 製品名<br>■ESMPRO/ActionaticRunningController<br>■ESMPRO/AC Enterprise<br>■ESMPRO/AC Advance<br>■ESMPRO/AC Blade 管理オブション<br>■ESMPRO/AC MSCSオブション<br>■ESMPRO/AC Enterprise マルチサーバオブション<br>■ESMPRO/AC Advance マルチサーバオブション<br>■ESMPRO/AC Blade マルチサーバオブション | 5.2<br>5.2<br>5.2<br>5.2<br>5.2<br>5.2<br>5.2<br>5.2<br>5.2<br>5.2 | O(5.2)           O(5.2)           ×           ×           ×           ×           ×           ×           ×           ×           ×           ×           ×           ×           ×           ×           ×           ×           ×           × |
| 製品名<br>■ESMPRO/AutomaticRunningController<br>■ESMPRO/AC Enterprise<br>■ESMPRO/AC Advance<br>■ESMPRO/ACBlade 管理オプション<br>■ESMPRO/AC MSCSオプション<br>■ESMPRO/AC Enterprise マルチサーバオプション<br>■ESMPRO/AC Advance マルチサーバオプション<br>■ESMPRO/AC Blade マルチサーバオプション   | 5.2<br>5.2<br>5.2<br>5.2<br>5.2<br>5.2<br>5.2<br>5.2<br>5.2<br>5.2 | O(5.2)<br>O(5.2)<br>×<br>×<br>×<br>×<br>×<br>×                                                                                                    |

◆ ESMPRO/AC Enterpriseのクライアント系製品をアンインストールする場合、「動作を選択」 のラジオボタンで「アンインストール」を選択したあと、クライアント系製品群タブの中か らESMPRO/AC Enterpriseを選択し、チェックを有効にします。

| A ESMPRO/AutomaticRunningController                          | 関連製品セットアップ         | ×          |
|--------------------------------------------------------------|--------------------|------------|
| _ 動作を選択                                                      |                    |            |
| ○ インストール                                                     | © 774.             | ンストール      |
| インストール/アンインストールを実施する製品                                       | を選択し、チェックをつけてください  | ١٥         |
| なお、インストール済に表示されている情報は以下の                                     | のとおりです。            |            |
| ○…同じバージョンの製品がイソストール済<br>ム…異なるバージョンの製品がイソストール済(・<br>×…未イソストール | インストールされているバージョンを併 | 記)         |
| サーバ系製品群 クライアント系製品                                            |                    |            |
| 製品名                                                          | バージョン              | インストール済    |
| ESMPRO/AC Enterprise                                         | 5.2                | ○(5.2)     |
|                                                              |                    |            |
|                                                              |                    |            |
|                                                              |                    |            |
|                                                              |                    |            |
|                                                              |                    |            |
|                                                              |                    |            |
| 実行                                                           | <u> </u>           | <u>§</u> 7 |

- (4) 「実行」ボタンを選択します。
- (5) 選択した製品のアンインストール確認メッセージが表示されますので、「はい」を選択しま す。

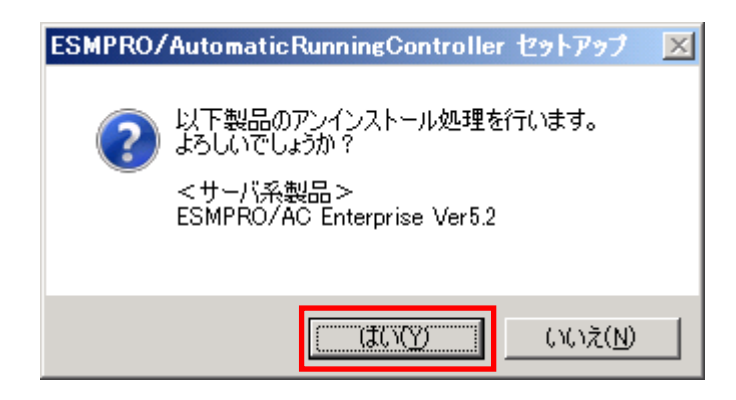

(6) インストーラが起動され、もう一度確認メッセージが表示されますので、「はい」を選択し ます。

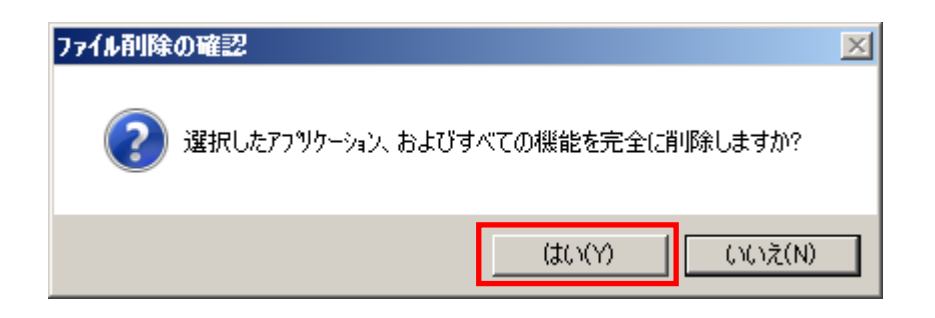

- (7) ファイルの削除が行われます。
- (8) 次の画面が表示されたら、アンインストールの完了です。「完了」ボタンを選択します。

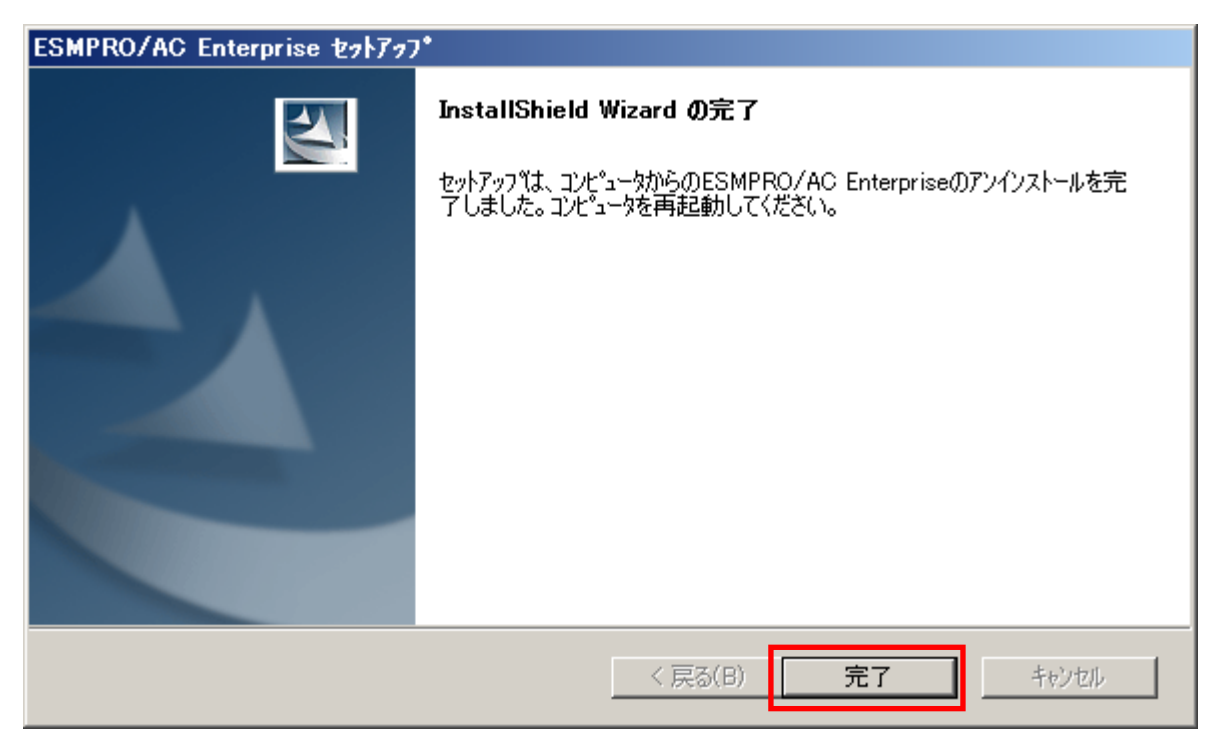

- (9) 最初の画面に戻り、ESMPRO/AC Enterprise のインストール済欄に×が表示されていることを 確認します。
  - <サーバ系製品アンインストール後の画面>

| ESMPRO/AutomaticRunningController関連製品                              | セットアップ      |          |
|--------------------------------------------------------------------|-------------|----------|
| -動作を選択<br>〇 インストール                                                 | • 72        | インストール   |
| インストール/アンインストールを実施する製品を選択し、                                        | チェックをつけてくださ | 56.70    |
| はお、インストール済に表示されている情報は以下のとおりです                                      | ŧ.          |          |
| ○…同じバージョンの製品がインストール済<br>Δ…異なるバージョンの製品がインストール済(インストールざ<br>×…未インストール | れているバージョンを  | 併記)      |
| サーバ系製品群 クライアント系製品                                                  |             | 6 I      |
| 製品名                                                                | バージョン       | インストール)斉 |
| ESMPRO/AutomaticRunningController                                  | 5.2         | ○(5.2)   |
| ESMPRO/AC Enterprise                                               | 5.2         | ×        |
| ESMPRO/AC Advance                                                  | 5.2         | ×        |
| □ESMPRO/ACBlade 管理オブション                                            | 5.2         | ×        |
| □ESMPRO/AC MSCSオプション                                               | 5.2         | ×        |
| ESMPRO/AC Enterprise マルチサーバオプション                                   | 5.2         | ×        |
| ■ESMPRO/AC Advance マルチサーバオプション                                     | 5.2         | ×        |
| □ESMPRO/ACBlade マルチサーバオプション                                        | 5.2         | ×        |
| I                                                                  |             |          |
|                                                                    |             |          |
| 実行                                                                 |             | 終了       |

<クライアント系製品アンインストール後の画面>

| No ESMPRO/AutomaticRunningController                          | 目連製品セットアップ          | ×       |
|---------------------------------------------------------------|---------------------|---------|
| ┌動作を選択                                                        |                     |         |
| ◎ インストール                                                      | <ul> <li></li></ul> | フストール   |
| インストール/アンインストールを実施する製品を                                       | を選択し、チェックをつけてください   | ٥       |
| なお、インストール済に表示されている情報は以下の                                      | とおりです。              |         |
| ○…同じバージョンの製品がインストール済<br>Δ…異なるバージョンの製品がインストール済(イ)<br>×…未インストール | ソストールされているバージョンを併   | 記)      |
| サーバ系製品群 クライアント系製品                                             |                     |         |
| 製品名                                                           | バージョン               | インストール済 |
| ESMPRO/AC Enterprise                                          | 5.2                 | ×       |
|                                                               |                     |         |
|                                                               |                     |         |
|                                                               |                     |         |
|                                                               |                     |         |
|                                                               |                     |         |
| 実行                                                            | ñ                   | §7      |

(10) アンインストール後は、Setupac.exe を終了してシステムを再起動してください。

# 第4章 電源異常の設定/スケジュール運転の設定

# 4.1 電源異常の設定

電源異常時のシャットダウンの流れは、以下の場合により動作が異なります。

- ・ 制御端末と連動端末を同じUPSに接続した場合の処理概要
- ・ 制御端末と連動端末を異なる UPS に接続した場合の処理概要

設定はそれぞれAMCツリーの制御装置/連動装置に登録したUPSの[電源装置(UPS)の編集] 編集画面にて設定します。

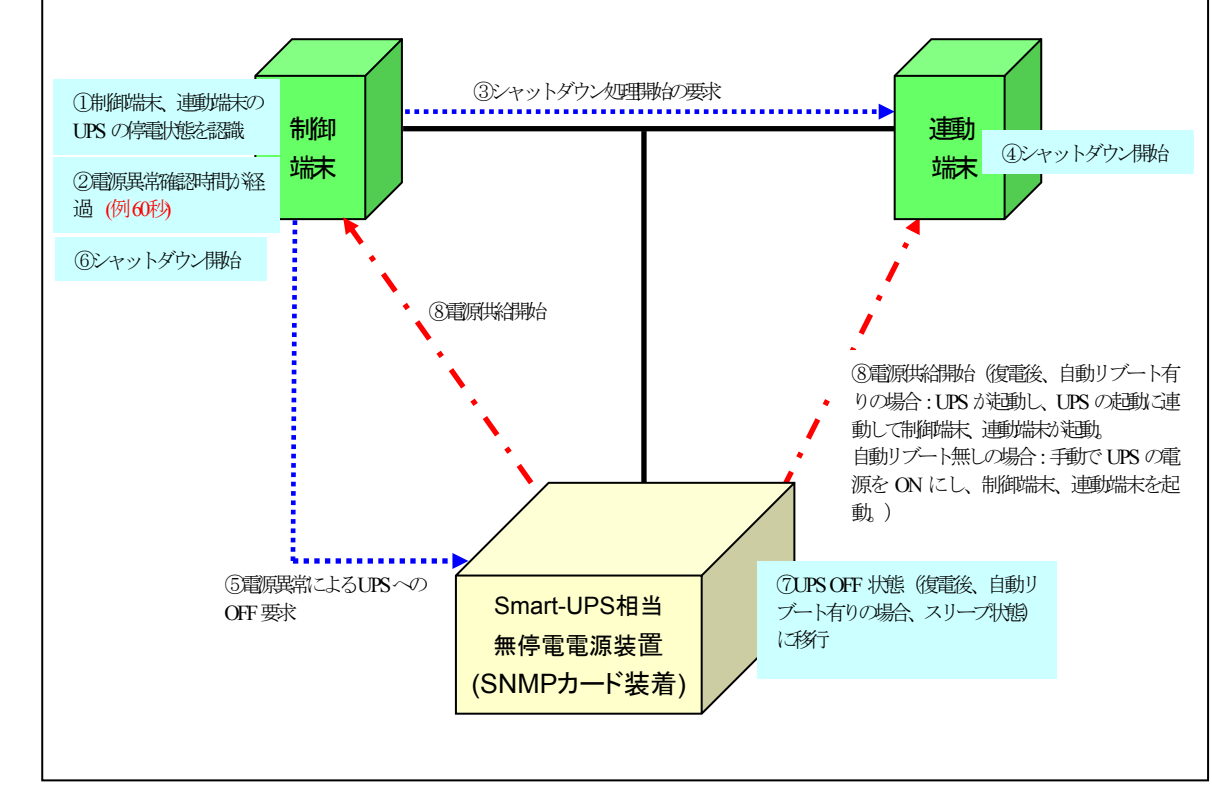

#### 4.1.1 制御端末と連動端末を同じ UPS に接続した場合の処理概要

※実線:環境、点線(青):動作の流れ、点線(赤):電原共給の流れ

- ※上記表内の⑤~⑦までの間に、サーバのシャットダウンが完了する必要があります。 必要に応じて電源切断猶予時間を調整してください。
- ※停電後、すぐに電源異常が回復した場合でも、電源異常確認時間が経過するまでに回復し た場合には、OSシャットダウンもUPSからの電源供給停止も行われませんが、電源異常確 認時間経過後に回復した場合は、必ずOSシャットダウンされUPSからの電源供給も停止さ れる動作となります。

### 停電時の処理概要

- 制御端末、連動端末の UPS の停電状態を認識 UPS の停電状態を認識します。
- ② 電源異常確認時間が経過 停電状態が、UPS の電源異常確認時間を経過したことを確認します。
- ③ シャットダウン処理開始の要求 制御端末から連動端末へシャットダウン処理開始要求が行われます。
- ④ シャットダウン開始 連動端末で OS のシャットダウンが行われます。
- ⑤ 電源異常による UPS への OFF 要求 UPS へ OFF 要求が行われます。
- ⑥ シャットダウン開始
   制御端末で 0S のシャットダウンが行われます。
- ⑦ UPS OFF 状態(復電後、自動リブート有りの場合、スリープ状態)に移行。 UPS が、サーバへの電源供給を停止し OFF 状態となります。
- ⑧ 電源供給開始 復電後、
   自動リブート有りの場合
   : UPS が起動し、UPS の起動に連動して制御端末、連動端末が起動。
   自動リブート無しの場合
   : 手動で UPS の電源を ON にし、制御端末、連動端末を起動。

復電後の設定にしたがって、UPS が ON 状態となり、サーバへの電源供給を開始します。

4.1.2 制御端末と連動端末を異なる UPS に接続した場合の処理概要

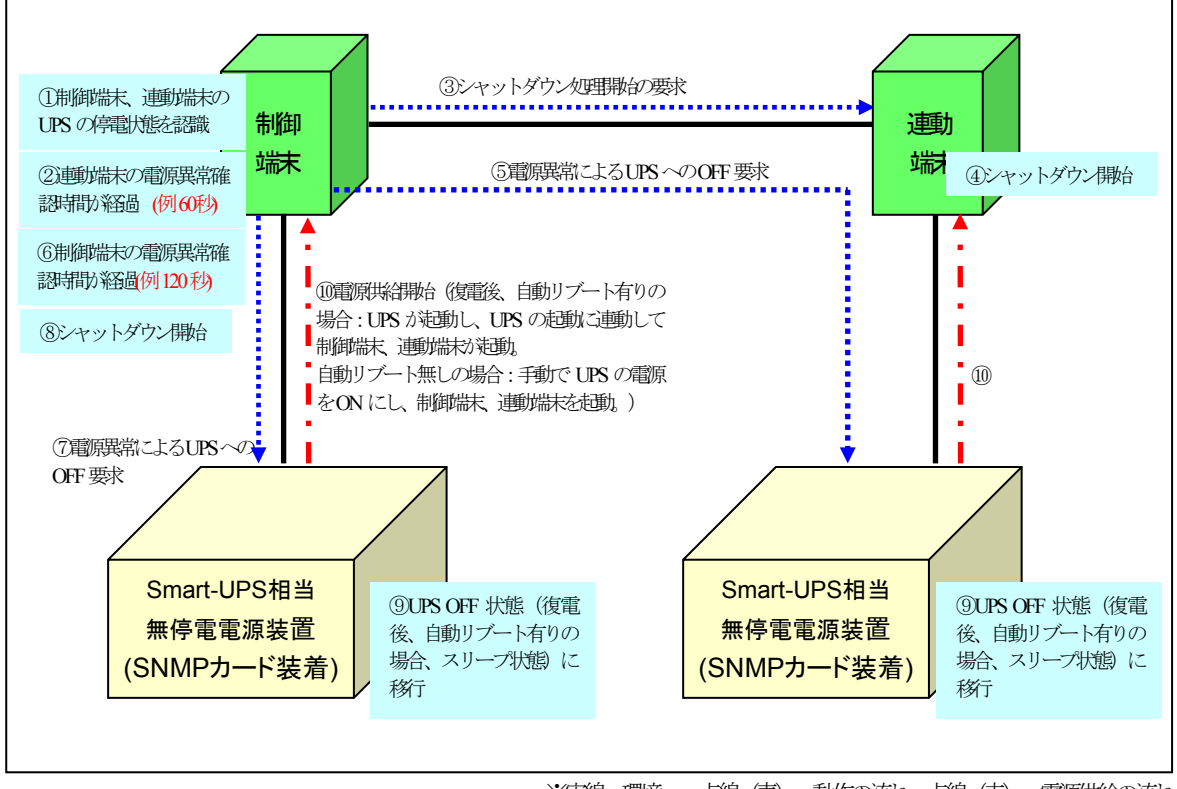

※実線:環境、点線(青):動作の流れ、点線(赤):電源供給の流れ

※連動端末の場合、上記表内の⑤~⑨までの間にサーバのシャットダウンが完了する必要があります。制御端末の場合、上記表内の⑦~⑨までの間にサーバのシャットダウンが完了する必要があります。(実環境におけるシャットダウンに必要な時間を考慮の上、以下の関係になるよう設定をしてください)

制御端末の電源異常確認時間 (例:120秒)>連動端末の電源異常確認時間 (例:60秒)

※停電後、すぐに電源異常が回復した場合でも、電源異常確認時間が経過するまでに回復し た場合には、OSシャットダウンもUPSからの電源供給停止も行われませんが、電源異常確 認時間経過後に回復した場合は、必ずOSシャットダウンされUPSからの電源供給も停止さ れる動作となります。

#### 一斉停電時の処理概要

- 制御端末、連動端末の UPS の停電状態を認識 制御端末および連動端末の UPS の停電状態を認識します。
- ② 連動端末の電源異常確認時間が経過 停電状態が、連動端末の UPS の電源異常確認時間を経過したことを確認します。
- ③ シャットダウン処理開始の要求 制御端末から連動端末へシャットダウン処理開始要求が行われます。
- ④ シャットダウン開始 連動端末で OS のシャットダウンが行われます。
- 電源異常による UPS への 0FF 要求 連動端末の UPS へ 0FF 要求が行われます。
- ⑥ 制御端末の電源異常確認時間が経過 停電状態が、制御端末のUPSの電源異常確認時間を経過したことを確認します。
- ⑦ 電源異常による UPS への 0FF 要求 制御端末の UPS へ 0FF 要求を行います。
- ⑧ シャットダウン開始 制御端末で 0S のシャットダウンが行われます。
- ⑨ UPS OFF 状態(復電後、自動リブート有りの場合、スリープ状態)に移行 制御端末および連動端末の UPS が、サーバへの電源供給を停止し OFF 状態となります。

 ⑩ 電源供給開始 復電後、
 自動リブート有りの場合
 : UPS が起動し、UPS の起動に連動して制御端末、連動端末が起動。
 自動リブート無しの場合
 : 手動で UPS の電源を ON にし、制御端末、連動端末を起動。

復電後の設定にしたがって、制御端末および連動端末の UPS が ON 状態となり、サーバへの 電源供給を開始します。

#### 部分停電時の処理概要

- ① 制御端末、連動端末の UPS の停電状態を認識 制御端末と連動端末のいずれかの UPS の停電状態を認識します。
- ② 連動端末の電源異常確認時間が経過
   <連動端末の UPS が停電状態の場合>
   停電状態が、連動端末の UPS の電源異常確認時間を経過したことを確認します。
- ③ シャットダウン処理開始の要求
   <連動端末の UPS が停電状態の場合>
   制御端末から連動端末へシャットダウン処理開始要求が行われます。
- ④ シャットダウン開始
   <連動端末の UPS が停電状態の場合>
   連動端末で 0S のシャットダウンが行われます。
- ⑤ 電源異常による UPS への 0FF 要求
   <連動端末の UPS が停電状態の場合>
   連動端末の UPS へ 0FF 要求が行われます。
- ⑥ 制御端末の電源異常確認時間が経過 <制御端末の UPS が停電状態の場合> 停電状態が、制御端末の UPS の電源異常確認時間を経過したことを確認します。
- ⑦ 電源異常による UPS への 0FF 要求
  - <制御端末のUPS が停電状態の場合> 制御端末のUPS へ OFF 要求を行います。
    - ※「3.5.1 グループポリシーの編集」で、"制御端末の停電シャットダウン時に連動 端末をシャットダウンする"チェックを有効に設定している場合、制御端末のUPSへOFF 要求を行う前に、連動端末へのシャットダウン処理開始要求と、連動端末のUPSへのOFF 要求を行います。
- ⑧ シャットダウン開始
   <制御端末の UPS が停電状態の場合>
   制御端末で 0S のシャットダウンが行われます。
  - ※「3.5.1 グループポリシーの編集」で、"制御端末の停電シャットダウン時に連動 端末をシャットダウンする"チェックを有効に設定している場合、制御端末の 0S シャッ トダウン前に、連動端末の 0S シャットダウンが行われます。
- ⑨ UPS OFF 状態(復電後、自動リブート有りの場合、スリープ状態)に移行
   <制御端末の UPS が停電状態の場合>
   制御端末の UPS が、サーバへの電源供給を停止し OFF 状態となります。
  - ※「3.5.1 グループポリシーの編集」で、"制御端末の停電シャットダウン時に連動 端末をシャットダウンする"チェックを有効に設定している場合、連動端末の UPS も、 サーバへの電源供給を停止し、OFF 状態となります。

10 電源供給開始

復電後、 自動リブート有りの場合 :UPS が起動し、UPS の起動に連動して制御端末、連動端末が起動。 自動リブート無しの場合 :手動でUPS の電源を ON にし、制御端末、連動端末を起動。

<制御端末のUPS が停電状態の場合>

復電後の設定にしたがって、制御端末の UPS が ON 状態となり、サーバへの電源供給を開始します。

※「3.5.1 グループポリシーの編集」で、"制御端末の停電シャットダウン時に連動 端末をシャットダウンする"チェックが有効に設定されていることにより、連動端末の UPS が停止している場合、復電後の設定が自動リブート有りであれば、制御端末が起動 後に制御端末からの要求により連動端末の UPS は起動され、連動端末も起動されます。

# 4.2 制御端末のスケジュール設定

制御端末のスケジュール登録を行うには、『ESMPRO/AutomaticRunningController GUI』の設定を 行う必要があります。

以下を例に、スケジュール運転の設定方法を説明します。 ①月曜日から金曜日までは、8時00分 に電源投入。17時00分 に電源切断。 ②土日祝は、運用しない。

(1) ESMPRO/AutomaticRunningController GUIの起動

[スタート]メニュー→[プログラム] → [ESMPRO\_AutomaticRunningController] → [ESMPRO\_AC] を起動し てください。

起動すると以下のような画面が表示されますので「スケジュール」ボタンを選択してください。

| ESMPRO/AutomaticRunningController                                                                                                    | _ 🗆 🗙            |
|----------------------------------------------------------------------------------------------------|------------------|
| 設定( <u>C</u> ) ヘルフ <sup>ベ</sup> <u>H</u> )                                                                                                    |                  |
| サー <b></b> ກ * ( <u>S</u> )                                                                                                    | →UPS             |
| サーバ名       : R110C104         自動運転の状態       : 実行中         自動運転装置       : S-UPS         サービスの状態       : 正常運転(Version 5.20_E)         投入監視要因       :         切断監視要因       :         切断監視時刻       :         切断監視時刻       :         次回の切断監視時刻       :         投入時ジョブ起動       : OFF         終了時ジョブ起動       : OFF                                                                                                    |                  |
| ごの       ごの       :       :       : |                  |
| OK         キャンセル         シャットタッウン(D)                                                                                                    | ^ルフ°( <u>H</u> ) |

(2) 「スケジュール」画面が表示されますので、画面内の"通常 09時00分から17時00分まで"(赤枠)を選択し「修正」ボタンを選択してください。

| スクショール                                                                                                    |                    |                  | ×             |
|----------------------------------------------------------------------------------------------------|--------------------|------------------|---------------|
| スクジュール表示 加ンが表示                                                                                                    |                    |                  |               |
| スケジュール有効期間: 2015年(                                                                                                    | 09月から2025年08月まで    | <u>変更(C)</u>     |               |
| 運用スクジュール                                                                                                    |                    | <u></u>          |               |
| 通常 09時00分から17時0                                                                                                    | 0分まで:              |                  | 设定(S)         |
|                                                                                                    |                    | 1                | ፮正( <u>R)</u> |
|                                                                                                    |                    | Ē                | 川除( <u>D)</u> |
|                                                                                                    |                    |                  |               |
|                                                                                                    |                    |                  |               |
| 」<br>OFE->ONが1分差の                                                                                                    | はながっ ールは、リブートと認知   |                  |               |
| OK OK                                                                                                    | キャンセル              | ^ルフ°( <u>H</u> ) | 1             |
|                                                                                                    |                    |                  |               |
|                                                                                                    |                    |                  |               |
| "月曜日から金<br>の設定を行い                                                                                                    | 曜日までは、8時00分に<br>きす | :電源投入。17時00分に    | 二電源切断。"       |
| 投入時間を9                                                                                                    | 時00分→8時00分に        | 変更し、「OK」ボタンをi    | 選択してくださ       |
|                                                                                                    |                    |                  |               |
|                                                                                                    | _1                 |                  |               |
| <b>□□▶修正                                     </b>                                                                                                    | ×                  |                  |               |
| 投入時間: 09 時 00 分                                                                                                    | 机水叶眼。              |                  | A.            |
| 通常項目                                                                                                    | 按八时間:              | 109 b4 100       | ח             |
| 切断時間: 17 時 00 分     □     □     □     □     □     □     □     □     □     □     □     □     □     □     □     □     □     □     □     □     □     □     □     □     □     □     □     □     □     □     □     □     □     □     □     □     □     □     □     □     □     □     □     □     □     □     □     □     □     □     □     □     □     □     □     □     □     □     □     □     □     □     □     □     □     □     □     □     □     □     □     □     □     □     □     □     □     □     □     □     □     □     □     □     □     □     □     □     □     □     □     □     □     □     □     □     □     □     □     □     □     □     □     □     □     □     □     □     □     □     □     □     □     □     □     □     □     □     □     □     □     □     □     □     □     □     □     □     □     □     □     □     □     □     □     □     □     □     □     □     □     □     □     □     □     □     □     □     □     □     □     □     □     □     □     □     □     □     □     □     □     □     □     □     □     □     □     □     □     □     □     □     □     □     □     □     □     □     □     □     □     □     □     □     □     □     □     □     □     □     □     □     □     □     □     □     □     □     □     □     □     □     □     □     □     □     □     □     □     □     □     □     □     □     □     □     □     □     □     □     □     □     □     □     □     □     □     □     □     □     □     □     □     □     □     □     □     □     □     □     □     □     □     □     □     □     □     □     □     □     □     □     □     □     □     □     □     □     □     □     □     □     □     □     □     □     □     □     □     □     □     □     □     □     □     □     □     □     □     □     □     □     □     □     □     □     □     □     □     □     □     □     □     □     □     □     □     □     □     □     □     □     □     □     □     □     □     □     □     □     □     □     □     □     □     □     □     □     □     □     □     □     □     □     □     □     □     □     □     □     □     □     □     □     □     □    □ |                    |                  |               |
| : ۱۷،۶۵<br>(۱۹) مۇرىچ                                                                                                    |                    | ↓                |               |
|                                                                                                    | 投入時間:              | 08 時 00          | 分             |

- (3) 「スケジュール」画面に戻りますので、(2) で変更した時間が反映されているか確認を行い ます。問題なければ、「設定」ボタンを選択して、"②土日祝は、運用しない。"の設定を行い ます。
  - 「設定」画面が表示されましたら「祭日休日指定」タブを選択します。赤枠内全てのチェックを有効にします。
  - ②次に「曜日指定」タブを選択します。
  - 同じく赤枠内のように、「複数曜日」と「日」、「土」、「運転休止」のチェックを有効に して「OK」ボタンを選択してください。
  - ③「スケジュール」画面に戻りますので、「OK」ボタンを選択してください。
  - ④青枠のようなメッセージ画面が表示されますので、全て「はい」または「OK」ボタンを選択 してください。

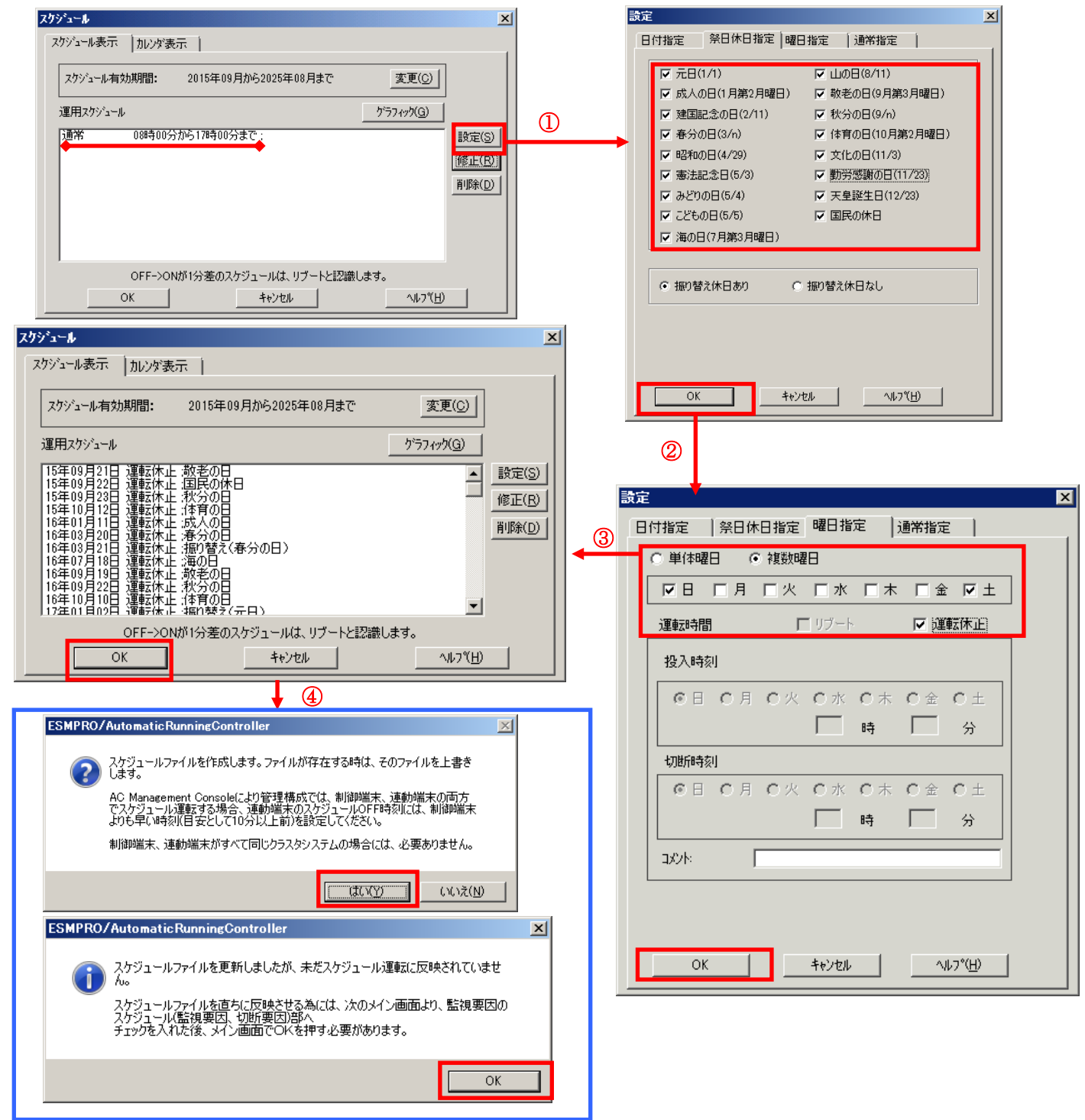

- (4) 以下のような画面に戻りましたら、「監視要因」ボタンを選択してください。
  - ①以下のような画面が表示されましたら、「投入要因」タブと「切断要因」タブ内にある、"基本部"欄の「スケジュール」のチェックを有効にしてください。 その後「0K」ボタンを選択してください。
  - ②メッセージ画面が表示されますので、「OK」ボタンを選択してください。

| ESMPRO/AutomaticRunningController                                                                                                    |                                       |                                            |
|----------------------------------------------------------------------------------------------------|---------------------------------------|--------------------------------------------|
| 設定(C) ヘルブ(H)                                                                                                    |                                       |                                            |
| <u>)</u> - <i>n</i> <sup>*</sup> ( <u>S</u> )                                                                                                    | →UPS                                  |                                            |
| サーN*名       : R110C104         自動運転の状態       : 実行中         自動運転装置       : S-UPS         サービンの状態       : 正常運転(Version 5.20_E)         投入監視要因       :         切断監視時刻       :         切断監視時刻       :         投入監視である       :         ジョフ*起動       :         PF       ※         修了時ジ*ョフ*起動       :         PF       ※         ジョフ*記動       :         PF       ※         ジョフ*記動       :         PF       :         ショフ*記動       :         PF       :         ショフ*記動       :         PF       :                                                                                                    |                                       |                                            |
| ごでしていたい         ごのでしていたい         ごのでしたい         ごのでしたい         ごのでしたい | ○ ○ ○ ○ ○ ○ ○ ○ ○ ○ ○ ○ ○ ○ ○ ○ ○ ○ ○ |                                            |
| CK キャンセル ジャットタッウン( <u>D</u> )                                                                                                    | <u>へルフ°(H)</u>                        |                                            |
| D                                                                                                    |                                       |                                            |
|                                                                                                    | 監視要因                                  | ×                                          |
|                                                                                                    | を本部<br>「スカジュール<br>□ LAN<br>~ スロット1    | LAN470時行情報版(L)<br>スロット5                    |
| 未実装 未実装                                                                                                    | 未実装                                   | 未実装                                        |
| スロット2                                                                                                    | 未実装                                   | 未実装                                        |
| ۲۵۵۶۲۲ ۲۵۰۶۲ ۲۵۰۶۲ ۲۵۰۶۲ ۲۵۰۶۲ ۲۵۰۶۲ ۲۵۰۶۲ ۲۵۰۶۲ ۲۵۰۶۲ ۲۵۰۶۲ ۲۵۰۶۲ ۲۵۰۶۲                                                                                                    | - スロット3                               | スロット7                                      |
| 未実装                                                                                                    | -20%14                                | גער איין איין איין איין איין איין איין איי |
|                                                                                                    | 未実装                                   | 未実装                                        |
|                                                                                                    | ◎ OR条件 ○ 条件式                          |                                            |
| <u>ОК</u> <u>+</u> еуел <u>ли7°(H)</u>                                                                                                    | <u> </u>                              | <u>キャンセル ヘルフ°(H)</u>                       |
| 2                                                                                                    |                                       |                                            |
| ESMPRO/AutomaticRunningController                                                                                                    | ×                                     |                                            |
| 投入要因<br>スクジュール によるサーバの自動起動を行います。<br>切断要因<br>スケジュール による切断条件が成立した場合、サーバは直ちにシャ<br>います。                                                                                                    | ットダウンを行                               |                                            |
|                                                                                                    | ок                                    |                                            |

(5) 以下のような画面に戻りましたら、「OK」ボタンを選択してください。

| S S | ESMPRO/AutomaticRunningController<br>定(C) ヘルブ(H)                                                                                                    | _ 🗆 🗙            |
|-----|----------------------------------------------------------------------------------------------------|------------------|
|     | <u> </u>                                                                                                    | →UPS             |
|     | <ul> <li>ゲーN<sup>*</sup>名</li> <li>R110C104</li> <li>自動運転の状態</li> <li>実行中</li> <li>自動運転装置</li> <li>S-UPS</li> <li>サービンの状態</li> <li>正常運転(Version 5.20_E)</li> <li>投入監視要因</li> <li>投入監視時刻</li> <li>投入監視時刻</li> <li>次回の切断監視時刻</li> <li>投入時ジョブ・起動</li> <li>OFF</li> <li>終了時ジョブ・起動</li> <li>OFF</li> </ul>                                                                                                    |                  |
|     | ごの         ごの         ご | 記信データ            |
|     | OK キャンセル シャットタッウン(D)                                                                                                    | ^ルフ°( <u>H</u> ) |

以下のようなメッセージ画面が表示されますので、「OK」ボタンを選択してください。 「OK」ボタンを押しますと、ESMPRO/AutomaticRunningController GUI が終了します。

| ESMPRO/AutomaticRunningController | ESMPRO/AutomaticRunningController                          |
|-----------------------------------|------------------------------------------------------------|
| 自動運転情報の設定が正常終了しました。               | ② ESMPRO/AutomaticRunningControllerメニューを終了します。<br>よろしいですか? |
| ОК                                | OK キャンセル                                                   |

※参考

最後の確認メッセージで「キャンセル」を選択すると、スケジュール運転設定完了後の情報確認ができます。

| ESMPRO/AutomaticRunningController                                                                                                    |                  |
|----------------------------------------------------------------------------------------------------|------------------|
| 設定(C) ヘレレブ(H)<br>                                                                                                    |                  |
| ₱~n"( <u>S</u> )                                                                                                    | →UPS             |
| サーD <sup>*</sup> 名 : R110C104<br>自動運転の状態 : 実行中<br>自動運転装置 : S-UPS<br>サービッスの状態 : 正常運転(Version 5.20_E)                                                                                                    | <u> </u>         |
| 投入監視要因 : スケジュール<br>切断監視要因 : スケジュール<br>投入監視時刻 : 2015/09/24 09:00<br>切断監視時刻 : 2015/09/18 17:00<br>次回の切断監視時刻 : 2015/09/24 17:00                                                                                                    |                  |
| 投入時少1971起動 : OFF<br>終了時少1971起動 : OFF                                                                                                    | -                |
| ごの         この         こ |                  |
| <u> の K キャンセル ジャットダ ウン (D)</u>                                                                                                    | ^ルフ°( <u>H</u> ) |

# 4.3 連動端末のスケジュール設定

連動端末でスケジュール運転を行うための手順としては、制御端末上の ESMPRO/AC GUI にて連動端 末へ接続し、直接連動端末のスケジュール運転の設定を行う方法と、制御端末上で設定ファイルを作 成し、そのファイルを Windows 連動端末へ送信する二種類の方法があります。以下に手順を記載しま す。

### 4.3.1 Windows 連動端末への直接設定

(1) ESMPRO/AutomaticRunningController GUIの起動

 $[ スタート] メニュー → [ プログラム ] → [ESMPRO_AutomaticRunningController] → [AC Management Console]を起動してください。$ 

起動すると以下のような画面が表示されますので、AC Management Consoleのツリー上で設定を行う対象となるサーバ(以下の画面の場合は、連動端末の 120RF-1)を選択し、右クリックメニューの[指定サーバの設定]を選択して、ESMPRO/AutomaticRunningController GUIを起動してください。

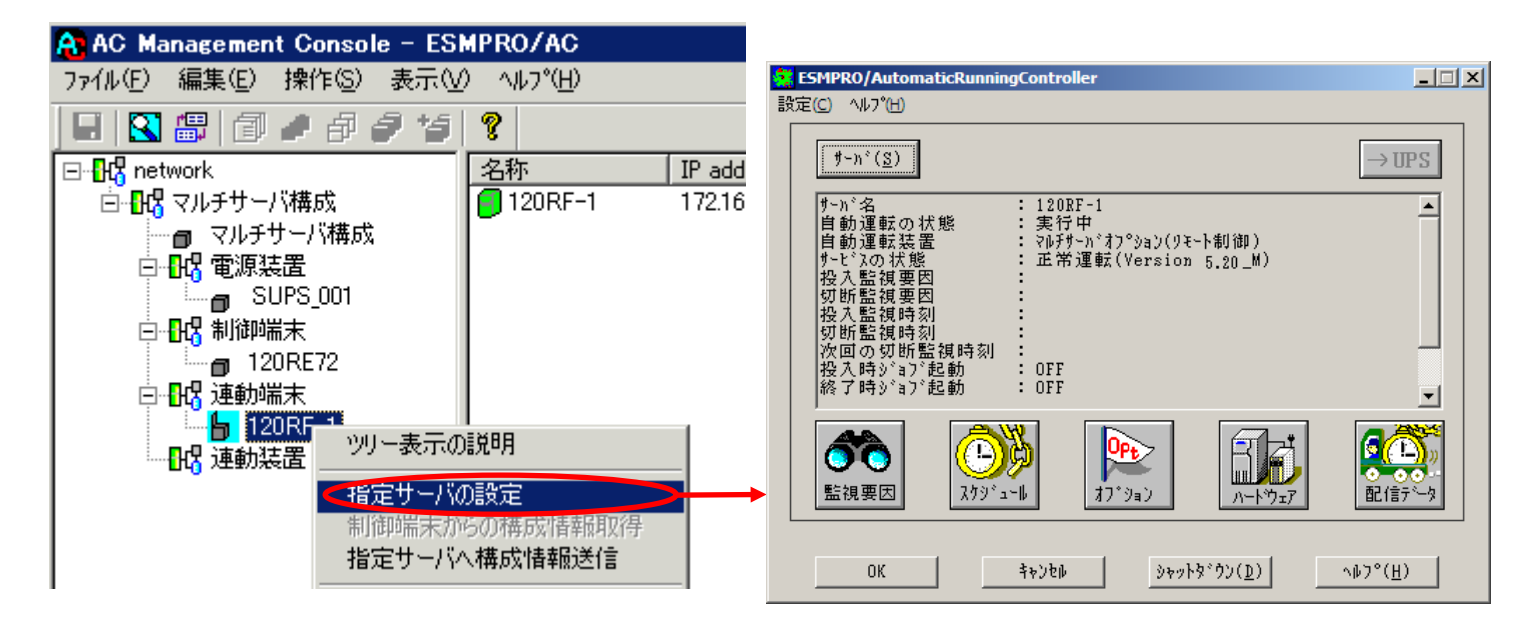

(2) スケジュールの設定/監視要因の設定の反映

「4.2制御端末のスケジュール設定(2)(3)(4)(5)」と同様の方法でスケジュー ル運転の設定を行ってください。Windows連動端末側のESMPRO/ARCサービス(ESMPRO/ARC Service)の再起動は不要です。

# 4.3.2 Windows 連動端末へ設定ファイルを送信

- (1) [マルチサーバ構成データ編集]の起動
   [スタート]メニュー →[プログラム] → [ESMPRO\_AC\_E Client] → [マルチサーバ構成データ 編集]を起動してください。
- (2) ESMPRO/AutomaticRunningController GUI の起動

[マルチサーバ構成データ編集]→ [ESMPRO/AutomaticRunningController GUIの起動] を選択して、ESMPRO/AutomaticRunningController GUIを起動してください。

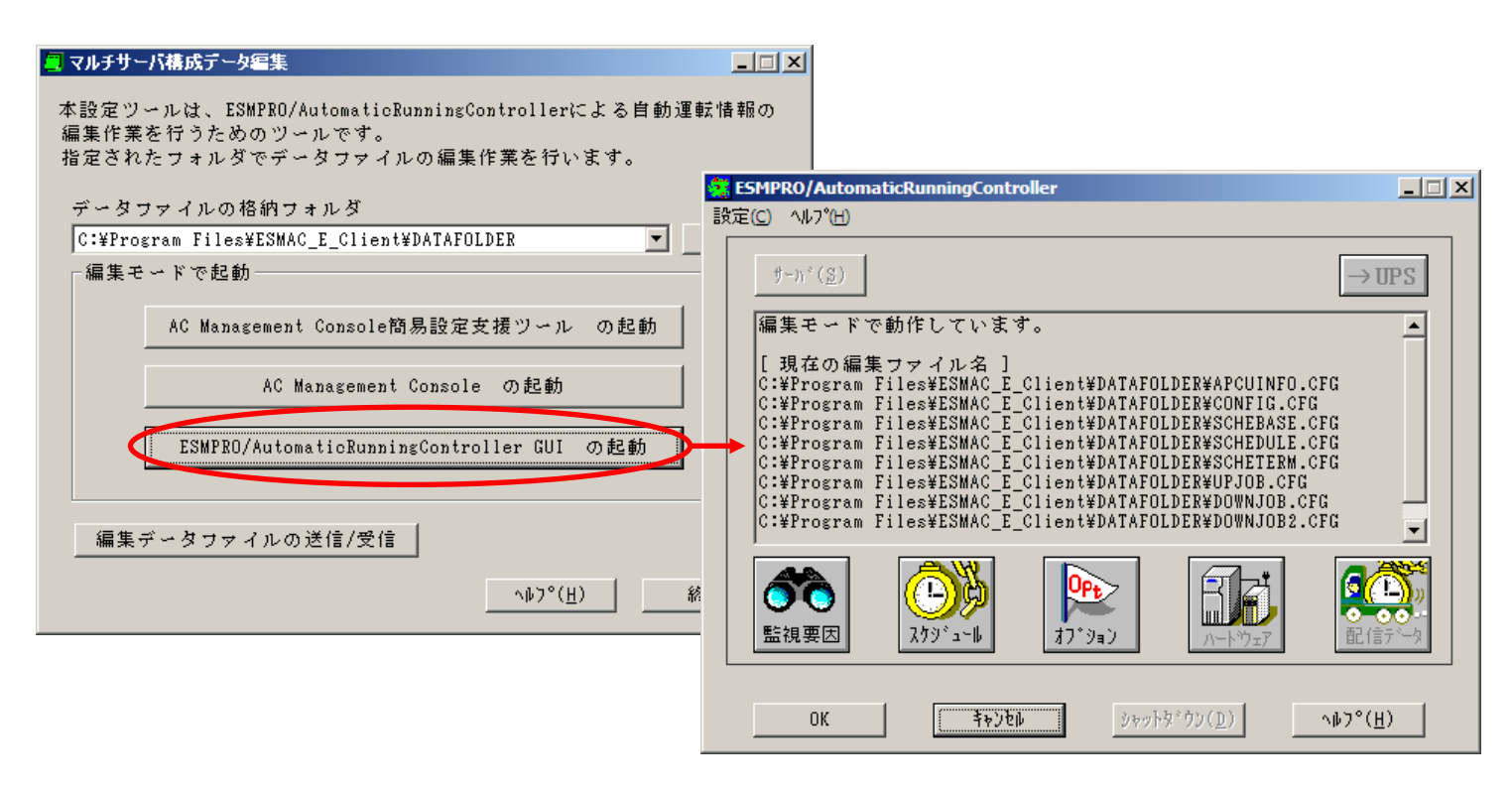

(3) スケジュールの設定/監視要因の設定の反映

「4.2制御端末のスケジュール設定(2)(3)(4)(5)」と同様の方法でスケジュール運転の設定を行ってください。Windows連動端末側のESMPRO/ARCサービス(ESMPRO/ARC Service)の 再起動は不要です。 (4) Windows連動端末へ設定ファイルを送信

- データファイルの格納フォルダを指定し、「編集データファイルの送信/受信」を選択してください。
   格納フォルダは、サーバ単位/グループ単位など、再度編集する際に管理しやすいよう任意に作成してください。
- ② [Windowsサーバ]を選択し、「OK」ボタンを選択してください。
- ③ [データファイルの送信]を選択し、必要なファイルのチェックを有効にして、「ファイル転送->Windowsサーバ」ボタンを選択してください。
- ④ 操作の実行確認で「はい」を選択してください。
- ⑤ [サーバ名] に設定ファイルを送信したいサーバのコンピュータ名を入力し、「OK」ボタンを 選択してください。

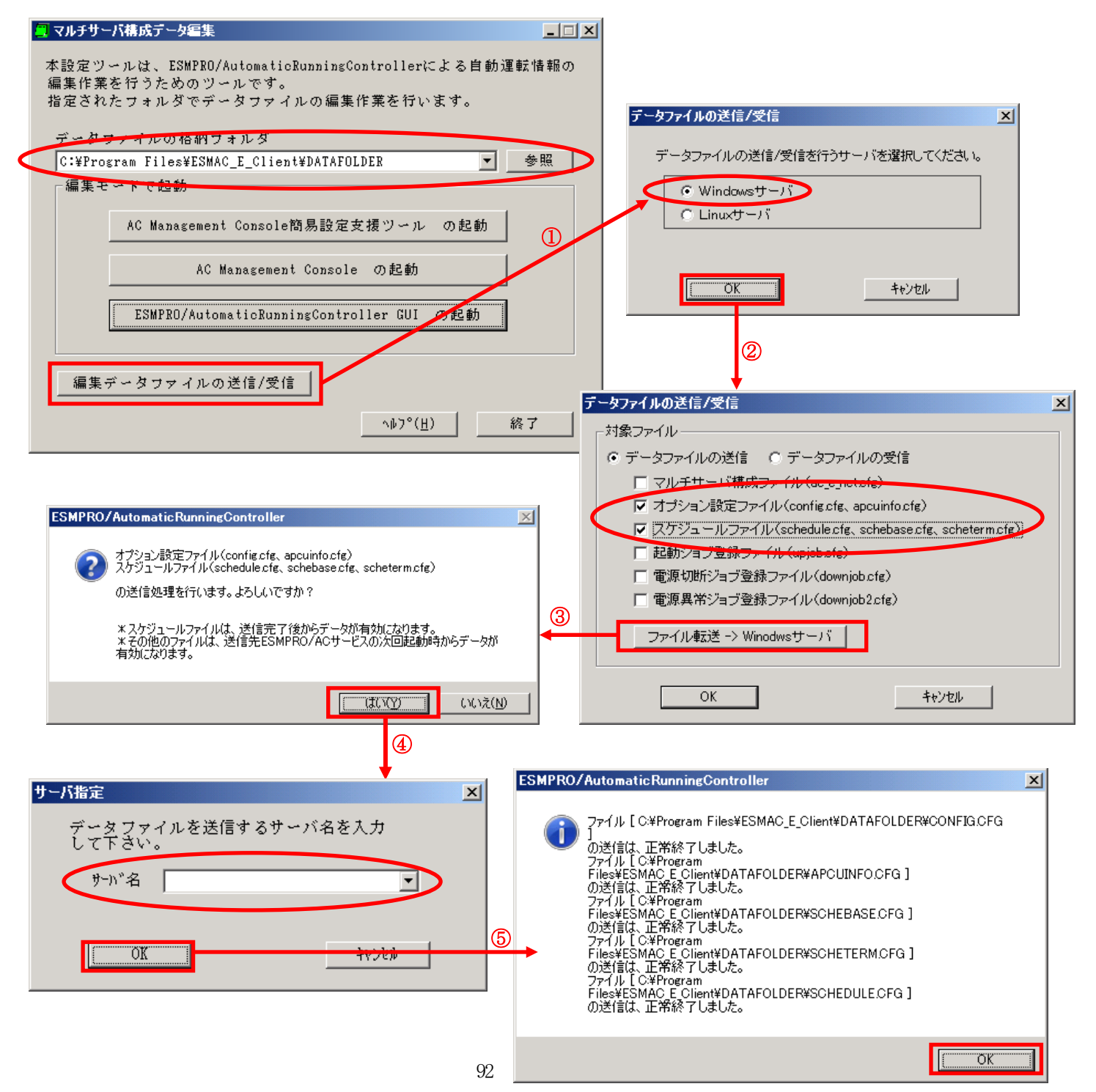

設定ファイルの更新が完了したら、以下の操作で設定ファイルをWindows連動端末へ送信すること が可能です。

(5)サービスの再起動

連動端末の OS のサービス画面から ESMPRO/ARC サービス (ESMPRO/ARC Service) を再起動してください。

(6) Windows 連動端末へ送信した設定ファイルの確認方法

「4.3.1 Windows 連動端末への直接設定(1)」の手順どおり連動端末の ESMPRO/AutomaticRunningController GUI を起動し、「スケジュール」ボタンを押して設定内容が 正しく反映されているかをご確認ください。

### <参考>

サーバから設定ファイルのコピー

すでに制御端末または Windows 連動端末のスケジュール運転の設定を行っている場合、以下の操作 で設定ファイルを受信し、Windows 連動端末への設定のベースとして利用することが可能です。

- データファイルの格納フォルダを指定し、「編集データファイルの送信/受信」を選択してください。
- ② [Windows サーバ]を選択し、「OK」ボタンを選択してください。
- ③ 「データファイルの受信」を選択し、必要なファイルのチェックを有効にして、 「Windows サーバー>ファイル受信」ボタンを選択してください。
- ④ 操作の実行確認で「はい」選択してください。
- ⑤ [サーバ名] にスケジュール運転の設定を行ったサーバのコンピュータ名を入力し、「OK」ボ タンを選択してください。

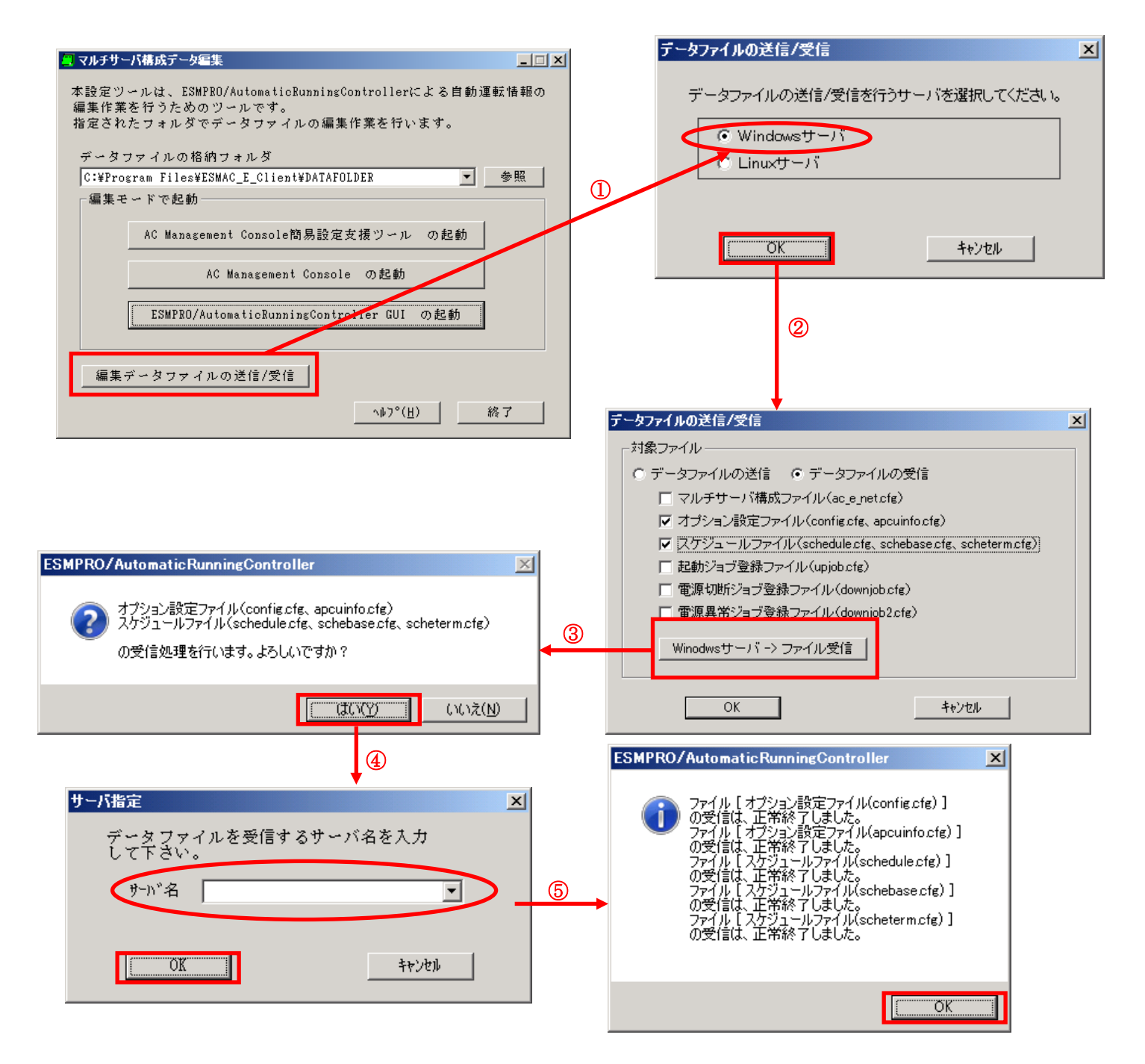

## 4.3.3 スケジュールシャットダウン時の動作について

制御端末と連動端末を同じ UPS に接続した場合の処理概要
 一台の UPS に接続された2台のサーバは、同時刻にシャットダウンが行えます。2台のサーバは同じスケジュールを設定してください。

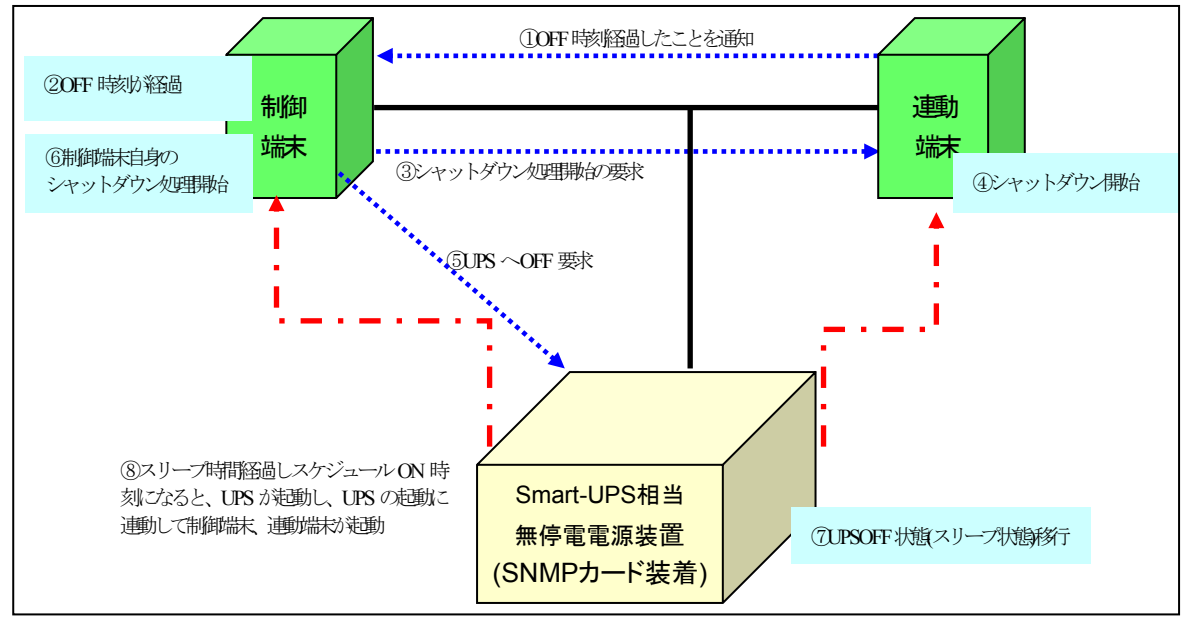

※実線:環境、点線(青):動作の流れ、点線(赤):電源供給の流れ

 制御端末と連動端末を異なる UPS に接続した場合の処理概要 二台の UPS にそれぞれ接続された2台のサーバは、別時刻にシャットダウンが行えます。ただし、連動端末のスケジュールシャットダウンは制御端末が動作中の状態である必要があります。 制御端末の起動時刻はどのサーバよりも早く、かつ停止時刻はどのサーバよりも遅いスケジュールを作成してください。

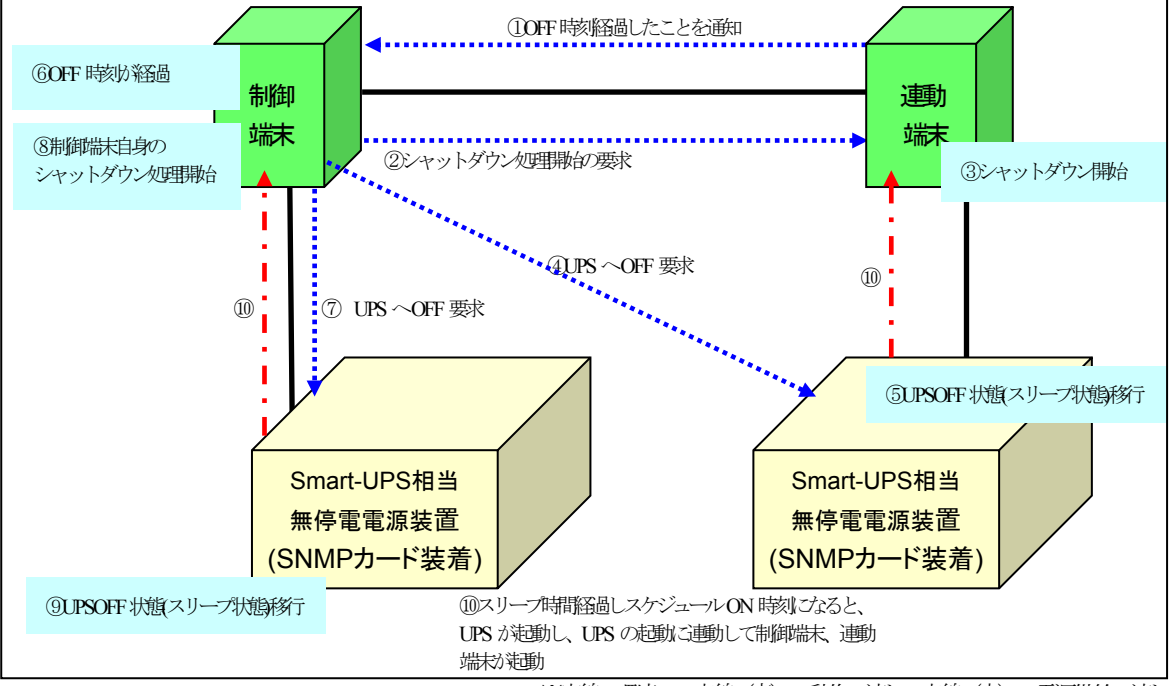

※実線:環境、点線(青):動作の流れ、点線(赤):電源共給の流れ

# 第5章 コントロールコンセントグループの制御

コントロールコンセントグループの制御とは、電源管理をコンセントグループ単位で行う機能のことです。LCD パネル付き Smart-UPS 装置によっては、この制御が可能なものがあります。

# 5.1 コントロールコンセントグループの種類

コントロールコンセントグループについて、LCP パネル付き Smart-UPS に付属のマニュアルにはメインコンセントグループ とコントロールコンセントグループの二種類が記載されていますが、本セットアップカードでは、以下のように定義します。

| UPSのマニュアル       | 本セットアップカード |
|-----------------|------------|
| メインコンセントグループ    | メイングループ    |
| コントロールコンセントグループ | グループ       |

# 5.2 確認方法

お使いのUPSの裏面にあるリアパネルをご確認ください。リアパネルのコンセント付近にGROUP 1のようなラベルが行加されている場合、コントロールコンセントグループの制御が可能なUPS になります。以下に、該当するUPS のリアパネルの図を示します。

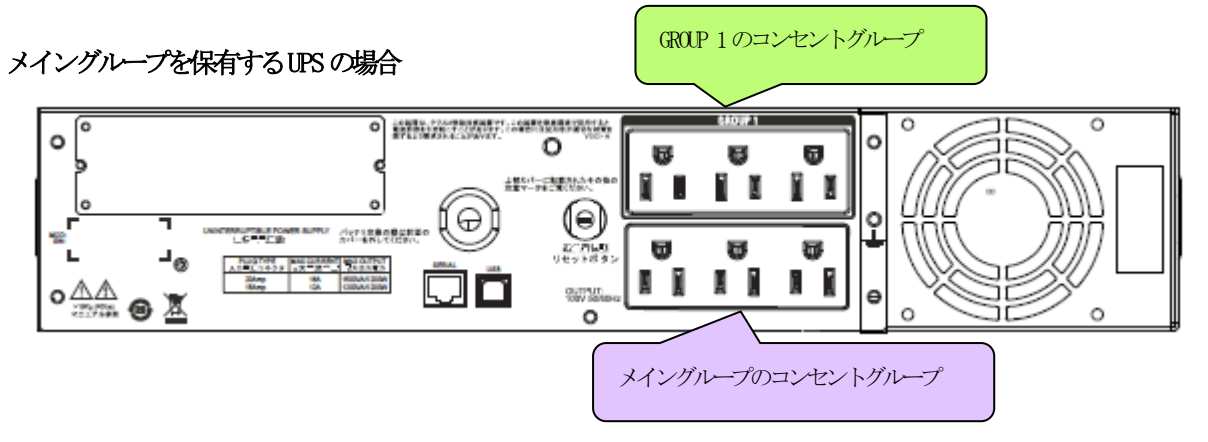

メイングループを保有しないUPS の場合

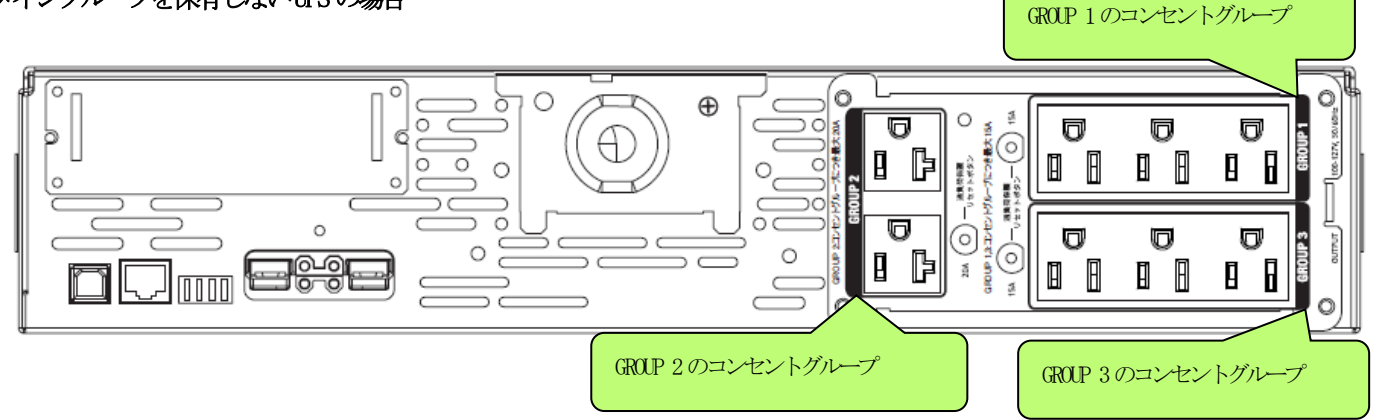

リアパネルのコンセント付近に GROUP 1 のようなラベルが行加されていない UPS については、コントロールコンセントグループの制御を行うことはできません。

# 5.3 コントロールコンセントグループの構成例

以下に、コントロールコンセントグループの構成例を示します。コントロールコンセントグループの設定を行う場合は、 制御を行うグループに、機器のコンセントを差し込んでおいてください。

## 5.3.1 メイングループを保有するUPS の場合

(1) 制御端末(1台) + 連動端末(1台)の構成

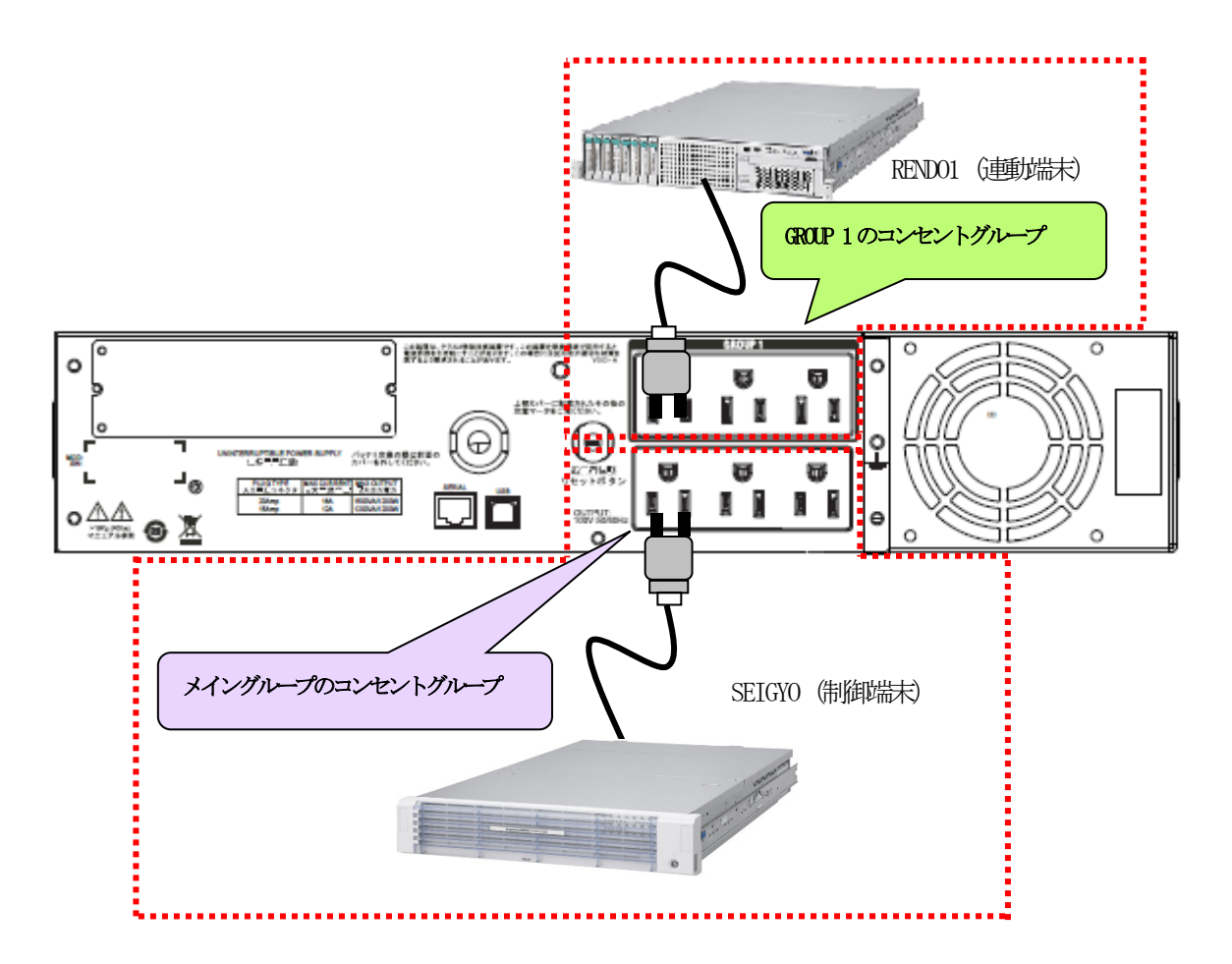

上記のような構成の場合、AMCには北人下のように設定します。

# AMCでの設定方法

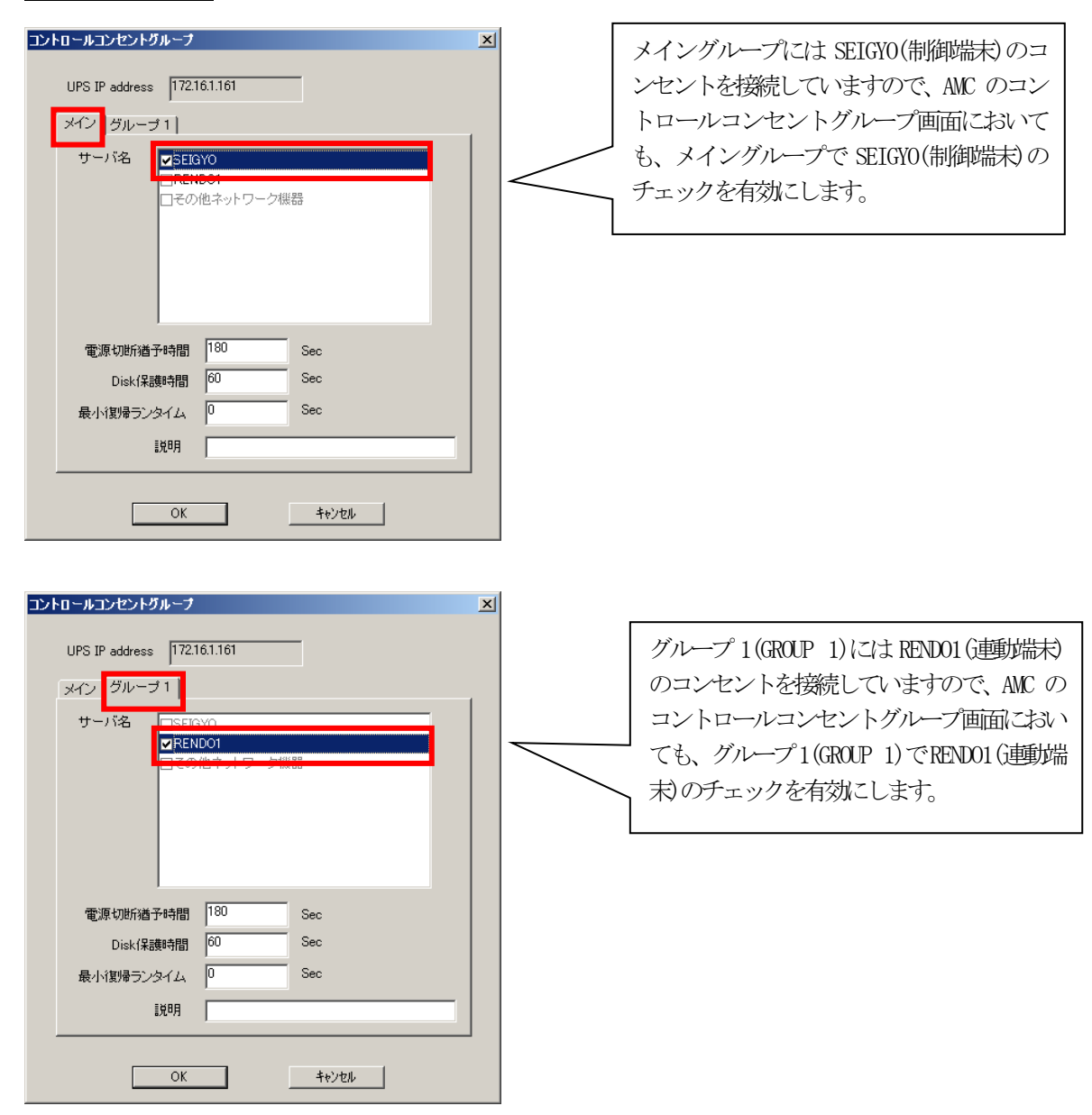

## スケジュール運転時の動作シーケンス

コントロールコンセントグループの設定を行うことにより、スケジュール連邦おお人下のようなシーケンスで動作します。

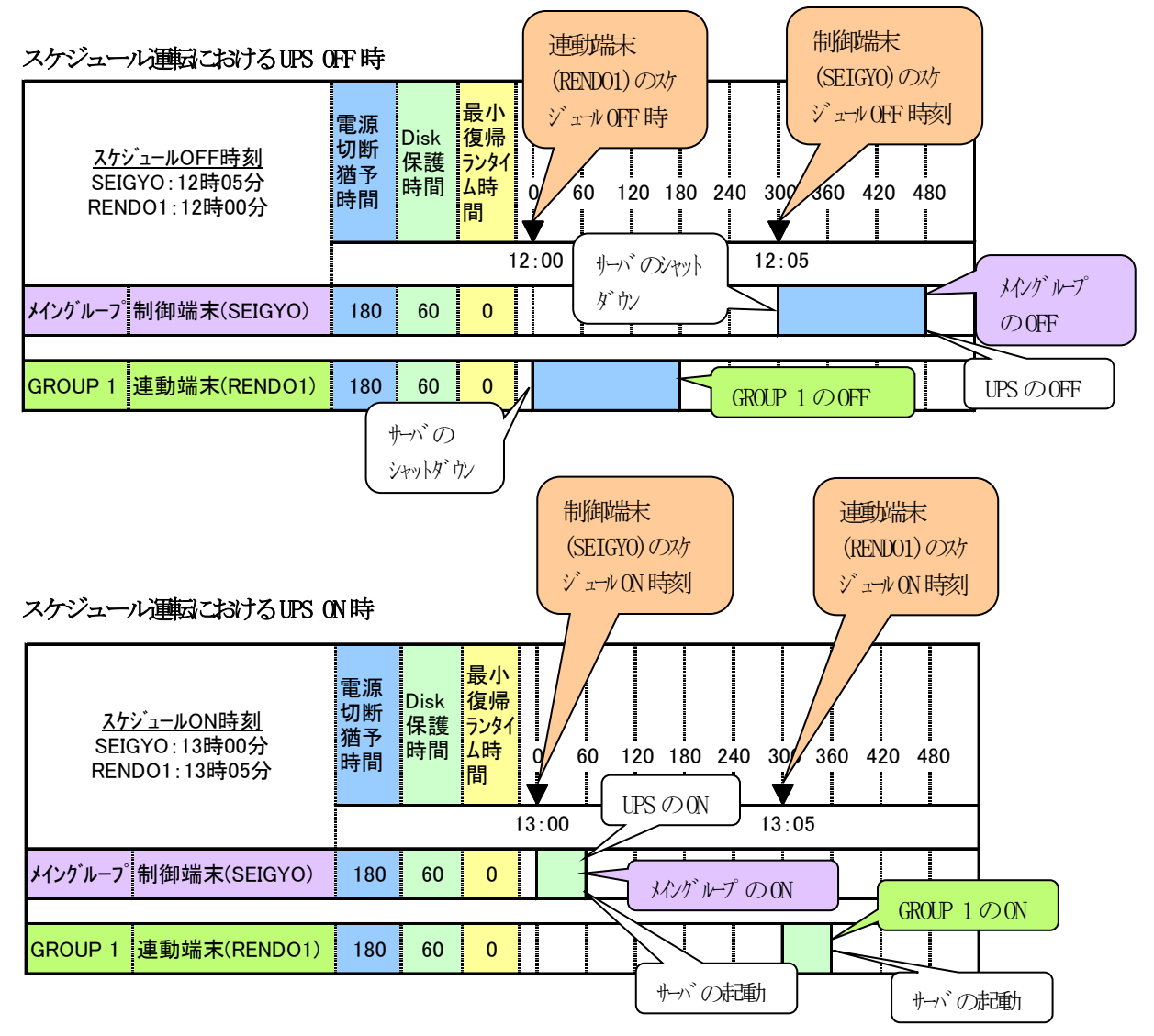

# 停電発生時のシャットダウンシーケンス

コントロールコンセントグループの設定を行うことにより、停電発生時お以下のようなシーケンスでシャットダウンおよび 復電時の復帰が行われます。

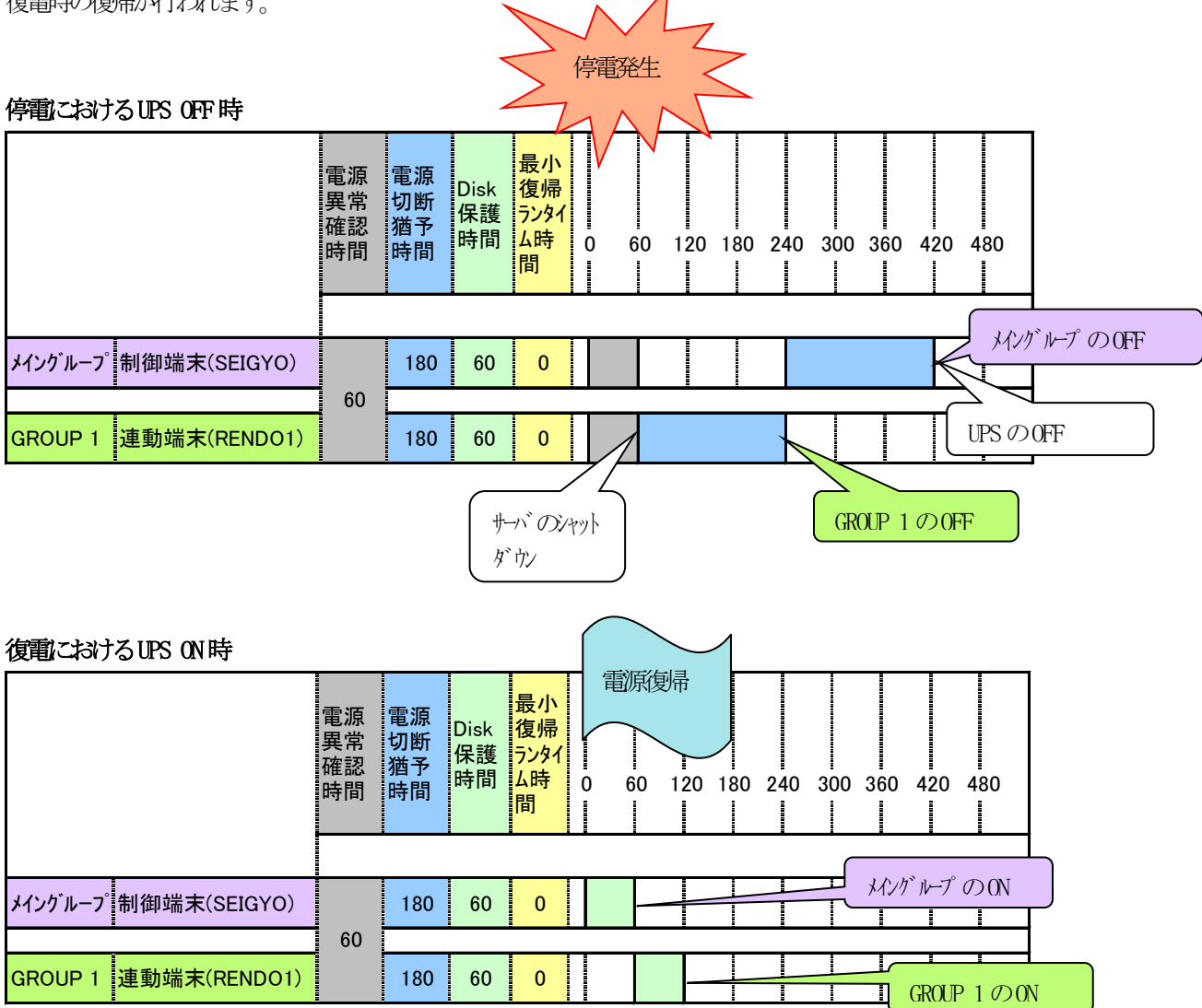

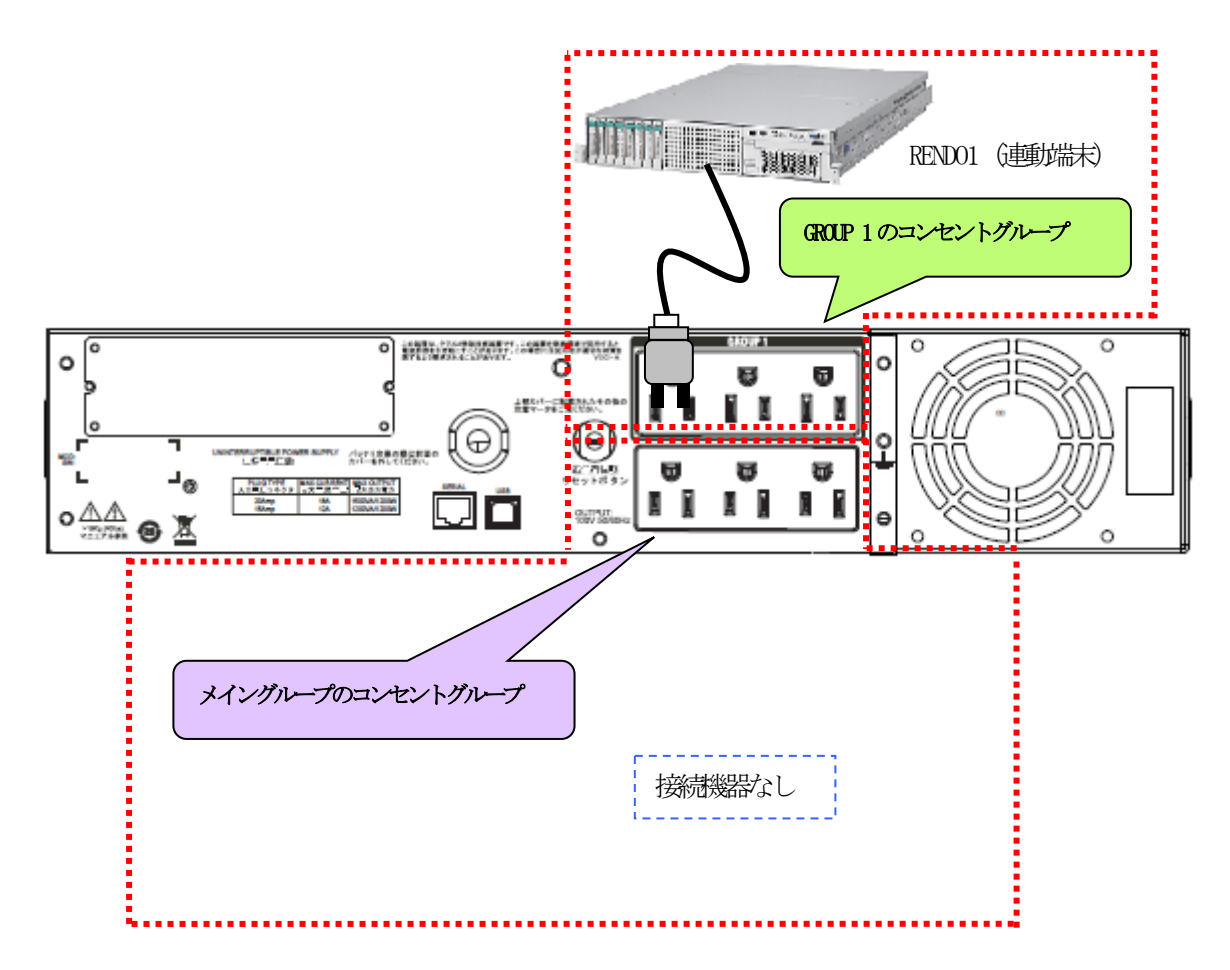

上記のような構成の場合、AMCには北下のように設定します。

## AMCでの設定方法

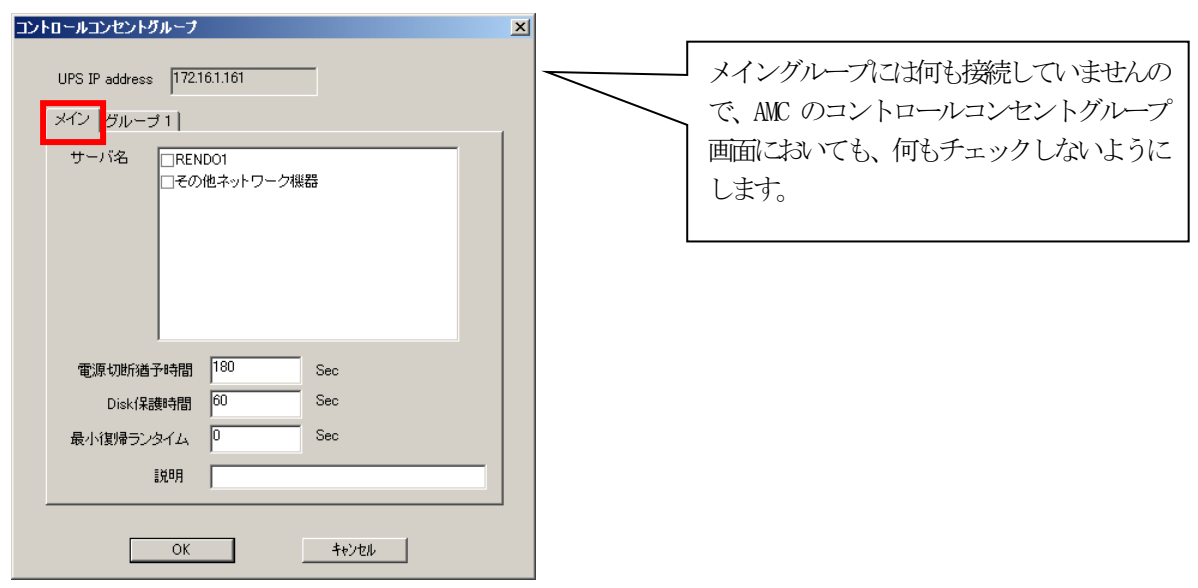

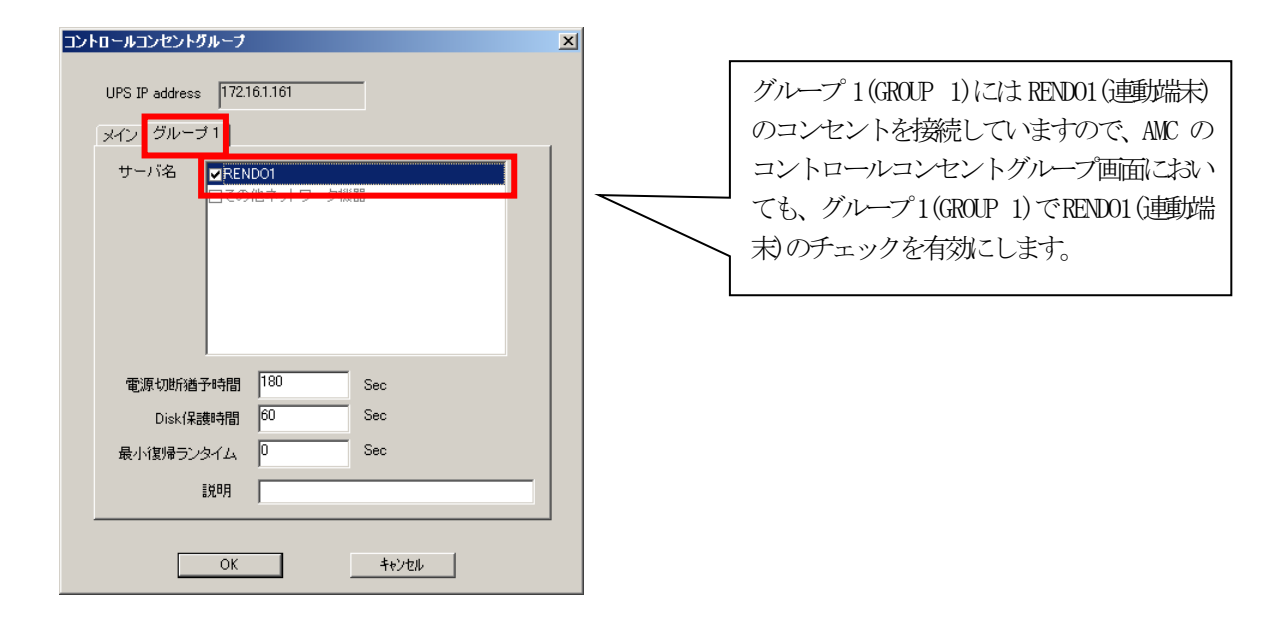

# スケジュール運転時の動作シーケンス

コントロールコンセントグループの設定を行うことにより、スケジュール連邦おお人下のようなシーケンスで動作します。

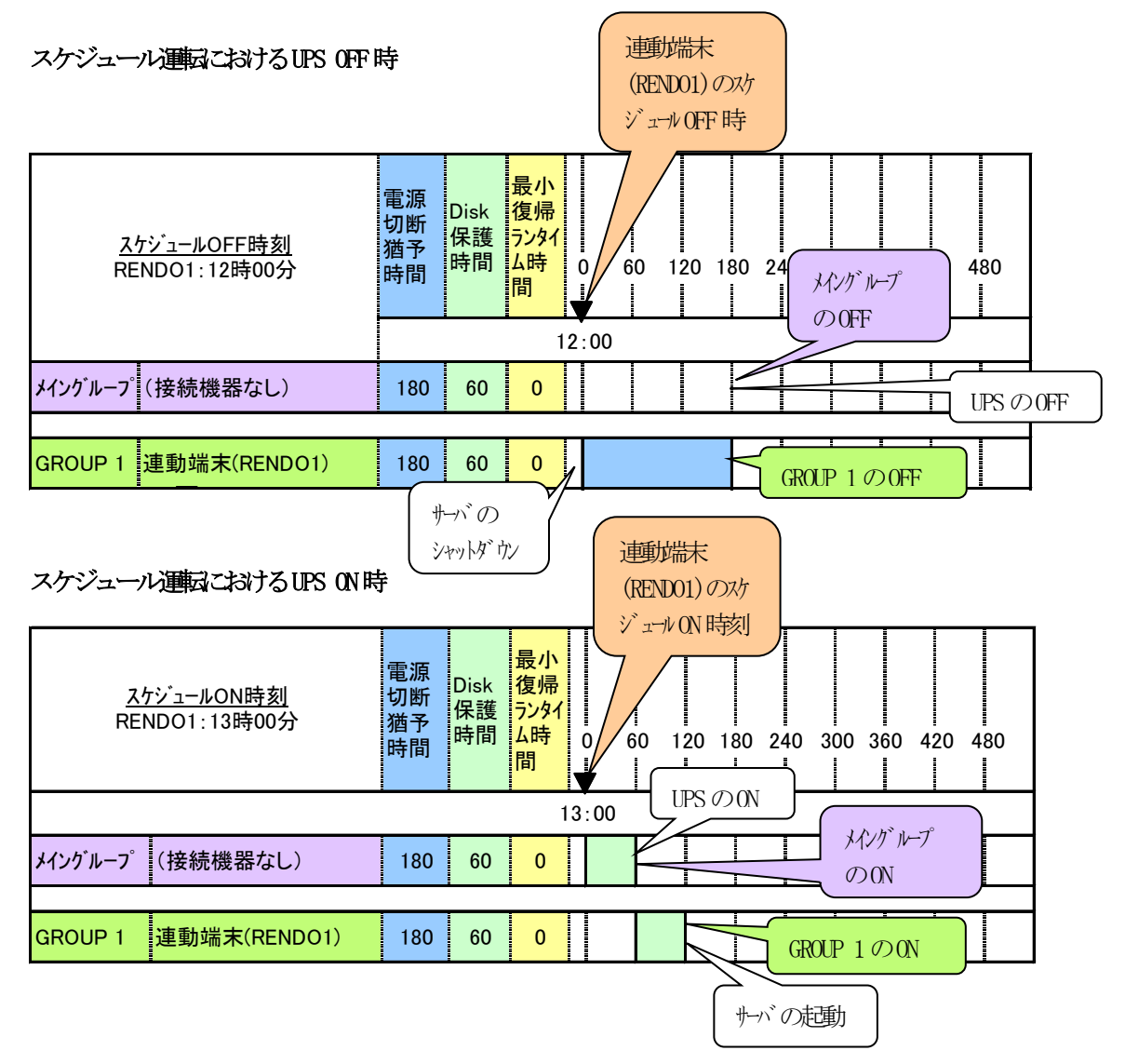

# 停電発生時のシャットダウンシーケンス

コントロールコンセントグループの設定を行うことにより、停電発生時お以下のようなシーケンスでシャットダウンおよび 復電時の復帰が行われます。

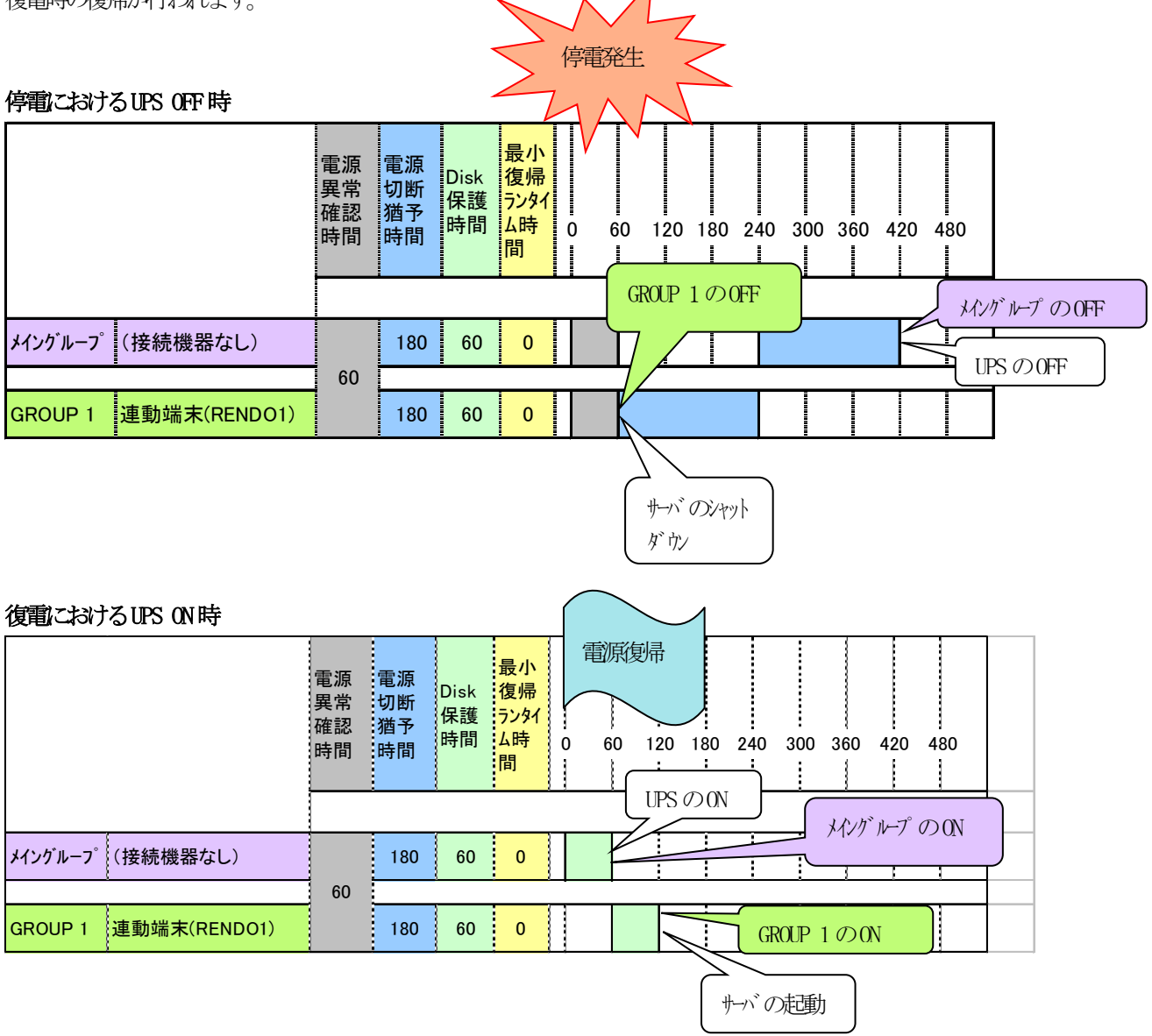

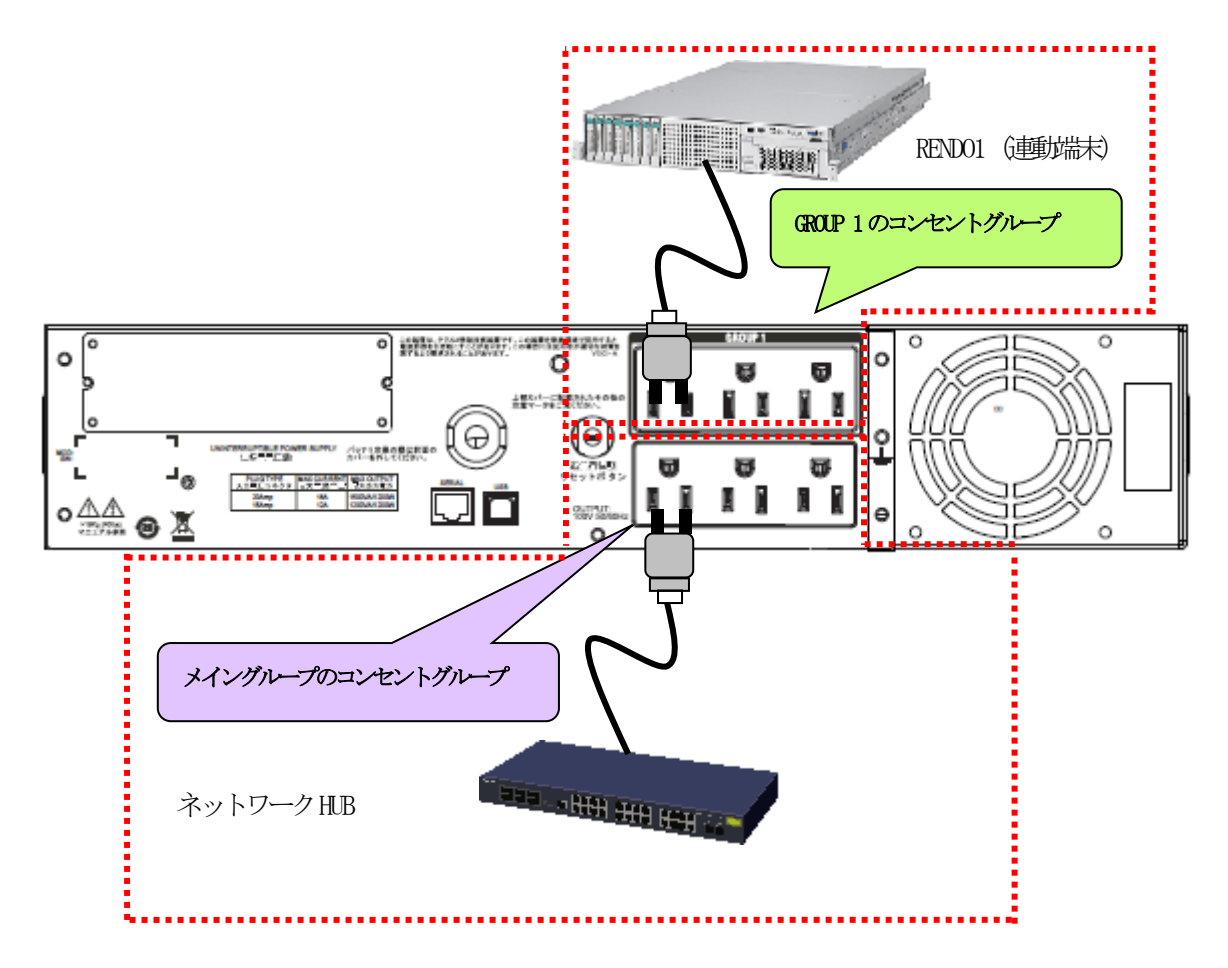

上記のような構成の場合、AMCには北人下のように設定します。

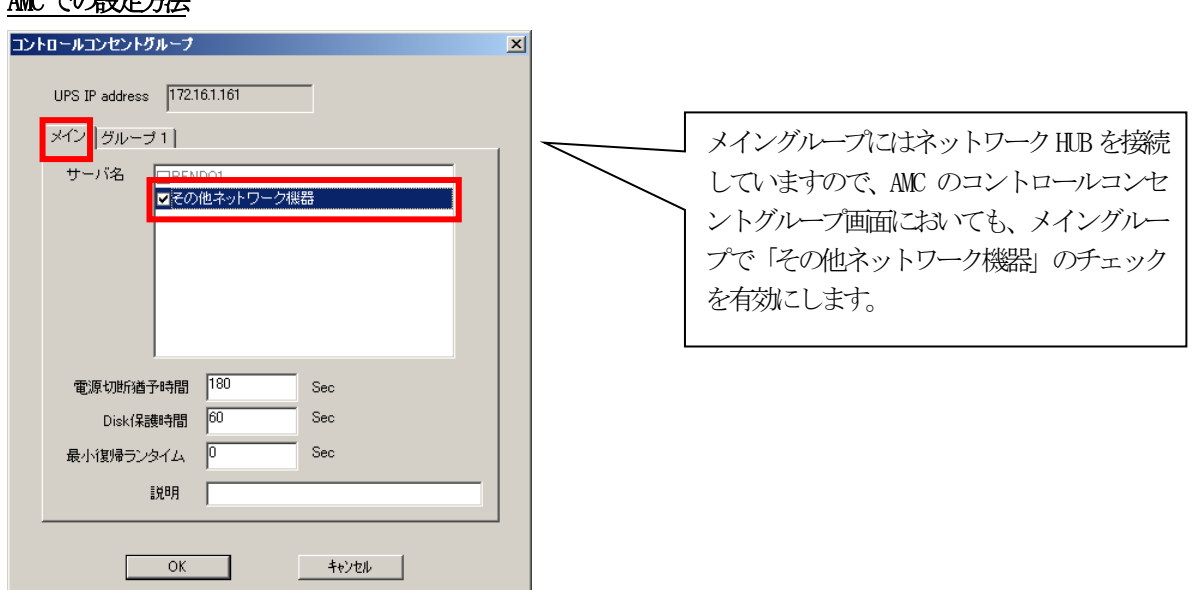

## AMCでの設定方法

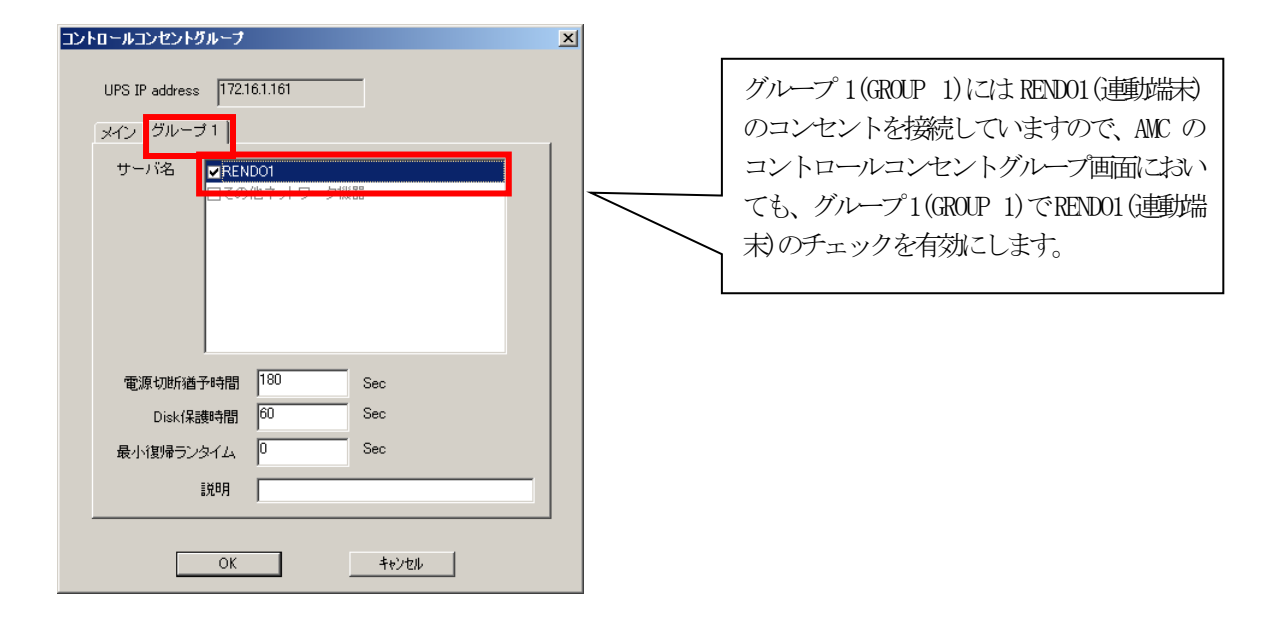

# スケジュール運転時の動作シーケンス

コントロールコンセントグループの設定を行うことにより、スケジュール連邦おお人下のようなシーケンスで動作します。

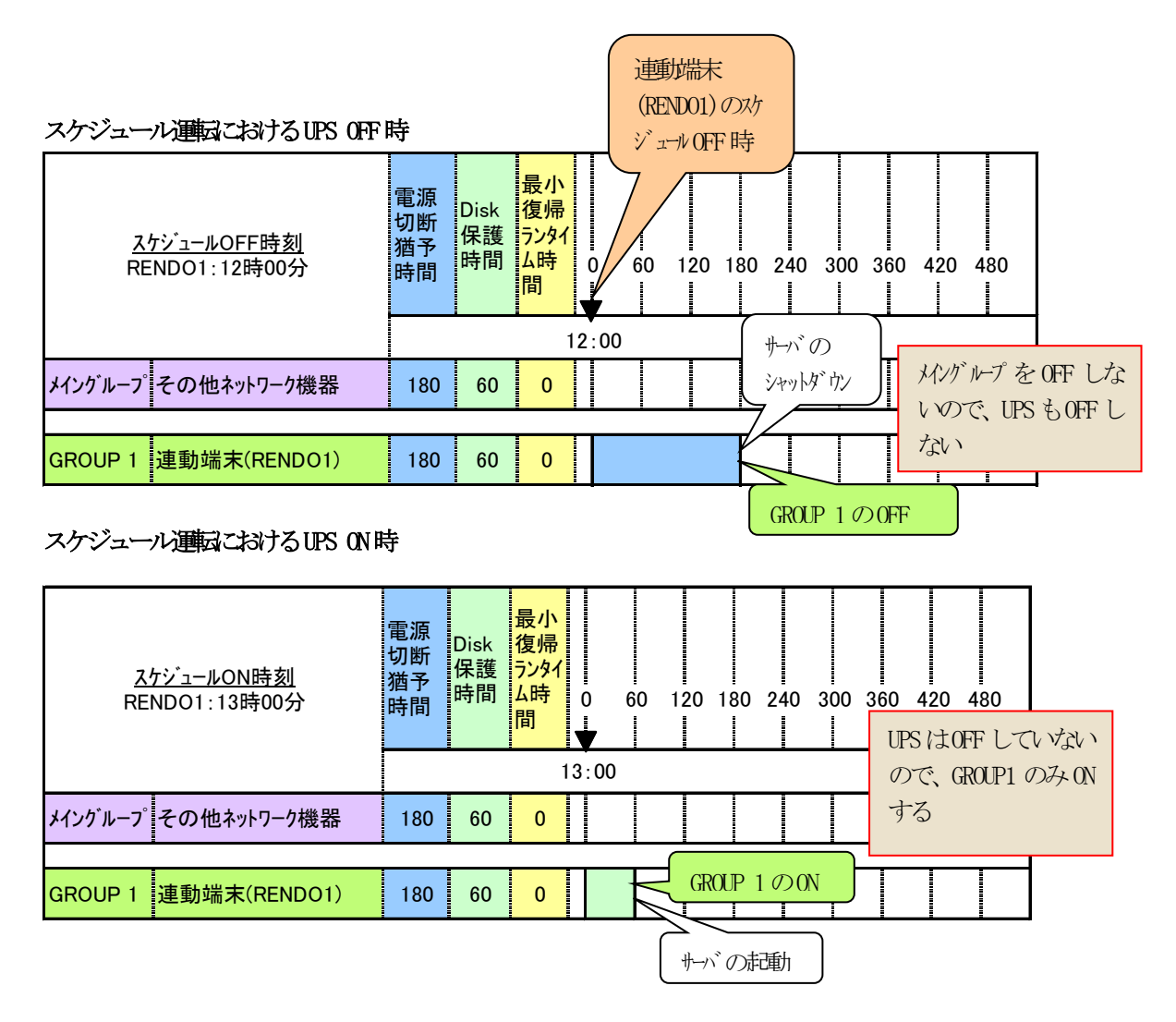

## 停電発生時のシャットダウンシーケンス

コントロールコンセントグループの設定を行うことにより、停電発生時は以下のようなシーケンスでシャットダウンおよび 復電時の復帰が行われます。

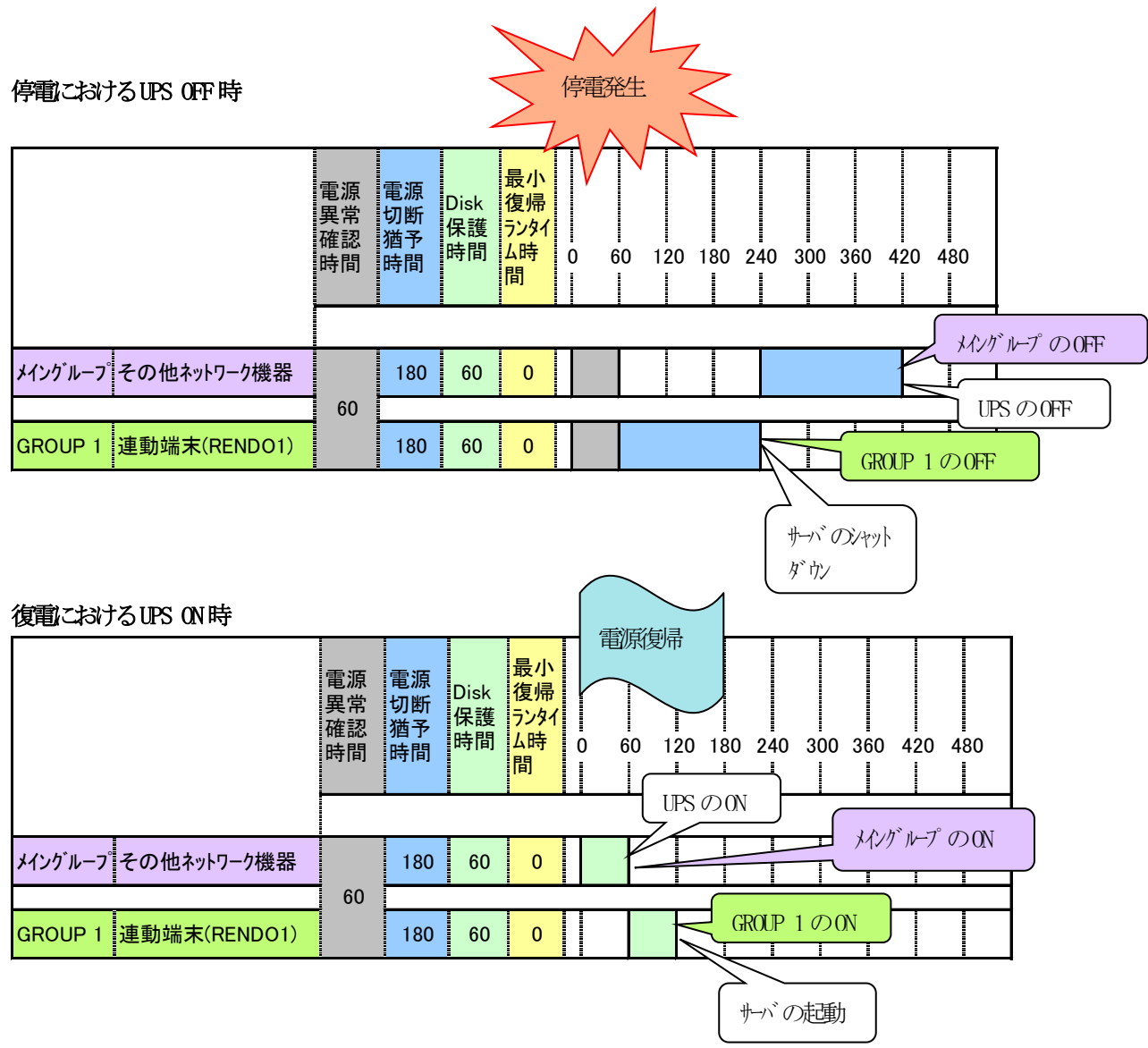

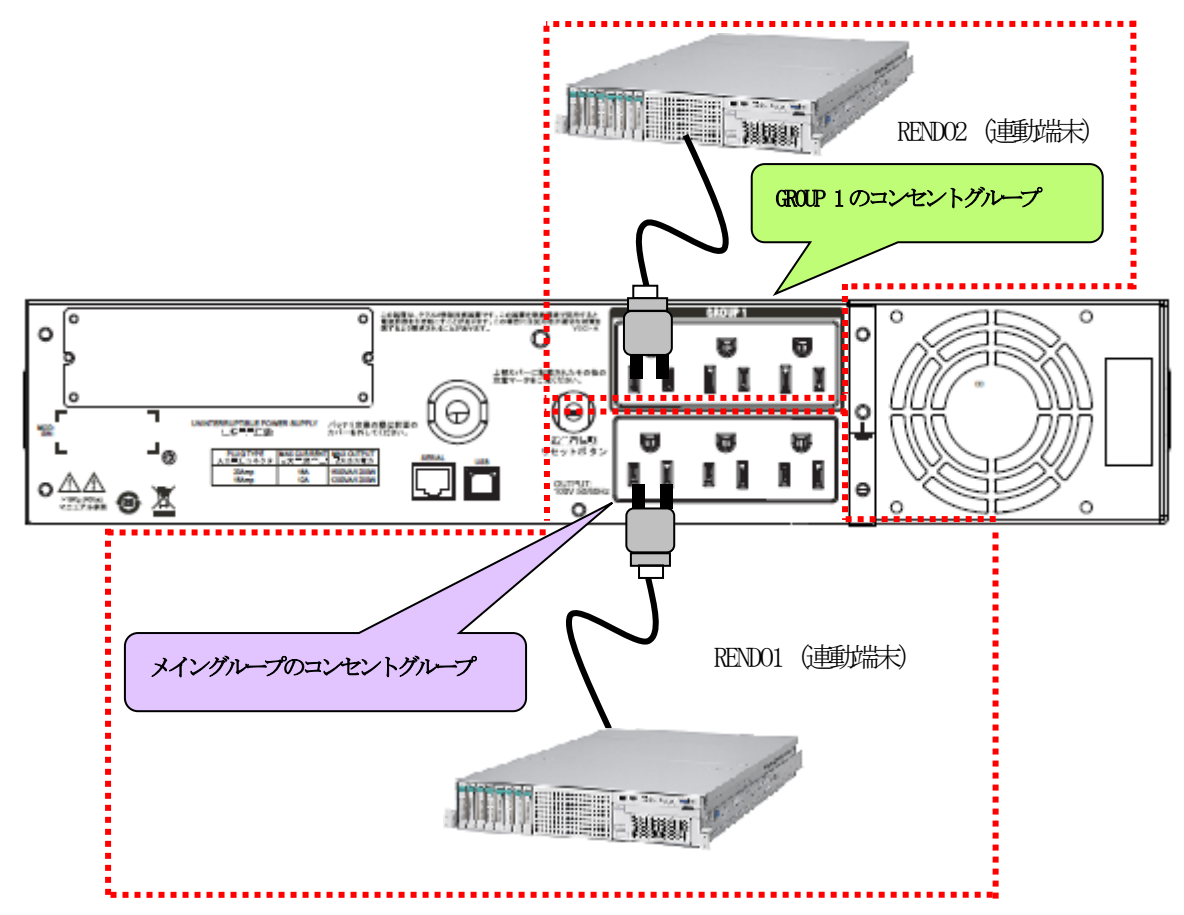

上記のような構成の場合、AMCには北人下のように設定します。

# AMCでの設定方法

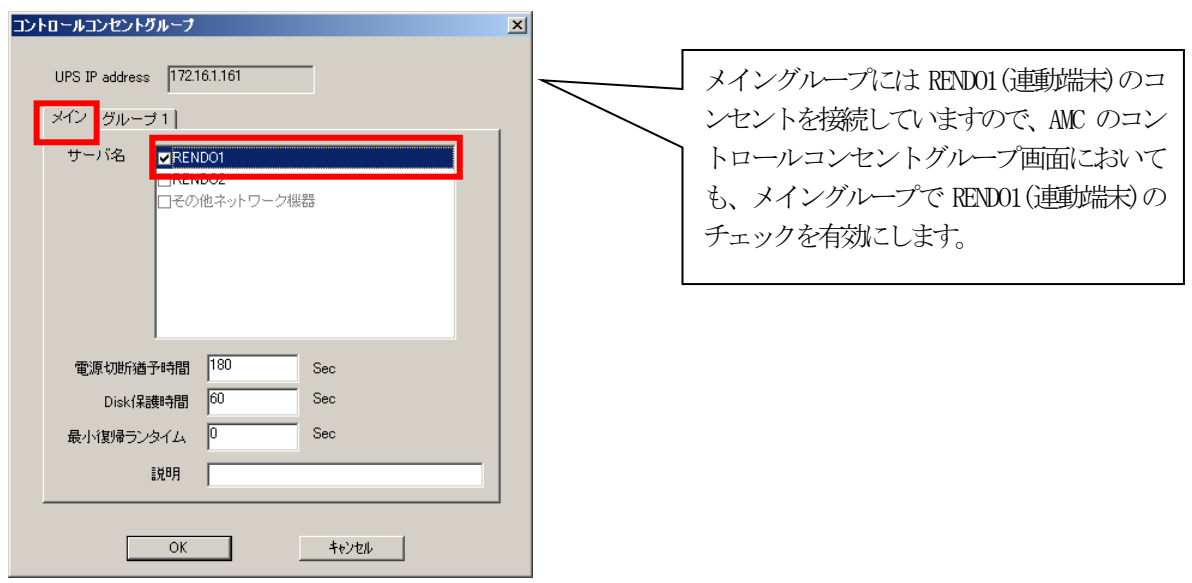

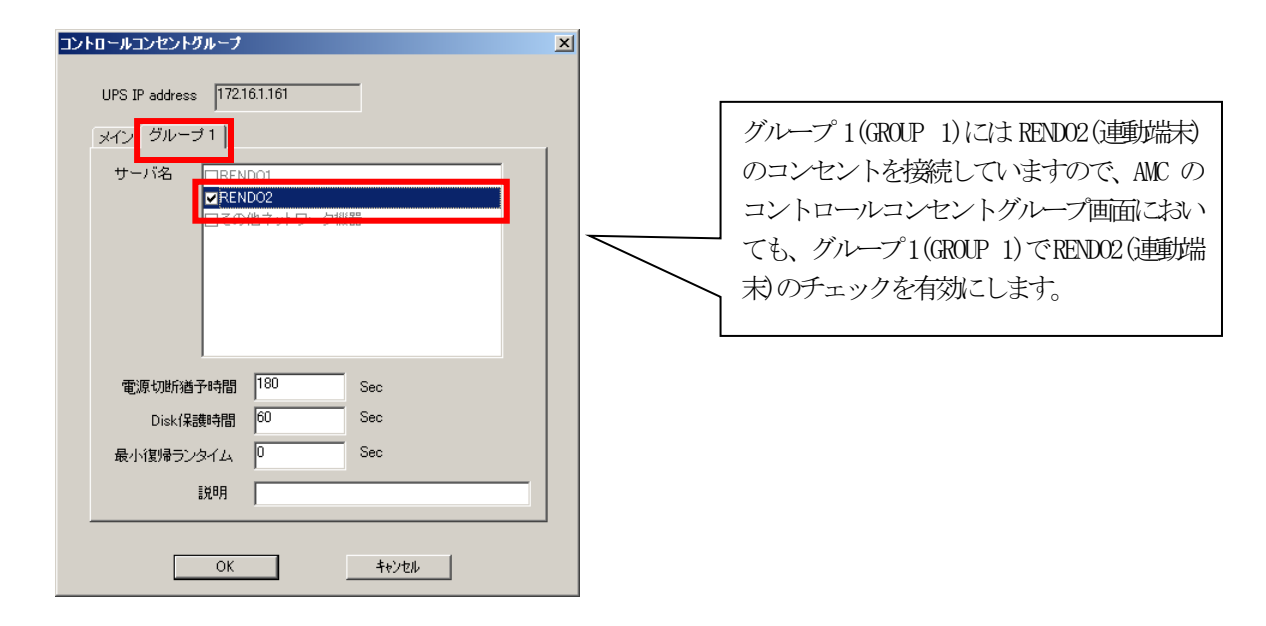

# スケジュール運転時の動作シーケンス

コントロールコンセントグループの設定を行うことにより、スケジュール運転おお人下のようなシーケンスで動作します。

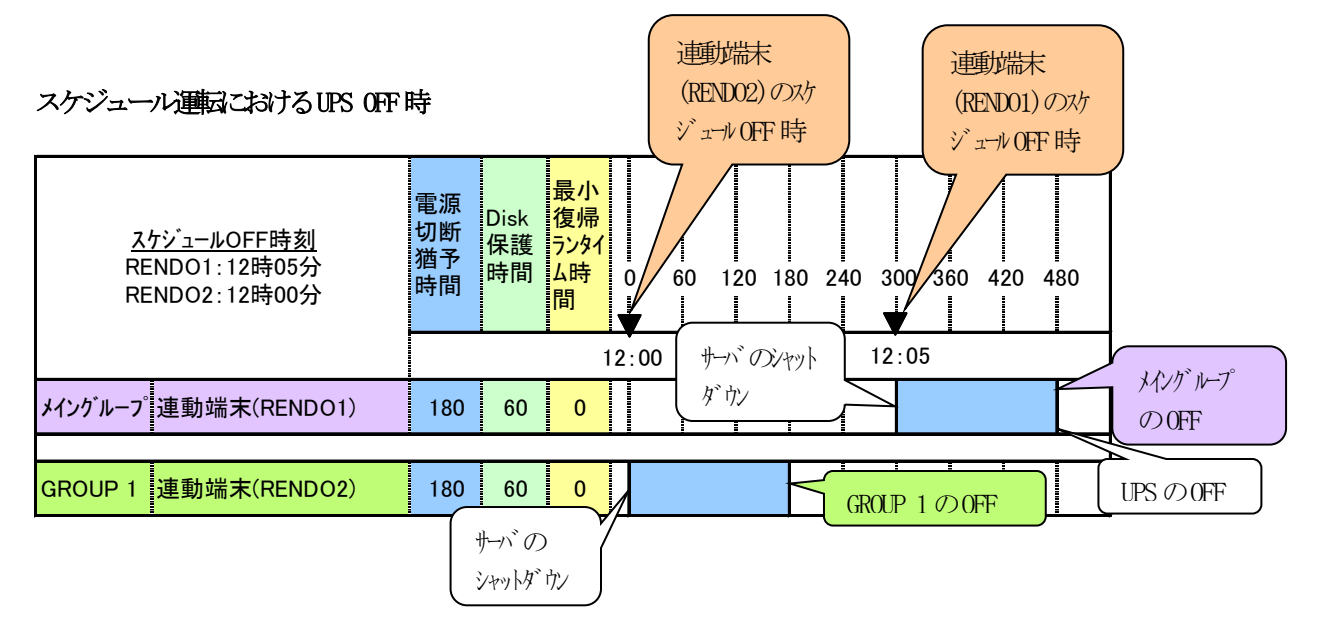
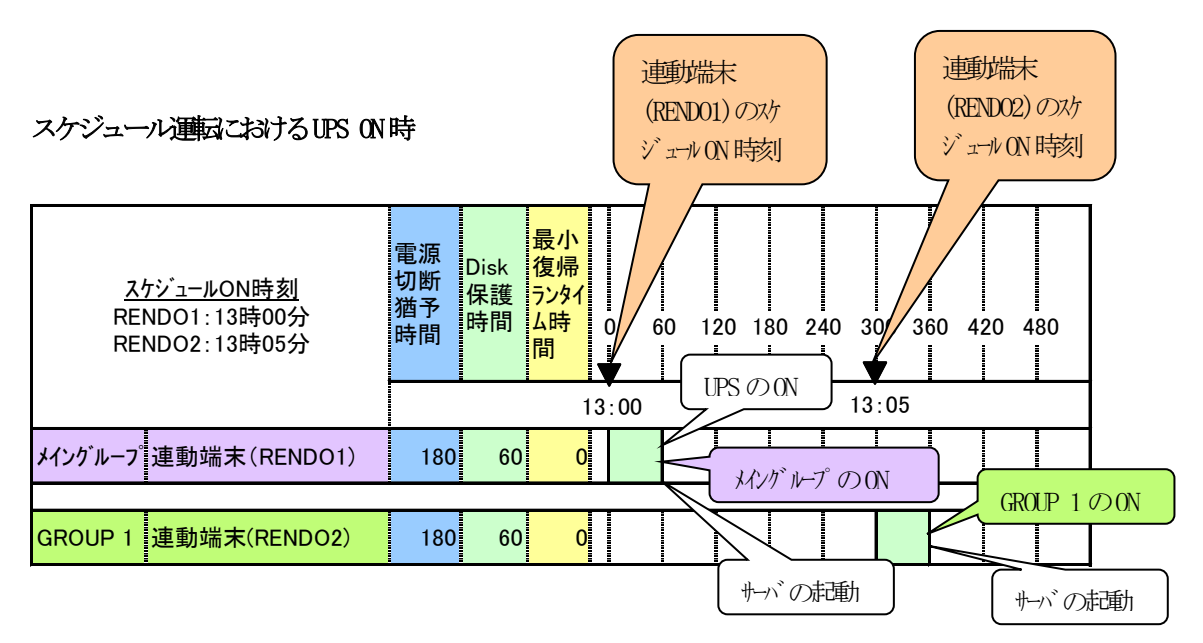

仮に、連動端末(RENDO2)のスケジュールON時刻が運動端末(RENDO1)よりも早い場合は、その時間に合わせて、メイングループの電源供給時刻が早まります。

## 停電発生時のシャットダウンシーケンス

コントロールコンセントグループの設定を行うことにより、停電発生時お以下のようなシーケンスでシャットダウンおよび 復電時の復帰が行われます。

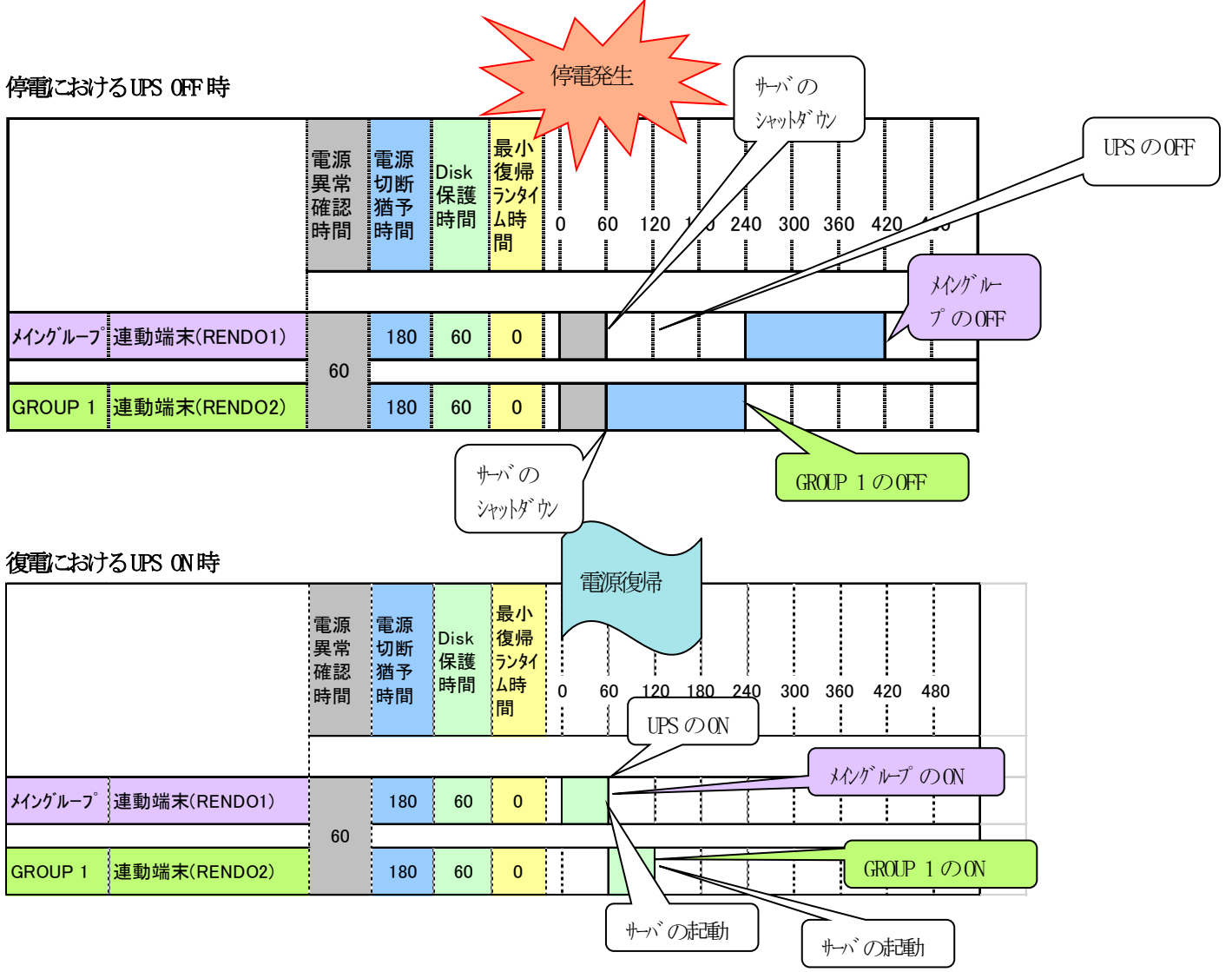

### 5.3.2 メイングループを保有しないUPSの場合

(1) 制御端末(1台) + 連動端末(2台)の構成

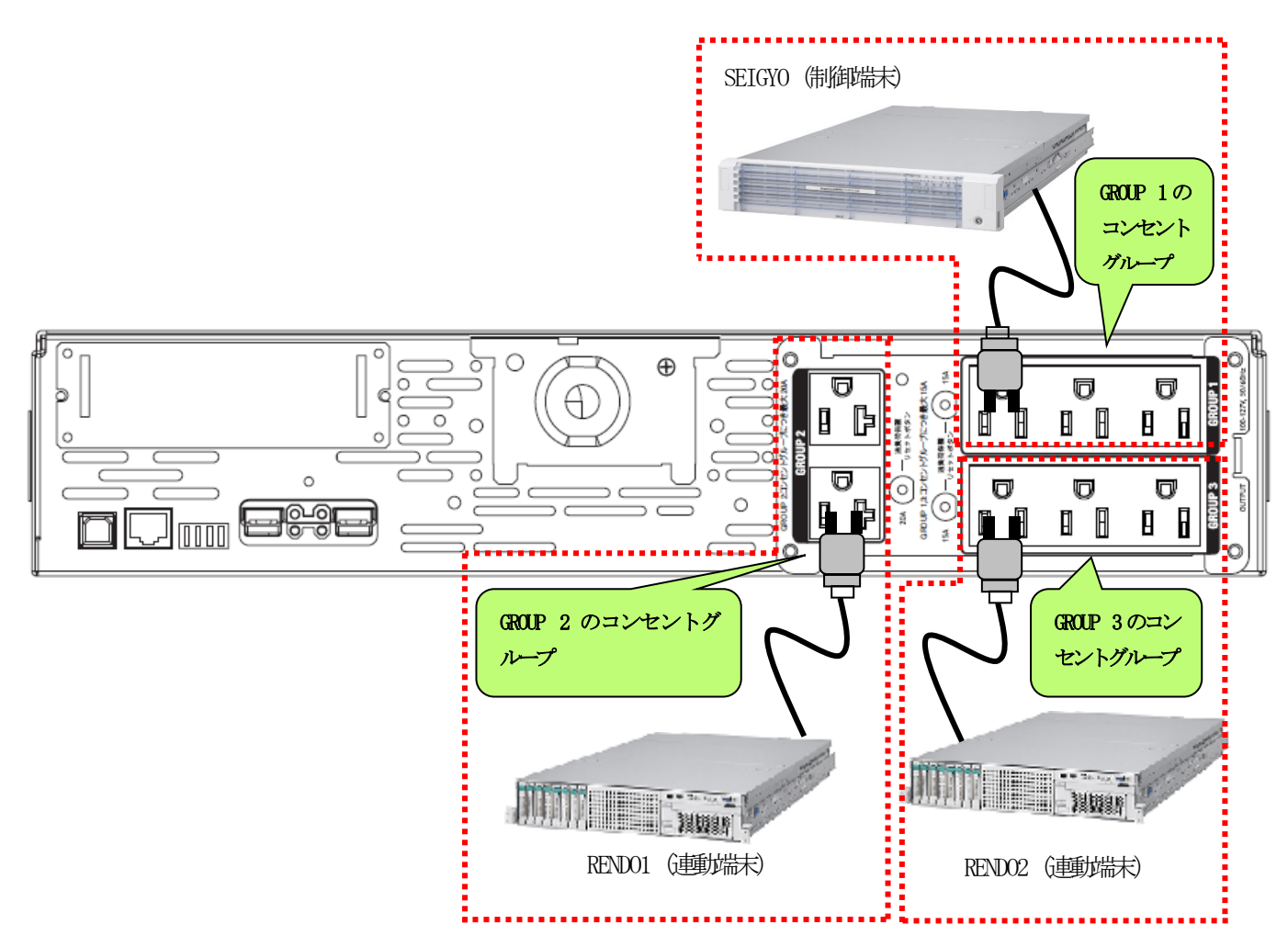

上記のような構成の場合、AMC には以下のように設定します。

## AMC での設定方法

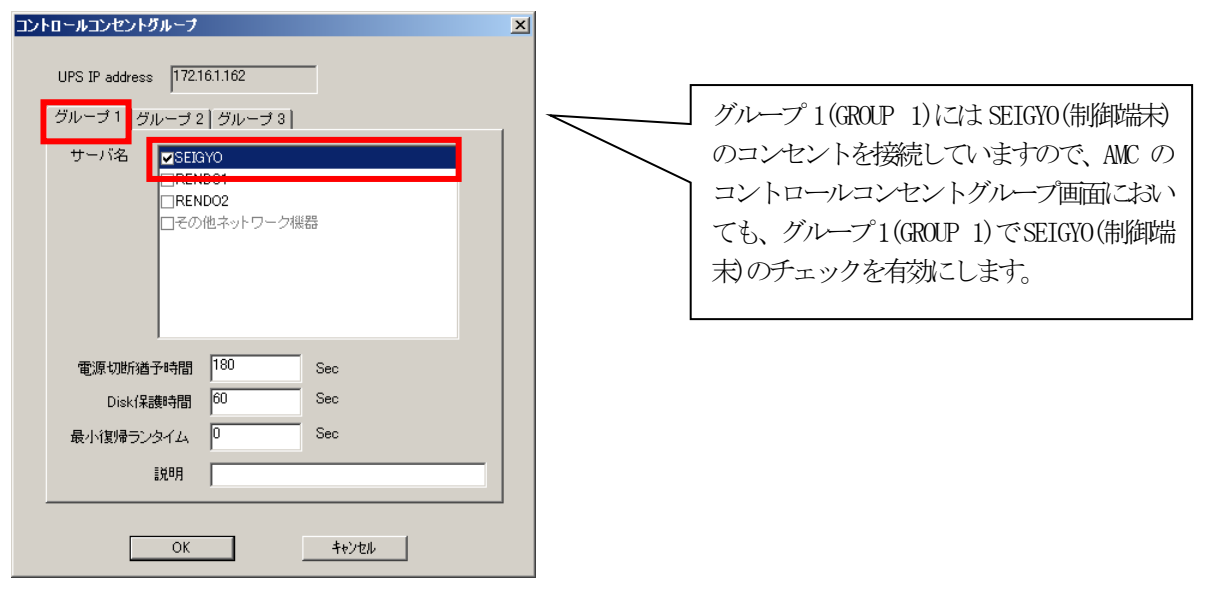

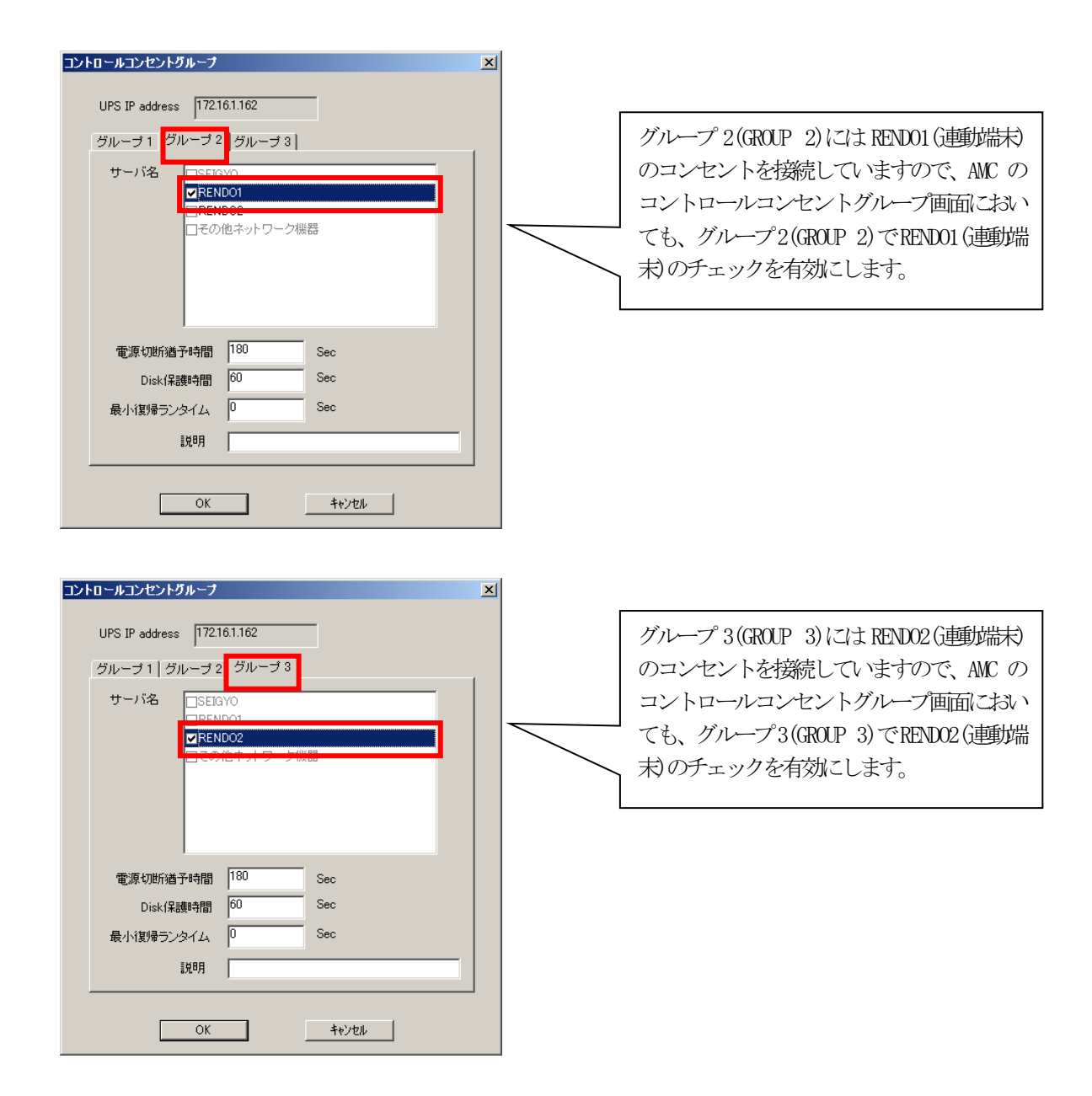

### スケジュール運転時の動作シーケンス

コントロールコンセントグループの設定を行うことにより、スケジュール運动おお人下のようなシーケンスで動作します。

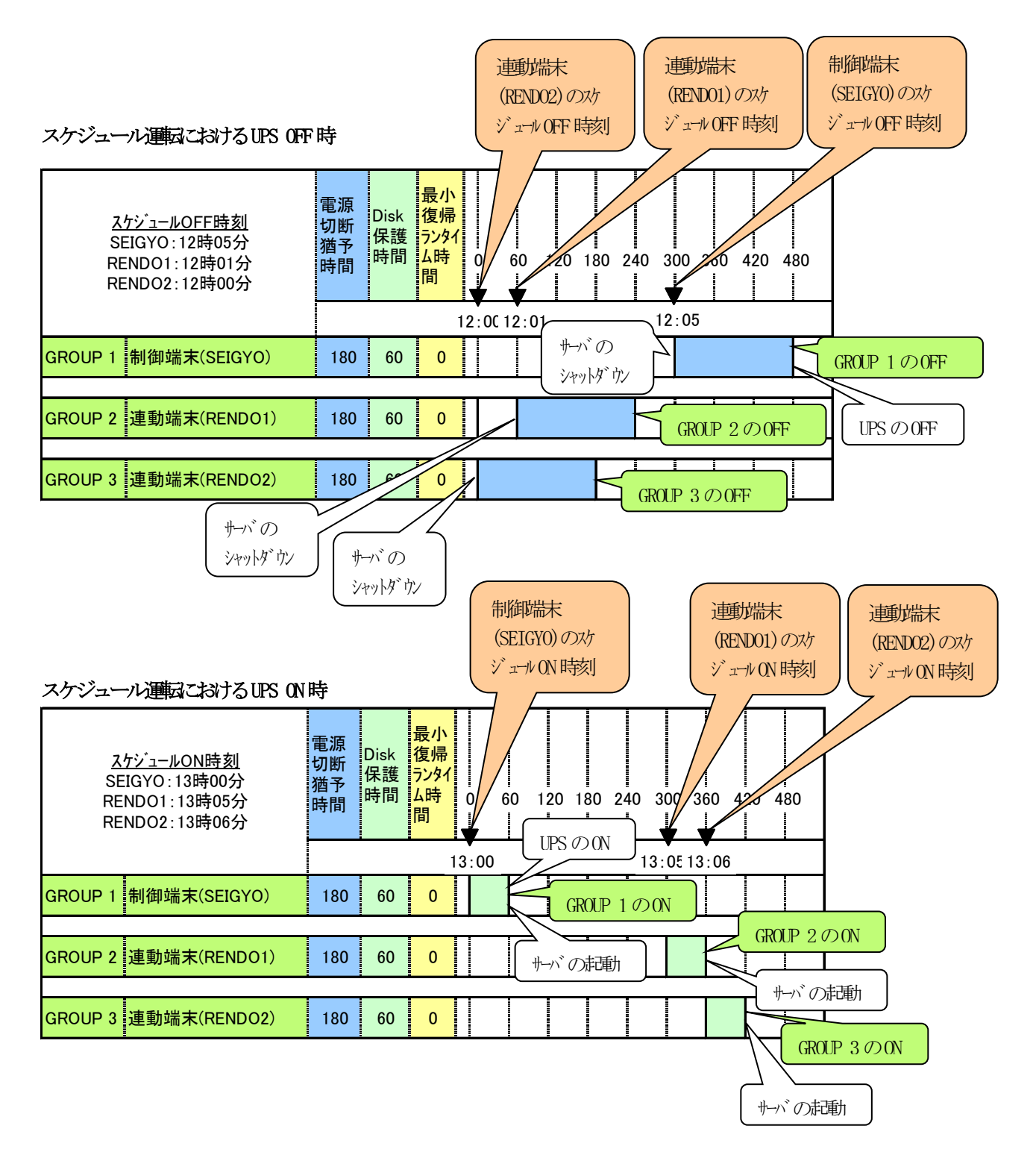

### 停電発生時のシャットダウンシーケンス

コントロールコンセントグループの設定を行うことにより、停電発生時は以下のようなシーケンスでシャットダウンおよび 復電時の復帰が行われます。

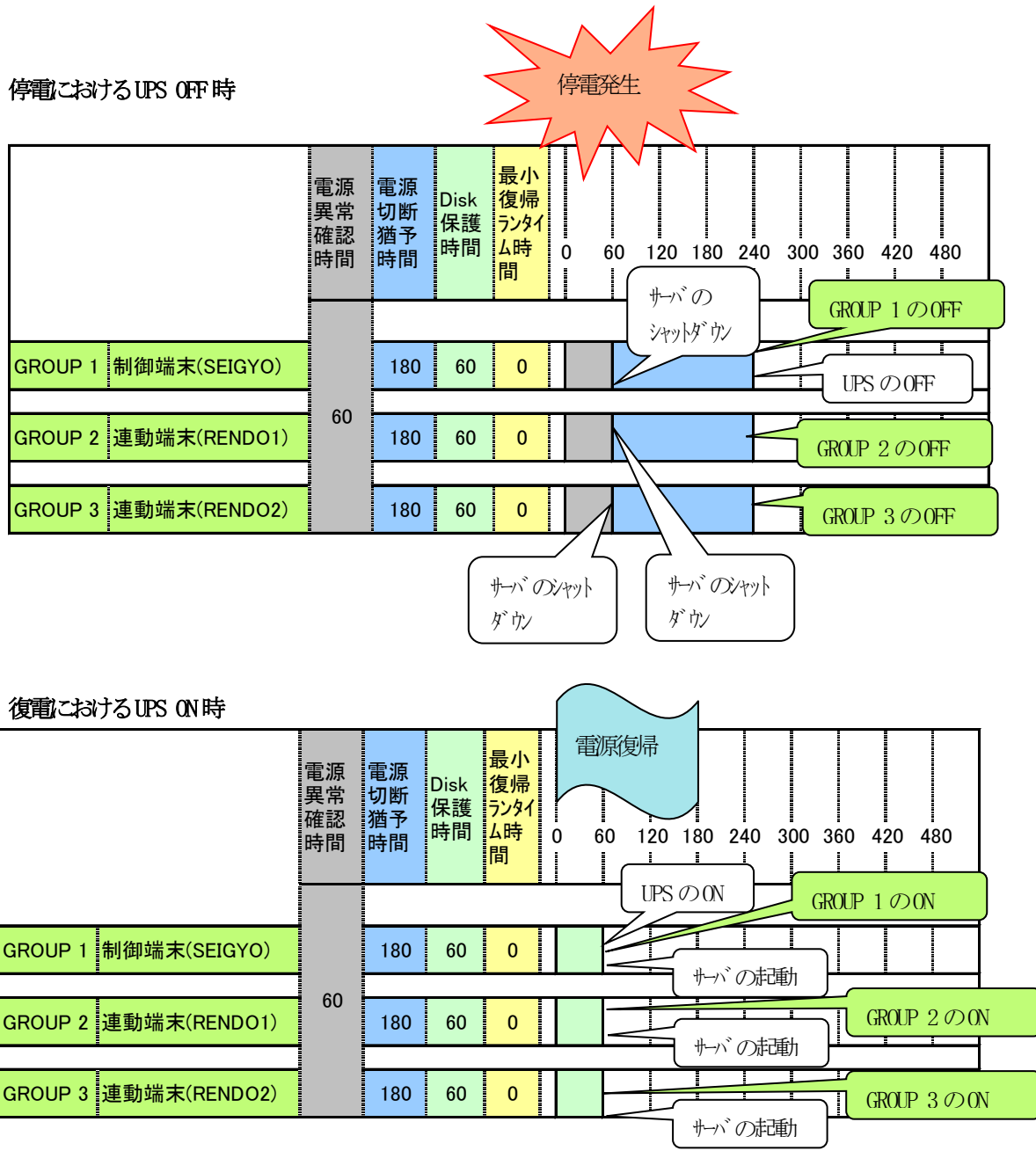

### (2) 連動端末 (2台)の構成

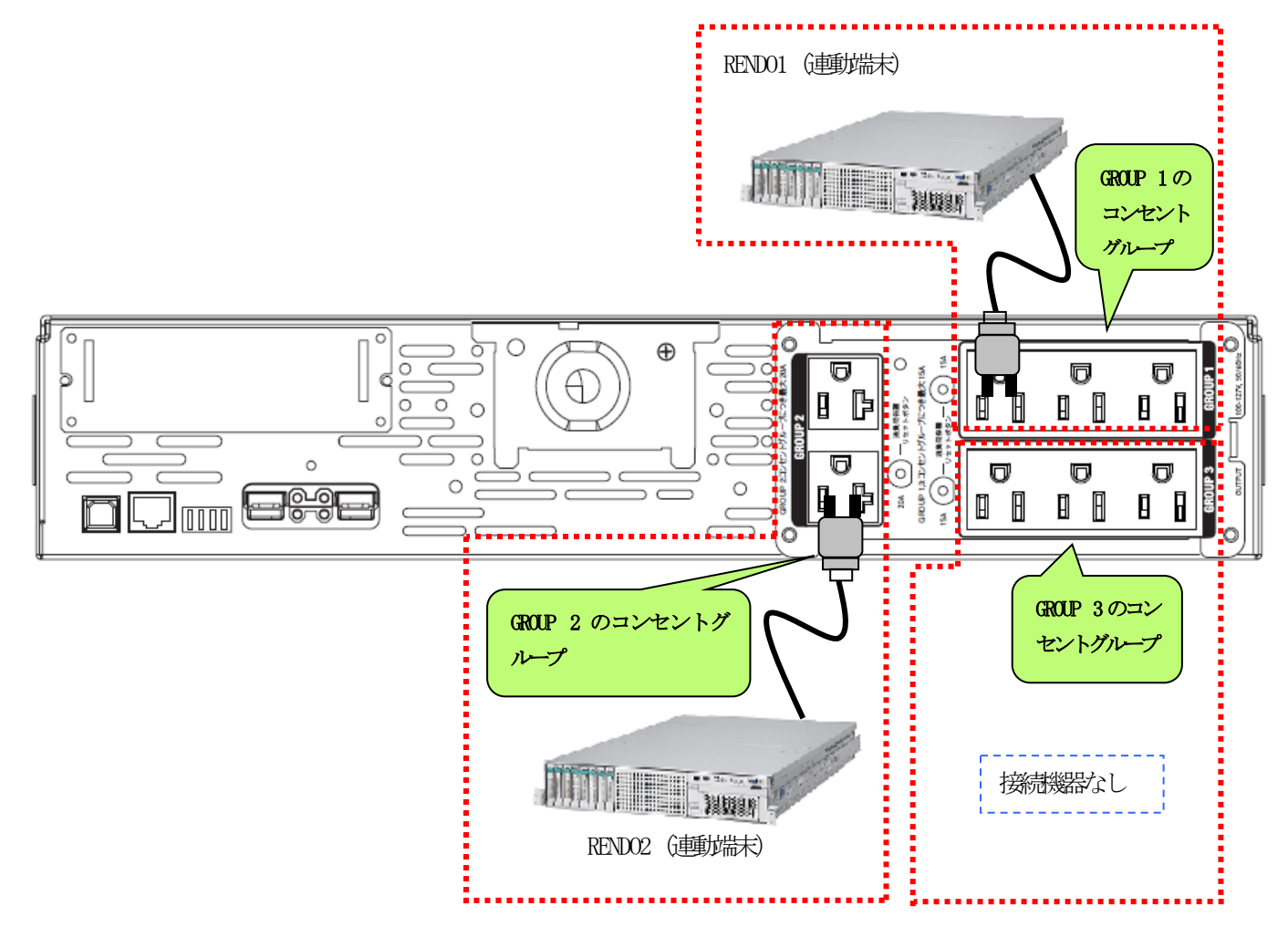

上記のような構成の場合、AMCには北人下のように設定します。

### AMC での設定方法

| コントロールコンセントグループ                                                                                    | X                                                                                                    |
|----------------------------------------------------------------------------------------------------|----------------------------------------------------------------------------------------------------|
| UPS IP address 172161.162<br>グルーブ 1<br>グルーブ 2   グルーブ 3  <br>サーバ名<br><b>アENDO1</b><br>コードの他ネットワーク機器 | グループ1(GROUP 1)には RENDO1 (連動端末)<br>のコンセントを接続していますので、AMC の<br>コントロールコンセントグループ画面におい<br>ても、グループ1(GROUP 1)でRENDO1 (連動端<br>末)のチェックを有効にします。 |
| 電源切断猶予時間 180 Sec<br>Disk(保護時間 60 Sec                                                               |                                                                                                    |
| 載小夏海フノ3イム  º 380<br> 説明                                                                            |                                                                                                    |
| OK ++>zh                                                                                           |                                                                                                    |

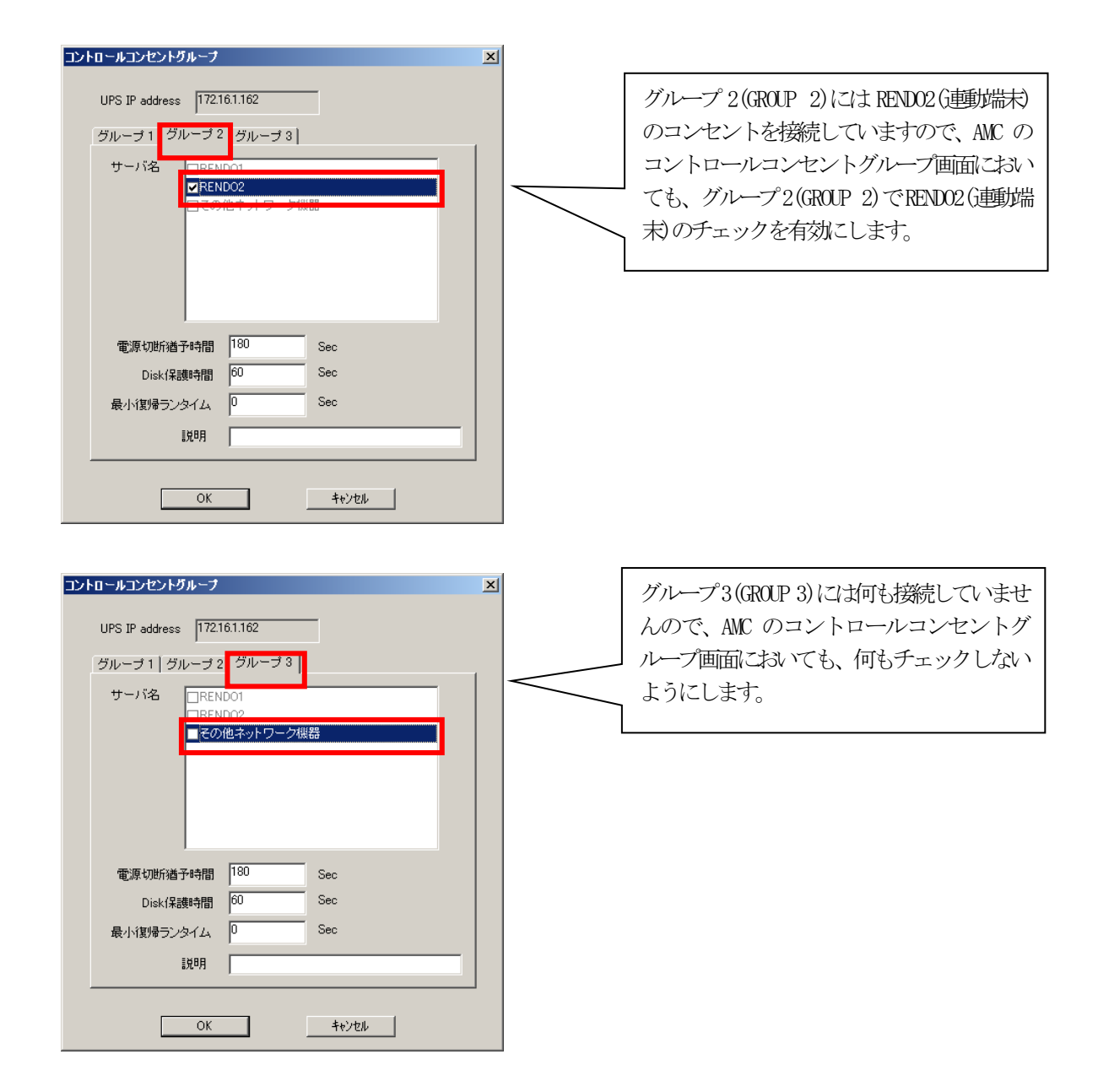

### スケジュール運転時の動作シーケンス

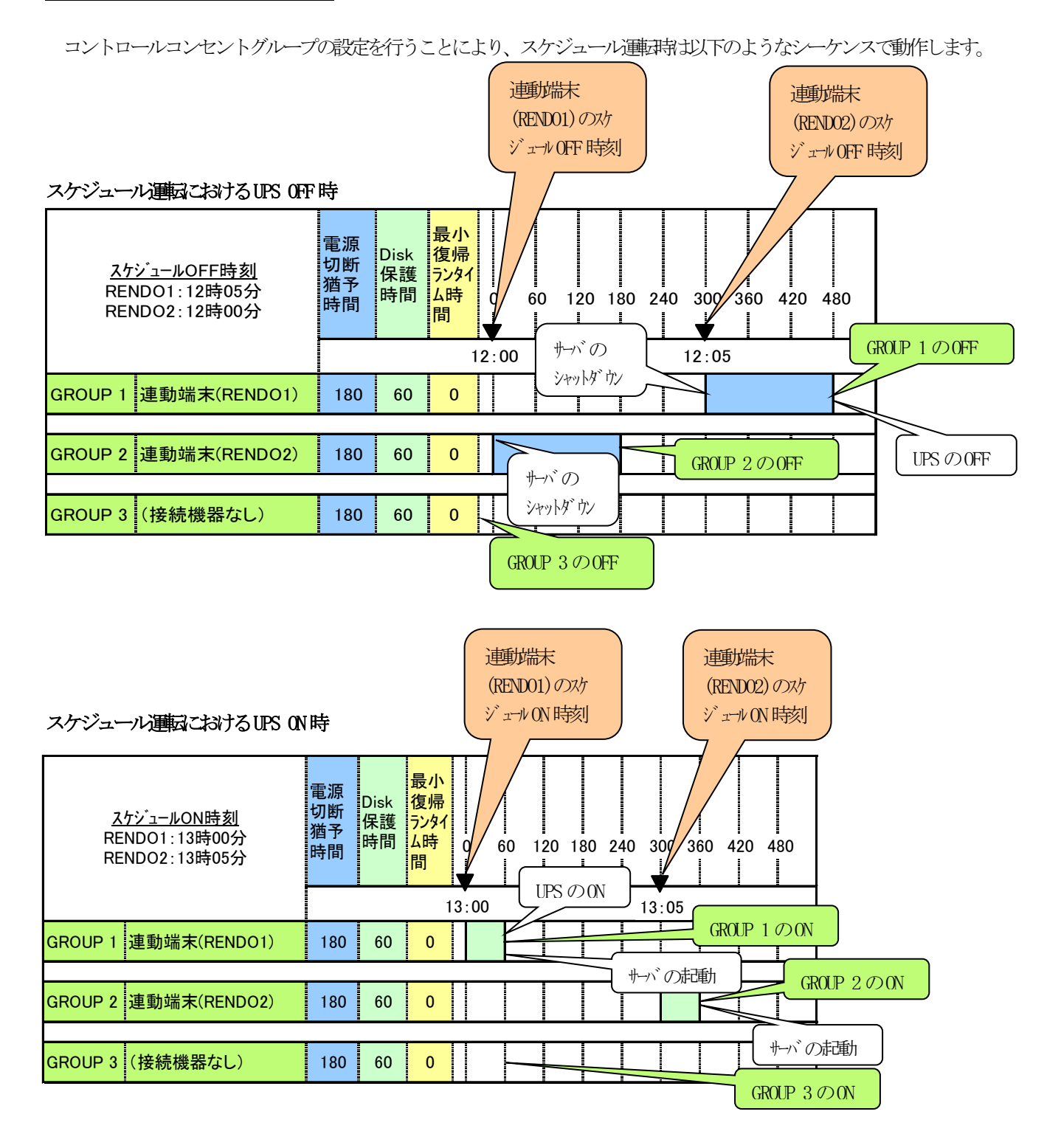

### 停電発生時のシャットダウンシーケンス

コントロールコンセントグループの設定を行うことにより、停電発生時は以下のようなシーケンスでシャットダウンおよび 復電時の復帰が行われます。

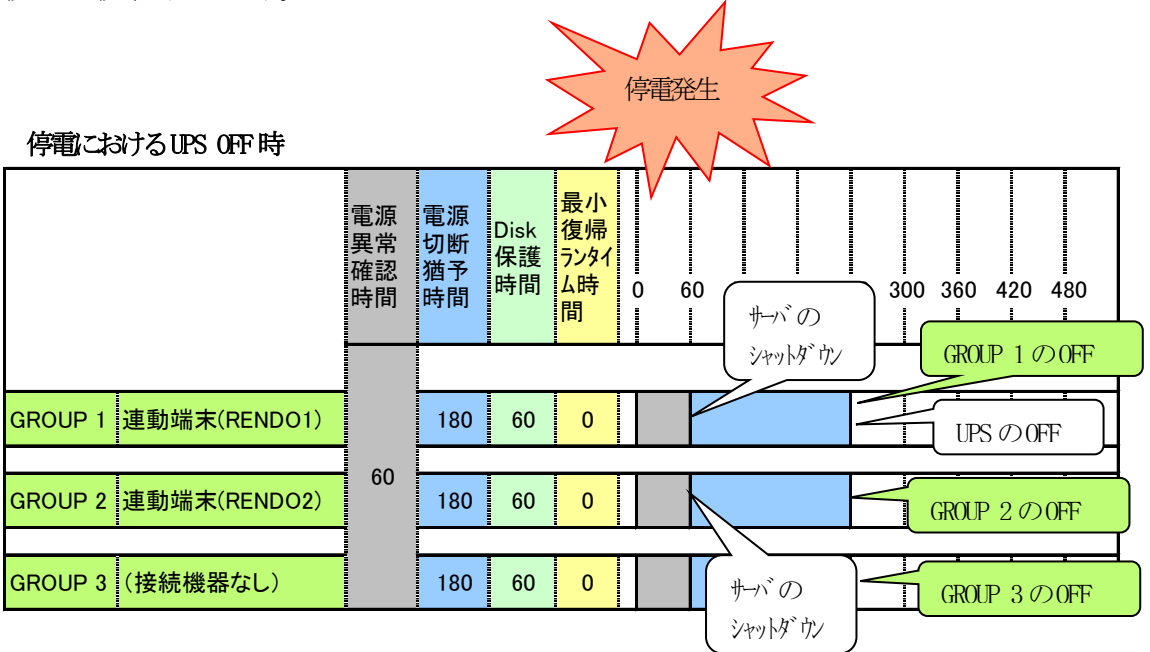

| 復配こおける UPS ON 時      |              |              |                  | 電源復帰                                     |                                                  |  |
|----------------------|--------------|--------------|------------------|------------------------------------------|--------------------------------------------------|--|
|                      | 電異<br>確<br>問 | 電切猶時<br>調断予間 | Disk<br>保護<br>時間 | <mark>最小</mark><br>復帰<br>うンタイ<br>ム時<br>間 | 0 60 120 180 240 300 360 420 480<br>GROUP 1 Ø ON |  |
|                      |              |              |                  |                                          |                                                  |  |
| GROUP 1 連動端末(RENDO1) |              | 180          | 60               | 0                                        |                                                  |  |
|                      | 60           |              | -                |                                          |                                                  |  |
| GROUP 2 連動端末(RENDO2) | 00           | 180          | 60               | 0                                        |                                                  |  |
| Ē                    |              |              |                  |                                          |                                                  |  |
| GROUP 3 (接続機器なし)     |              | 180          | 60               | 0                                        | GROUP 3 O ON                                     |  |

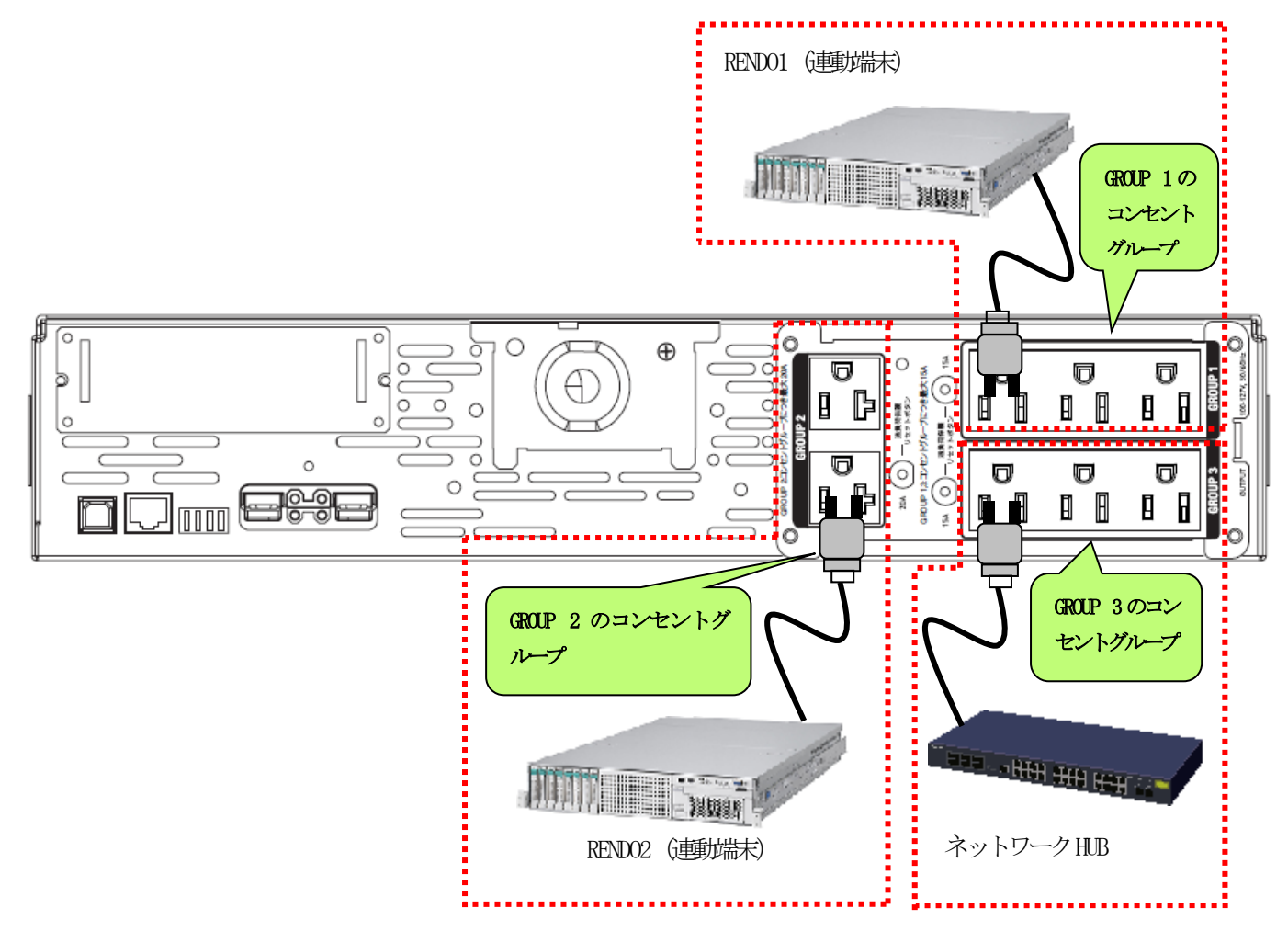

上記のような構成の場合、AMCには北人下のように設定します。

### AMCでの設定方法

| コントロールコンセントグループ<br>UPS IP address 172161.162                        | × |                                                                                                    |
|---------------------------------------------------------------------|---|----------------------------------------------------------------------------------------------------|
| ダルーブ1<br>ダルーブ2   ダルーブ3  <br>サーバ名 ■ REND01<br>□その他ネットワーク機器           |   | グループ1(GROUP 1)には RENDO1 (連動端末)<br>のコンセントを接続していますので、AMC の<br>コントロールコンセントグループ画面におい<br>ても、グループ1(GROUP 1)でRENDO1 (連動端<br>末)のチェックを有効にします。 |
| 電源切断道子時間  180  Sec    Disk(常識時間  60  Sec    最小貿易ランタイム  0  Sec    説明 |   |                                                                                                    |

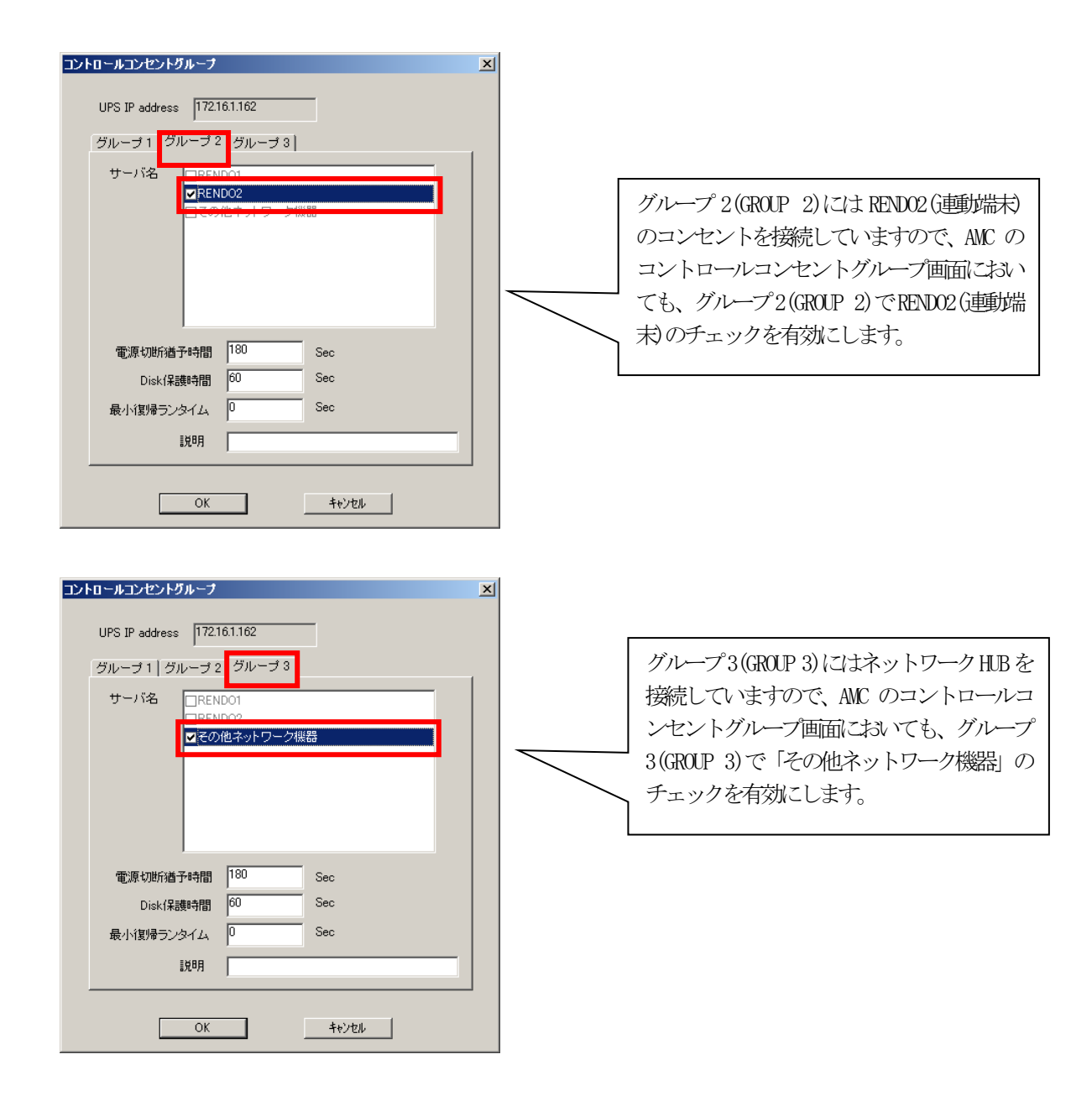

### スケジュール運転時の動作シーケンス

コントロールコンセントグループの設定を行うことにより、スケジュール連邦おお人下のようなシーケンスで動作します。

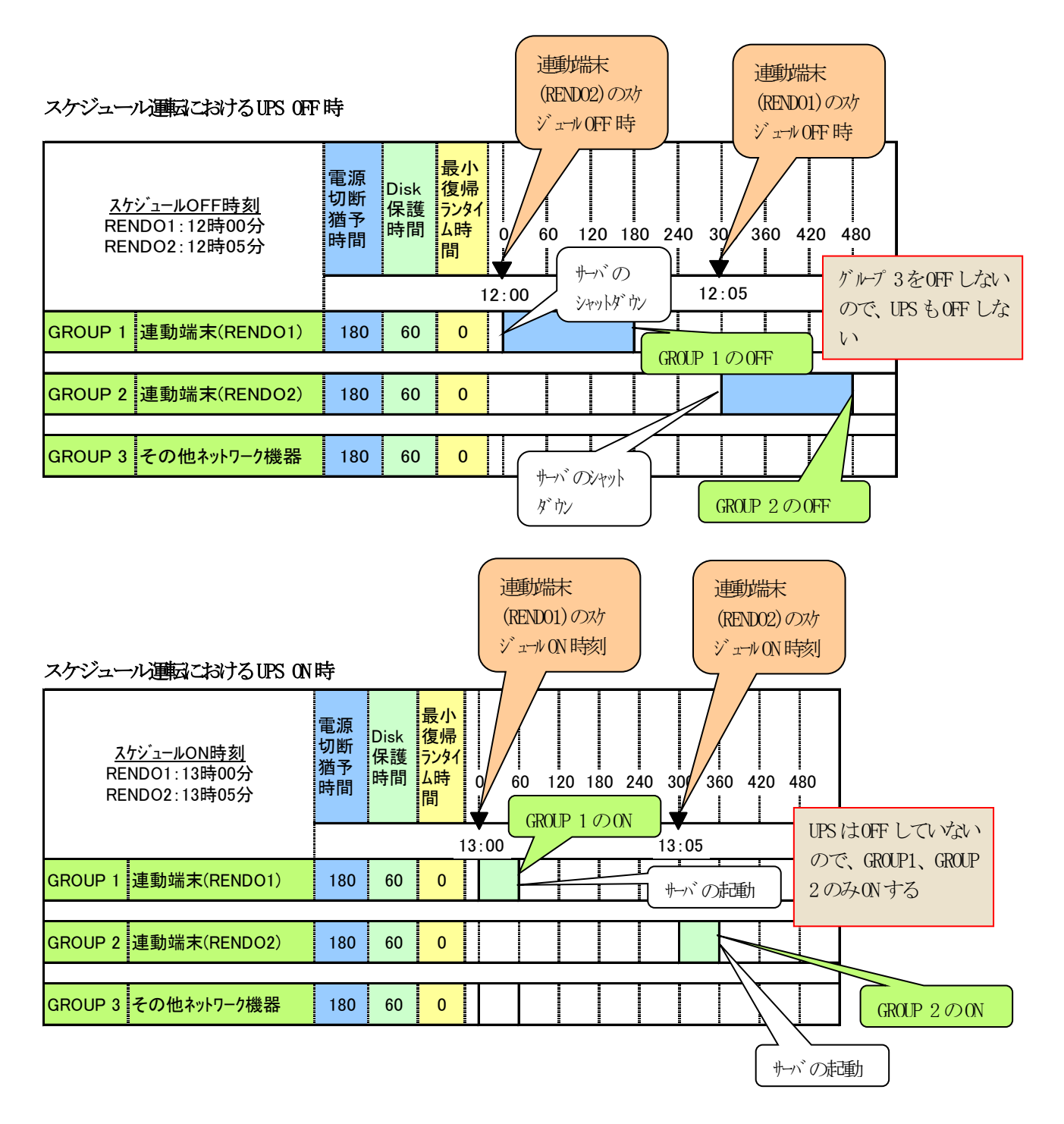

### 停電発生時のシャットダウンシーケンス

コントロールコンセントグループの設定を行うことにより、停電発生時お以下のようなシーケンスでシャットダウンおよび 復電時の復帰が行われます。

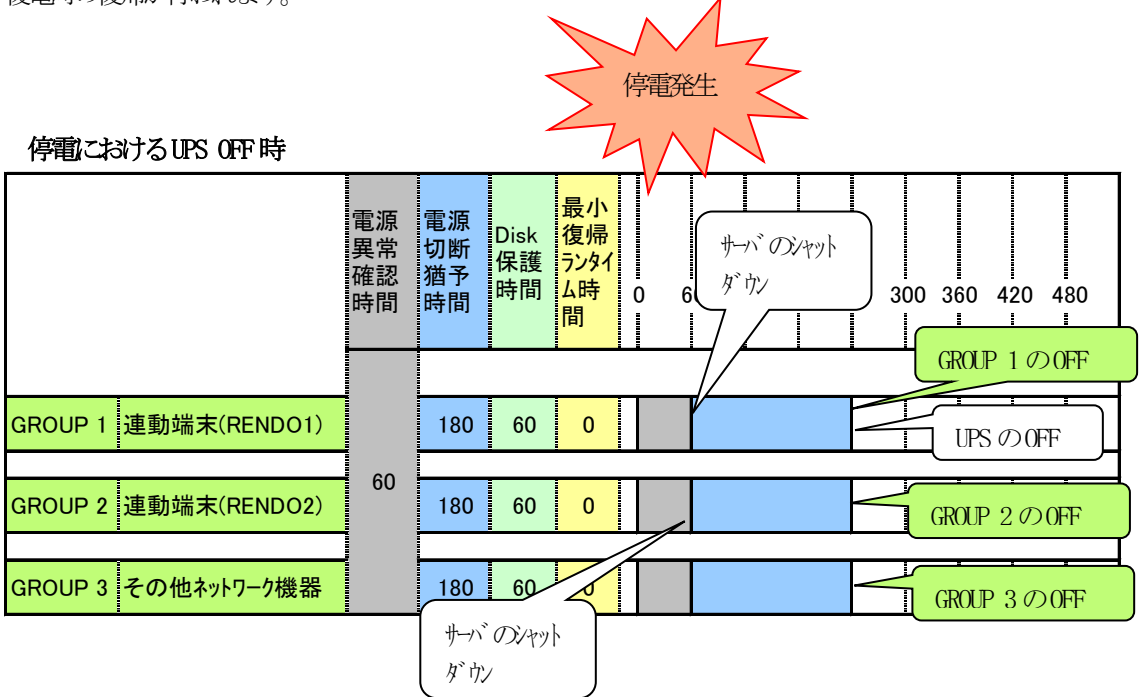

| 復電における UPS ON 時      |              |                       |                  | 電風偏                                      |                                  |  |
|----------------------|--------------|-----------------------|------------------|------------------------------------------|----------------------------------|--|
|                      | 電異<br>確<br>問 | 電<br>切<br>断<br>時<br>間 | Disk<br>保護<br>時間 | <mark>最小</mark><br>復帰<br>うンタイ<br>ム時<br>間 | 0 60 120 180 240 300 360 420 480 |  |
|                      |              |                       |                  |                                          | GROUP 1 0 ON                     |  |
| GROUP 1 連動端末(RENDO1) |              | 180                   | 60               | 0                                        |                                  |  |
|                      |              |                       |                  |                                          |                                  |  |
| GROUP 2 連動端末(RENDO2) | 60           | 180                   | 60               | 0                                        |                                  |  |
|                      |              |                       |                  |                                          |                                  |  |
| GROUP 3 その他ネットワーク機器  |              | 180                   | 60               | 0                                        |                                  |  |

# 第6章 注意事項

ESMPRO/AC Enterprise のご使用にあたり、次の点にご注意ください。

# 6.1 セットアップ関連

- ESMPRO/AC Enterprise Ver5.2は、ESMPRO/AutomaticRunningController Ver5.2のオプ ション製品です。従って、ESMPRO/AutomaticRunningController Ver5.2のインストール を先に行ってください。
- (2) クラスタ環境において CLUSTERPRO X(または CLUSTERPRO)と連携して電源管理・自動運転 を行う場合、すべてのサーバに ESMPRO/AutomaticRunningController と ESMPRO/AC Enterprise が必要となります。
- (3) 制御端末/連動端末として仮想サーバ(Hyper-V、VMware ESX など)を使用する場合、仮想 サーバ上にのみ電源制御ソフトウェアをインストールしてください。仮想サーバ上で動 作する仮想マシンには、電源制御ソフトウェアのインストールは不要です。 ただし、仮想サーバ上で動作する仮想マシンは、仮想サーバのシャットダウンに連動し てシャットダウンが行われるように、あらかじめ仮想サーバおよび仮想マシンの設定を 行っておいてください。
   ※設定方法の詳細については、各仮想サーバで提供されているドキュメント等をご確認 願います。
- (4) 連動端末として VMware ESXi (以下、ESXi)を使用する場合、以下の注意事項があります。
  - 1. VMware ESXi の電源制御を行う際、VMware ESXi に使用するライセンスに条件が発生 します。ESXi Hypervisor エディション等の無償版のライセンス製品では、電源制御 が行えません。Standard エディションなど有償ライセンス製品をご利用ください。
  - 制御端末上に.NET Framework がインストールされている必要があります。

     (Windows Server 2016)
     .NET Framework 3.5 (.NETバージョン2.0および3.0を含む)
     (Windows Server 2012 R2、Windows Server 2012、Windows Server 2008 R2の場合)
     .NET Framework 3.5 Service Pack 1
     (Windows Server 2008 の場合)
    - .NET Framework 3.0 Service Pack1 をインストールする必要があります。
  - 3. 仮想サーバ(ESXi)および(ESXi上で動作する)仮想マシンには、電源制御ソフトウェア のインストールは不要です。
  - ESXi HA 構成で運用せず、単体で運用する場合においては、ESXi 上で動作する仮想マシンは、VMware Tools をインストールして、VMware ESXi のシャットダウンの際に 仮想マシンのシャットダウンも行われるように、予め設定しておく必要があります。
     ※設定手順の詳細は VMware ESXi のドキュメントを参照してください。
  - 5. 制御端末は ESXi サーバとの通信に"https"を利用しております。このため、対象の ESXi サーバへの通信経路にプロキシサーバ等が設定されている場合、制御端末とESXi サーバ間の通信が正常に行えないことがあります。その際は、一旦、プロキシサーバ の設定を解除して通信確認をお試しください。通信に成功した場合、プロキシサーバ の影響が考えられるため、プロキシサーバの例外設定に対象となる ESXi サーバの情 報を登録してください。
- (5) Windows Server 2008およびそれ以降のWindows OS上で以下に挙げる操作を行う場合、 Internet Explorer(以下 IE と省略)のセキュリティ設定を変更する必要があります。

・IEを使って SNMP カード にアクセスする

- ・IEを使って Web ブラウザから Linux サーバの設定を行う
- 1. IEのメニューで [ツール] [インターネットオプション] を選択
- 2. "セキュリティ"タブを選択後、"信頼済みサイト"を選択
- 『サイト』ボタンを選択後、対象のサーバへアクセスするための URL を入力し、 『追加』ボタンにより登録してください。
  - http://(対象サーバの IP アドレス) https://(対象サーバの IP アドレス) <-- Management Console (SSL 有り)を 使用する場合

<例>

アクセスするサーバの IP アドレスが 192.168.0.3 の場合、"信頼済みサイト"には 以下のように登録します。

http://192.168.0.3

アクセスするサーバの IP アドレスが 10.0.0.5、対象サーバで SSL を使用している場合、 "信頼済みサイト"には以下のように登録します。 https://10.0.0.5

- (6) LCD パネル付き Smart-UPS 装置の Smart-UPS 500、Smart-UPS 750、Smart-UPS 1200 については、コントロールコンセントグループの制御を行うことができません。
- (7) iStorage NAS オプションを連動端末として利用する場合には、ESMPRO/Enterprise マル チサーバオプションのライセンスが必要です。セットアップ手順に関しては製後述の 『第7章 各種資料』のとおり製品サイトに公開するドキュメントを参照してください。

## 6.2 AMC 機能関連

(1) AMC にて管理可能な装置台数の上限は以下の通りです。

| 制御端末 | :3台  |
|------|------|
| 連動端末 | :32台 |
| UPS  | :35台 |

- (2) AC Management Console (AMC) 設定保存後は、サービス (サービス名: ESMPRO/ARC Service の再起動が必要です。
- (3) ESMPRO/AutomaticRunningController および ESMPRO/AC Enterprise をインストールした サーバを、連動端末として運用する場合、AMC にて作成、保存した構成情報ファイルを、 そのサーバへ送付する必要があります
   AMC の画面において、送付対象となるサーバ(連動端末)を選択して、右クリックメニュー

「指定サーバへ構成情報送信」を選択して、構成情報ファイルを送付してください。 ファイル送付後は、対象の連動端末の ESMPRO/AC サービスを再起動してください。

※ESMPRO/AutomaticRunningController および ESMPRO/AC Enterprise をインストールし た制御端末、連動端末に対してのみ実施してください。

## 6.3 スケジュール関連

- (1) スケジュール作成でワイルドカードを使用した毎日設定を行う場合、あるいは、曜日指定で一週間の連続運転を設定する場合には、通常指定は運転休止にすることを推奨します。
- (2) スケジュール設定についての詳細は、『ESMPRO/AC GUI』のヘルプ、"「スケジュール」ダ イアログボックス"をご参照ください。
- (3) スケジュールの設定には優先順位があり、日付項目→曜日項目→通常項目という順位で 優先されます。
- (4)祭日休日は、設定した時のスケジュールの有効期限内のみ運転休止に登録します。
- (5) 設定後は、グラフィック表示やカレンダ表示にて正しくスケジュールが登録されている ことをご確認ください。

| スクジュール                                                                                                    | X                                  |
|----------------------------------------------------------------------------------------------------|------------------------------------|
| スクジュール表示 加レンダ表示                                                                                                    |                                    |
| スケジュール有効期間: 2015年09月から2025年08月まで                                                                                                    | 変更( <u>C</u> )                     |
| 運用スケジュール                                                                                                    | かうフィック( <u>G</u> )                 |
| 15年09月21日 運転休止<br>あ老の日<br>15年09月22日 運転休止<br>15年09月23日 運転休止<br>15年10月12日 運転休止 :秋分の日<br>16年01月11日 運転休止 :成人の日<br>16年03月20日 運転休止 :海分の日<br>16年03月21日 運転休止 :海り替え(春分の日)<br>16年07月18日 運転休止 :海の日<br>16年09月19日 運転休止 :海の日<br>16年09月22日 運転休止 :海の日<br>16年09月22日 運転休止 :秋分の日<br>16年10月10日 運転休止 :秋分の日<br>16年10月10日 運転休止 :本的替え(元日) | ▲<br>設定(S)<br>修正(B)<br>削除(D)       |
| OFF->ONが1分差のスケジュールは、リブートと認識                                                                                                    | します。                               |
| OK +++>1211                                                                                                    | <u>(H)</u>                         |
| <mark>■ R120B-2 - ESMACGRS</mark><br>ファイル(E) へルフ℃⊞                                                                                                    |                                    |
| 15年9月17日  表示(g)    2015年09月17日(Thu)  表示スクロール    ダイムスケー    (S)->>                                                                                                    | ]<br>-ル: 週<br>(L)+                 |
| 09/13<br>(Sun) (Mon) (Tue) (Wed) (Thu) (Fri) (Sat)                                                                                                    | D9/20<br>(Syn) (Mon) (Tye) (Wed) ( |
| 表示可能スケジュール:〜2025/08/31 17:00 <u>迭</u><br>青い所をクリックすると<br>ここに詳細を表示します                                                                                                    | レコード数:3487                         |

- (6) 制御端末だけをシャットダウンした場合、その間に停電が起きた場合の連動端末への制 御はできません。
- (7) マルチサーバ環境のシステムにおける各サーバのスケジュール設定は、各電源制御グ ループ単位に同じスケジュールを設定してください。グループ内で異なるスケジュール が設定されても、シャットダウンする時刻は最も遅い時刻にグループの各サーバが シャットダウンし、起動時刻が最も早い時刻に設定された時刻に起動する動作になりま す。また、異なるスケジュールを設定している状態でESMPRO/ARC Serviceを再起動するよ うなケースで意図しないシャットダウンが行われる場合がありますので、同じグループ 内では統一したスケジュール設定を行ってください。
- (8) スケジュールOFFによるシャットダウンの際にUPSがOFF(またはスリープ)するまでに要 する時間はUPSにより異なります。 スケジュールOFF時刻が到来し、サーバがシャットダウンを開始してからUPSがOFFするま でに要する時間は以下のとおりです。

[LCDパネル付きSmart-UPSの場合] 電源OFF時間 = 電源切り猶予時間

[LCDパネルなしSmart-UPSの場合] 電源OFF 時間 = 電源功断猶予時間 + Low-Battery 検出後の動作可能時間 + 約2分(FW が持つガード時間))

(9) 制御端末は、全ての連動端末やUPSの制御などを行う、システムの電源管理を行うために 必須となるサーバです。従って制御端末にスケジュールの設定を行う場合、起動時刻は どのサーバよりも早く、かつ停止時刻はどのサーバよりも遅いスケジュールを作成して ください。

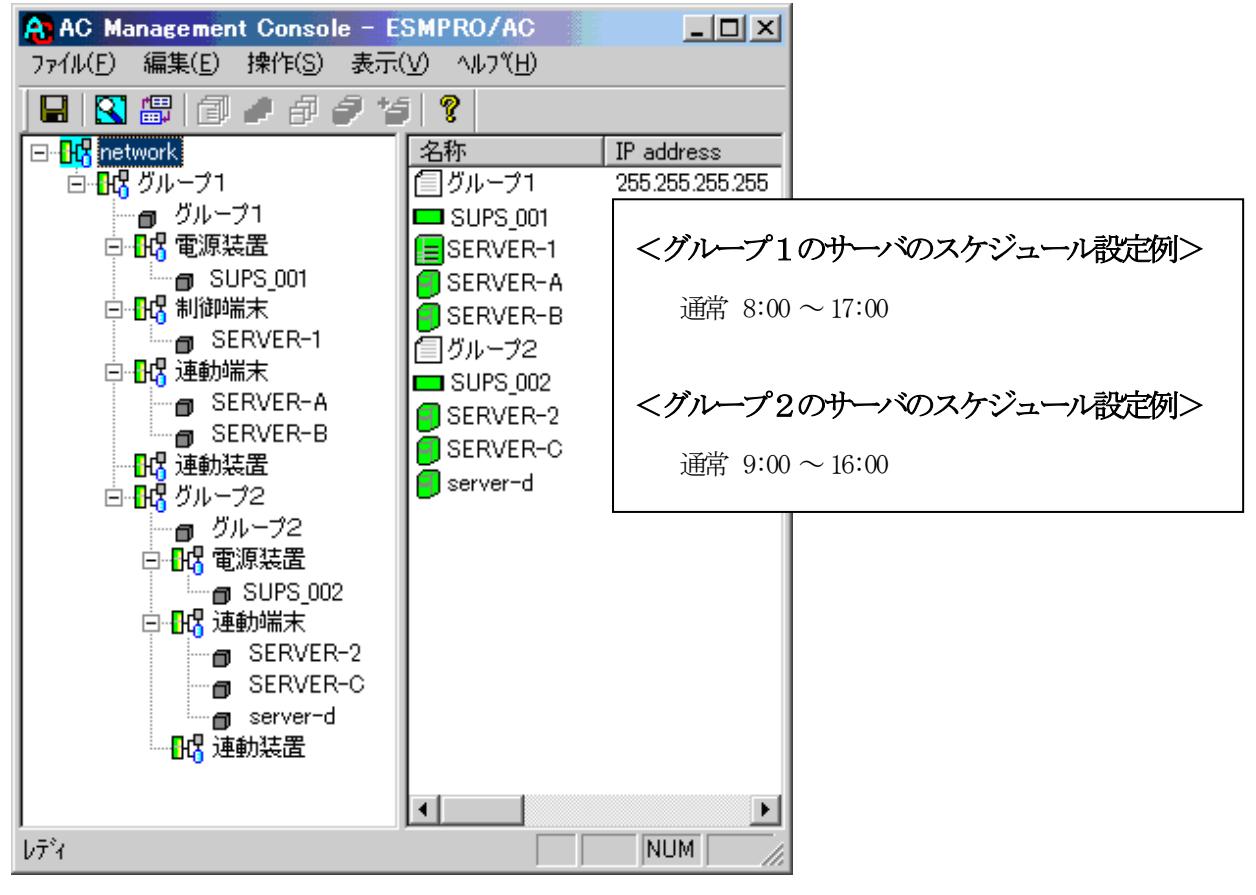

## 6.4 電源異常関連

- (1)制御端末、連動端末のマルチサーバ構成において制御端末だけをシャットダウンした場合、その間に電源異常が起きた場合の連動端末への制御はできません。 連動端末やUPSへの制御は制御端末によって行われます。制御端末停止状態では連動端末 へのシャットダウン処理やUPSへのOFF制御は行われません。
- (2) 停電シャットダウンは電源異常が起きたUPSに接続しているサーバに対して行われます。 シャットダウン/起動動作はUPS単位で行われ同じUPSに接続されているサーバは一緒に シャットダウン/起動が行われる動作になります。
- (3)「Disk保護時間」は、UPSの電源が落ちてから投入要因が発生し、UPSが電源供給を開始 するまでの時間になります。 「Disk保護時間」の推奨設定値は「60秒」です。
- (4) ジョブ起動がある場合は、連動端末で起動する停電時のジョブの処理にかかる時間(あるいはタイムアウト時間)を考慮して設定値を以下の関係になるよう設定してください。

制御端末のUPS の『電源異常確認時間』

> 連動端末のUPS の『電源異常確認時間』+ジョブ起動処理+1分

制御端末/連動端末それぞれにUPS接続されている場合で、制御端末のOSシャットダウン のみを遅らせたい場合は、ACの登録ジョブ 電源異常切断時起動機能を使用すると停電に よるシャットダウン前に登録ジョブが起動するので、制御端末側登録ジョブとして シャットダウンを待ち合わせるような登録をすると、制御端末シャットダウンを遅らせ ることができます。

登録ジョブ起動機能については、ESMPRO/AC GUIのオンラインヘルプをご参照ください。

(5) SNMP設定情報内の値は、UPS装置に対して設定する値です。これらの値は、UPS装置側に て、予め設定可能な値が決まっております。そのため、AC Management Console (AMC)よ り「情報の上書きをSNMPで実行」にて設定した値が、UPS装置側にてまるめられて設定さ れる場合があります。

SNMP設定情報の値を変更した場合は、「情報の上書きをSNMPで実行」後、必ず、「SNMP 設定情報の採取」を行い、UPS装置に設定された値の確認を行ってください。 なお、これらの値は、ESMPRO/ACサービス、もしくは、サーバの再起動後、有効になりま す。

- (6) 停電発生の際は、電源異常確認時間が経過後、復電時の動作設定により、以下の時間で UPSの電源供給が停止いたします
  - 「電源異常回復時にリブートする」の場合 ※1
    [LCD パネル付き/なしSmart-UPS で共通]
    電源0FF 時間 = 電源切断猶予時間
  - ■「電源異常回復時こリブートしない」の場合 ※2
    [LCDパネル付き Smart-UPS の場合]
    電源0FF 時間 = 電源辺断猶予時間

[LCDパネルなしSmart-UPS の場合]

電源OFF時間 = 電源切断猶予時間
 + Low-Battery 検出後の動作可能時間
 + 約2分(FW が持つガード時間)

■「電源異常回復時にリブートする(制御端末からリブートする)」の場合 ※1
 [LCDパネル付き Smart-UPS の場合]
 電源OFF 時間 = 電源切断猶予時間

[LCD パネルなし Smart-UPS の場合]

電源OFF 時間 = 電源切断猶予時間

+ Low-Battery 検出後の動作可能時間 + 約2分(FW が持つガード時間)

※1 復電時は、"Disk保護時間"経過後や"復電Reboot時の最低充電率"を満た した後にUPSが起動します。

※2 UPSは自動起動しませんので、手動で起動する必要があります。

停電後、すぐに電源異常が回復した場合でも、電源異常確認時間が経過するまでに回復した場合には、OSシャットダウンもUPSからの電源供給停止も行われませんが、電源異常確認時間経過後に回復した場合は、必ずOSシャットダウンされUPSからの電源供給も停止される動作となります。

# 6.5 iStorage ヘルプ関連

Windows Server 2016 の環境において、iStorage 連携機能画面からヘルプボタンを選択しても、iStorage ヘルプが表示されないことがあります。

| 🐺 "¥¥network¥Server¥Disk":iStorag | e連携機能                   | ×    |
|-----------------------------------|-------------------------|------|
|                                   |                         |      |
| "¥¥network¥Server¥Disk"           |                         | •    |
| 🔽 iStorage S/D/Mジリース活利用したシス       | テムでESMPRO/ACIこよる電源管理を行う |      |
| UPS IPアドレス                        | iStorage IPアドレス         | 接続確認 |
| 172.16.1.113                      | 172.16.1.54             |      |
|                                   |                         |      |
|                                   |                         | 削除   |
| 追加するiStorage S/D/MジリースでのIPアト      | ับวะ 172 . 16 . 1 . 54  | 道加一  |
| 共通情報設定 OK                         |                         | ₩7°  |

この場合は、ESMPRO/AC のインストールディレクトリ配下にある istorage.pdf ファイルをエクスプ ローラからクリックしてご参照ください。

| - | 名前 ▲                  |
|---|-----------------------|
|   | ESMACGRS.EXE.manifest |
|   | ESMACRPT.TBL          |
|   | 😰 ESMARCGI.chm        |
|   | ESMARCGI.chw          |
|   | SMARCGI.EXE           |
|   | ESMARCGI.EXE.manifest |
|   | 💷 Esmarcsv.exe        |
|   | 🖂 ESMARCSV.MSG        |
|   | 💷 GetAcVer.exe        |
|   | 🗊 ISTORAGE.exe        |
|   | ISTORAGE.EXE.manifest |
|   | 🔂 istorage.pdf        |
| _ | nxmenv.exe            |
|   | nxmenv.exe.manifest   |
|   | 🚳 PCBEapcu.dll        |
|   | ⁄ Popacenviexe        |
|   | pcpacenv.exe.manifest |

## 6.6 計画停電について

(1)計画停電や、長時間停電がわかっている場合はスケジュール運転を行わないでください。 通常の停電発生時動作で、計画停電などが実施された際に有効ですが、電源管理ソフト ウェアを使用し停電シャットダウンされた場合は、UPSのバッテリが放電仕切ってしまう 可能性があり、放電仕切った場合はUPSにて保持しているスケジュール起動時刻の情報が 失われるため、スケジュールによる自動起動が行われないことになります。そのため、 計画停電が行われる場合にはスケジュールによる自動運転ではなく手動によるシャット ダウンが推奨手順となっております。

http://jpn.nec.com/esmpro\_ac/

- → 重要なお知らせ
  - → 『計画停電時のシャットダウン手順について』をサポートポータルへ公 開しました。

# 第7章 各種資料

ESMPRO/AutomaticRunningController では、製品のご紹介サイトで電源管理の環境構築を支援するための各種資料を公開しています。Hyper-V 環境および VMware ESXi 環境の電源管理を行う場合や、 iStorage S/D/M シリーズの共有ディスクを使用して iStorage S/D/M シリーズ連携機能を使用する場合 等、以下に公開されているドキュメントを参考に環境構築を行ってください。

http://jpn.nec.com/esmpro\_ac/

→ ダウンロード

→ 各種資料

### [Hyper-V 環境における電源管理ソフトウェアの導入]

Hyper-V 環境の電源管理を行う場合、本資料を参考にしてください。

#### [VMware ESXi 環境における電源管理ソフトウェアの導入]

VMware ESXi 環境の電源管理を行う場合、本資料を参考にしてください。

#### [iStorage S/D/M シリーズ連携機能設定ガイド]

iStorage S/D/Mシリーズの共有ディスクを使用して、iStorage S/D/M シリーズ連携機能を使用する 場合、本資料を参考にしてください。

### [iStorage M シリーズ NAS オプション環境における電源管理ソフトウェアの導入]

iStorage M シリーズの NAS オプションを電源管理の対象にする場合、本資料を参考にしてください。